# AGENT 360

# AGENT 360

A one-stop travel agent portal for our travel agents to work with Singapore Airlines.

# Knowledge Providing a centralized information

1

and support portal to empower travel agents

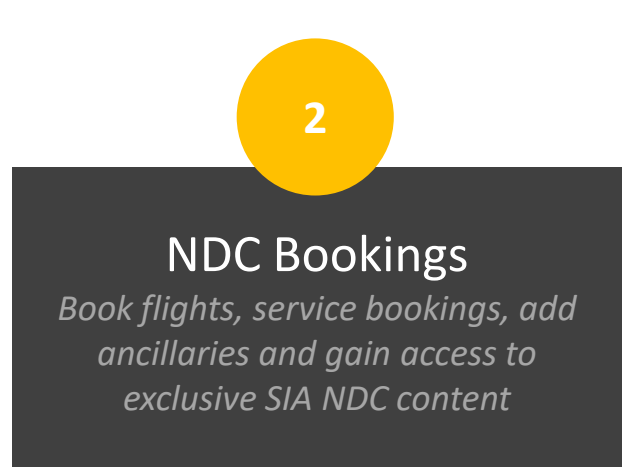

Servicing Streamline service requests for more efficient servicing and tracking

3

# CURRENT FEATURES

Travel agents will have access to the following features on AGENT 360

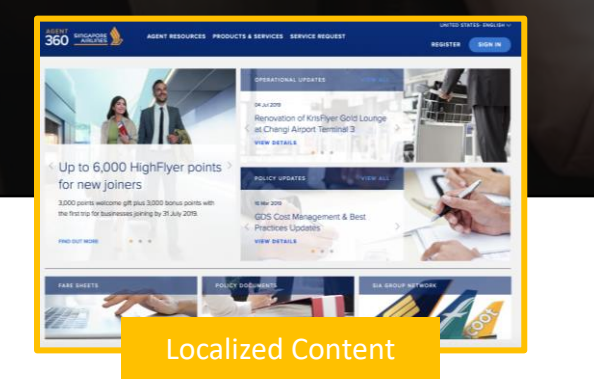

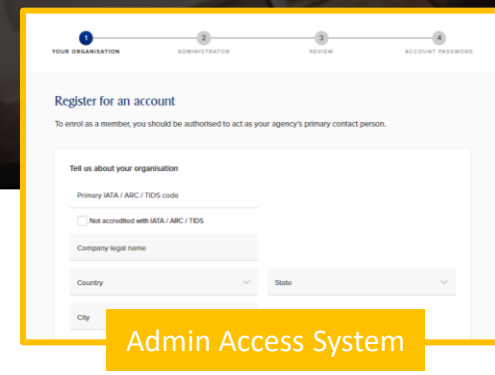

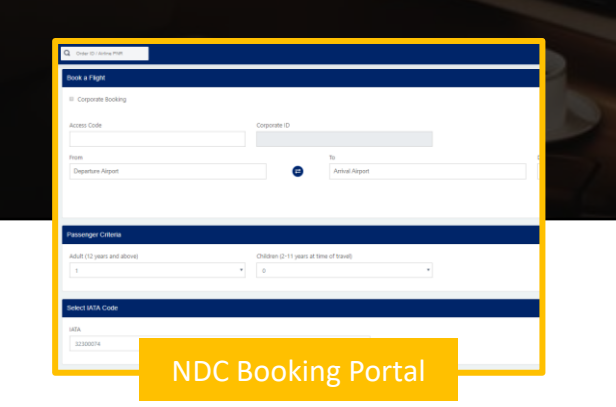

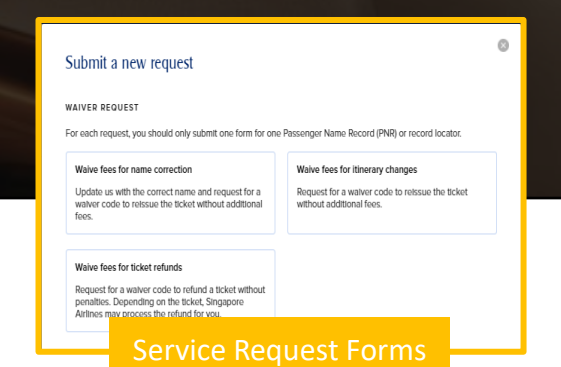

# AGENT 360 OVERVIEW

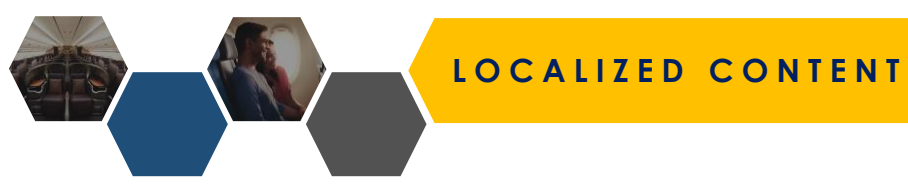

AGENT RESOURCES SERVICE REQUEST SIA NDC

SINGAPORE - ENGLISH REGISTER

SIGN IN

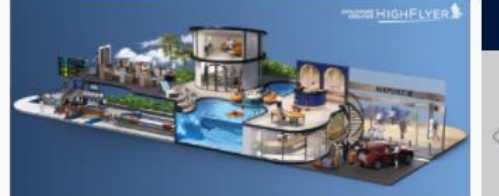

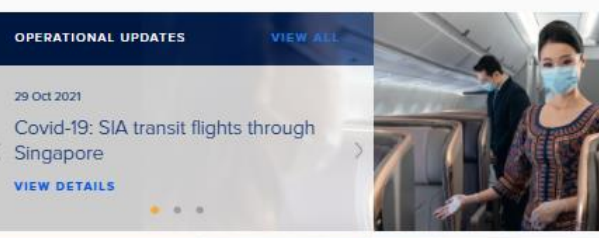

# The refreshed HighFlyer business travel programme

Discover a world of seamless business travel rewards with discounted fares, HighFlyer points and priority services.

FIND OUT MORE . . .

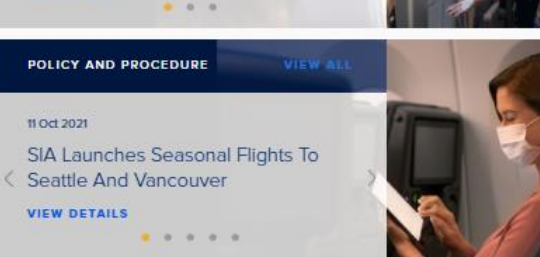

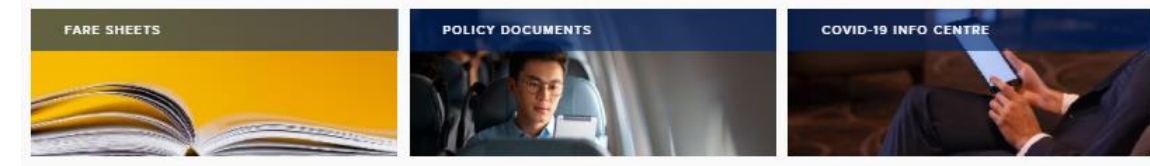

#### AIRLINE NEWS

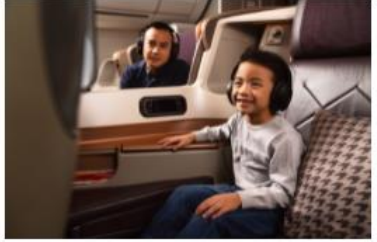

Singapore Airlines Adds More Vaccinated Travel Lane Flights

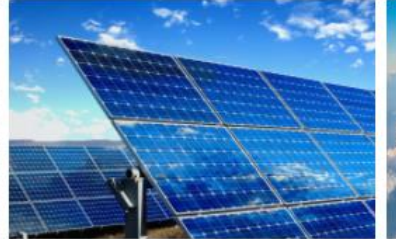

SIA Group Launches Voluntary Carbon Offset Programme For All Customers

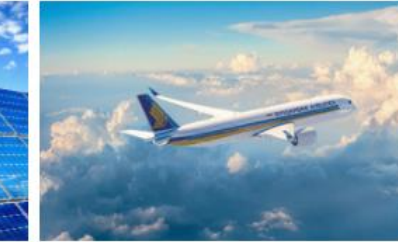

Offering you greater flexibility to help you plan your future travel

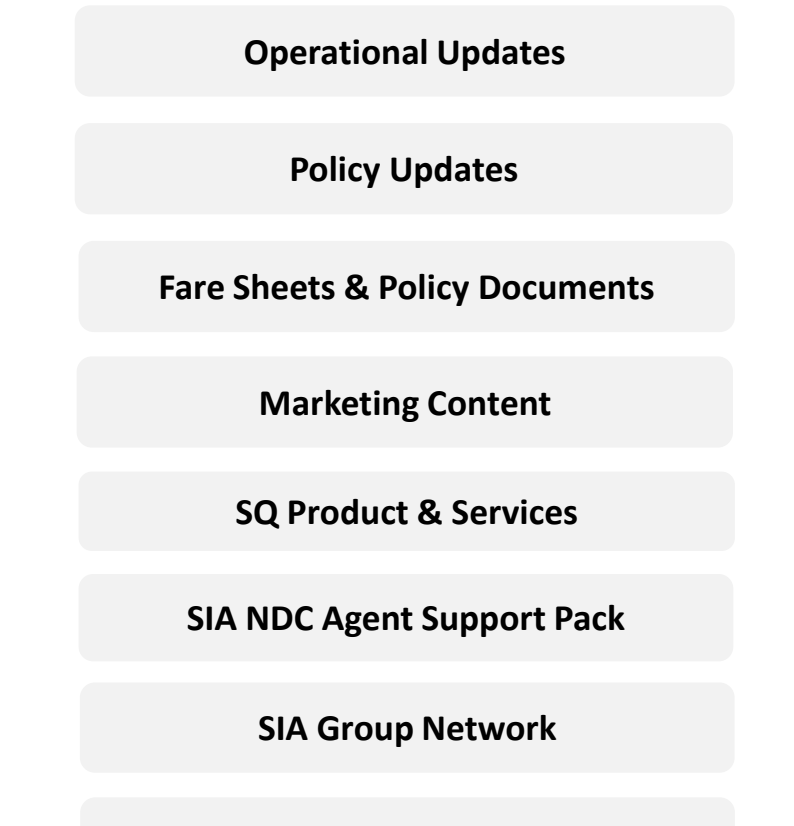

## **Local Contact Details**

# ADMIN ACCESS

- 1. Comprehensive access management system
- 2. Caters to **complex travel agency setup** (from local retailers to global consolidators)
- 3. 3 Travel Agent Roles (Master, Admin, User)
- 4. Multi-IATA, Multi-Country
- 5. Flexibility to **self-manage access rights** to AGENT 360 features

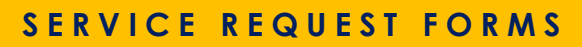

### Submit a new request

#### WAIVER REQUEST

For each request, you should only submit one form for one Passenger Name Record (PNR) or record locator.

#### Waive fees for name correction

#### Waive fees for itinerary changes

Update us with the correct name and request for a walver code to relssue the ticket without additional fees. Request for a waiver code to reissue the ticket without additional fees.

#### Waive fees for ticket refunds

Request for a walver code to refund a ticket without penalties. Depending on the ticket, Singapore Airlines may process the refund for you.

#### SERVICE REQUEST

For each request, you should only submit one form for one Passenger Name Record (PNR) or record locator.

#### Extend ticket time limit

#### Appeal for waitlist confirmation (DAPO)

Not allowed for the following booking classes or Reservation Booking Designators (RBD): K, V, N, Q, R, D.

#### Subject to availability. Not allowed for the following booking classes or Reservation Booking Designators (RBD): K, V, N, Q.

#### DISPUTE REQUEST

#### Dispute Agency Debit Memo (ADM)

Raise a dispute against an ADM sent by Singapore Airlines within X days of receipt.

Can't find the request form that you need? Use this form to raise request types that are not found above.

**Fee Waiver for Name Correction** 

Fee Waiver for Reissuance

**Fee Waiver for Ticket Refunds** 

**Extend Ticketing Time Limit** 

Waitlist Confirmation (DAPO)

Agency Debit Memo (ADM)

**General Form** 

Click here to view the AGENT 360 Credits Redemption Table.

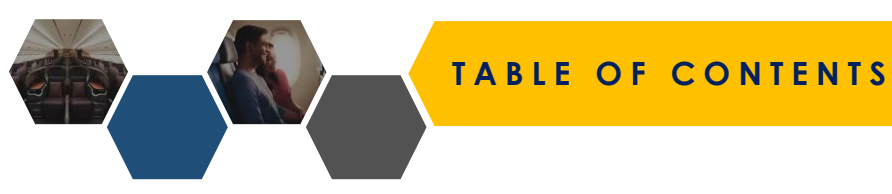

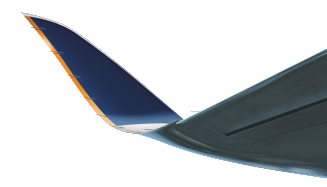

# In this deck, you will learn:

- Travel Agent Roles
- Travel Agent Registration
  - □ IATA/TIDS Agents
- Creating/Deleting Teams
- Adding/Deleting Admins/Users to Teams
- Switching Team and Role
- Adding Additional IATA numbers
- Assigning IATA to Team
- Unlocking Account
- AGENT 360 Overview

- Booking Flights & Issuing Tickets
- Form of Payments (FOPs)
- □ <u>3DS2 Verification</u>
- Ancillaries (Seats/Baggage/Special Service Requests)
- Manual Reprice
- Refund/Voiding of Tickets
- Reshop
- Viewing of eTicket
- Name Truncation
- Cross-Channel Servicing
- Viewing of Orders & Reports
- Viewing of Flight Schedule Changes
- Summary

# TRAVEL AGENT ROLES

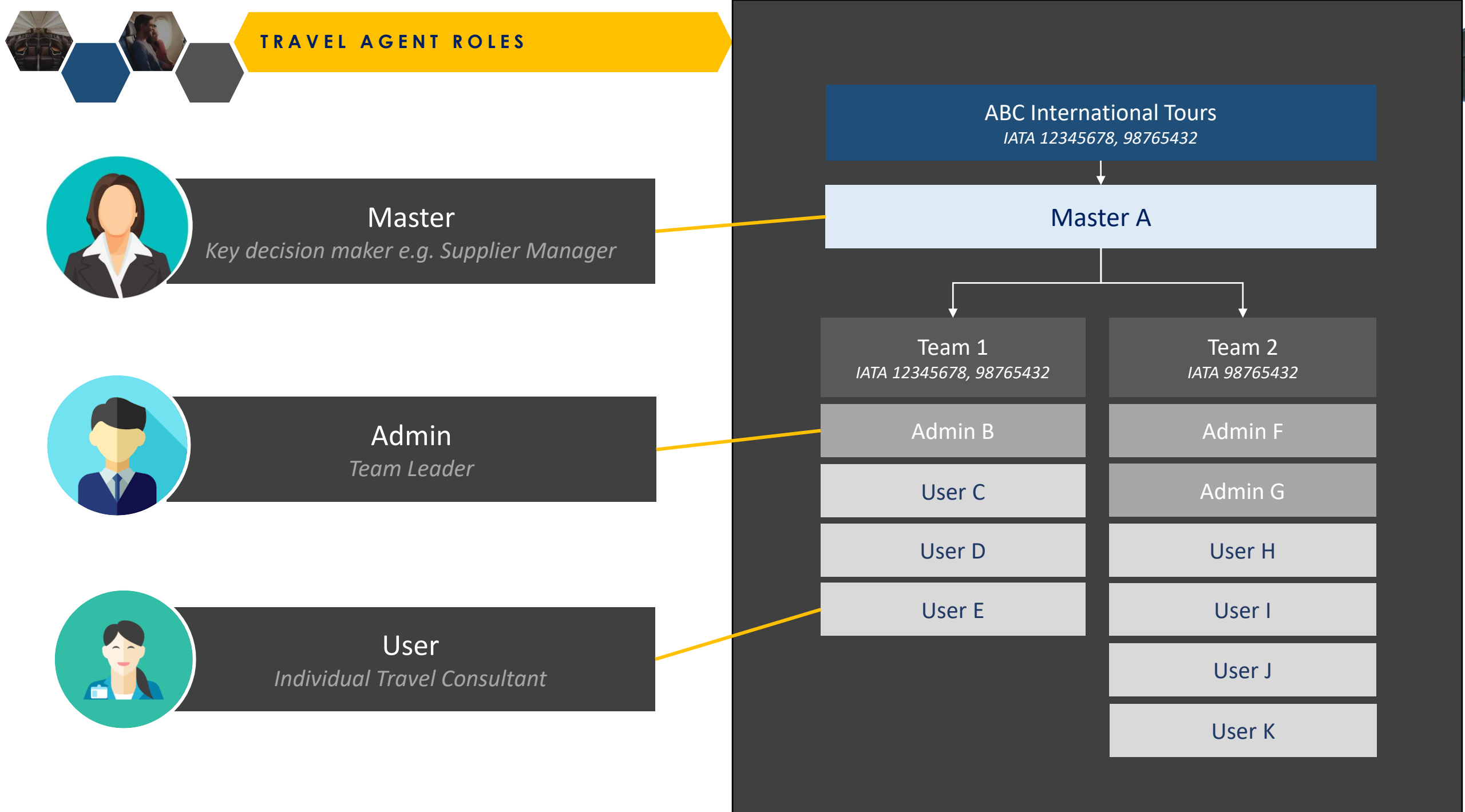

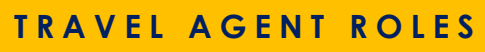

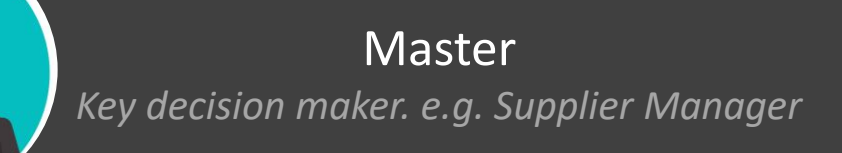

- 1. Creates/delete Admins & Users within the agency.
- 2. Decides which Team has Product Access rights
- 3. Views agency's data and transactions
- 4. Adds additional IATA numbers for agencies
- **5.** Shared accounts are NOT recommended as you will not have visibility to the transactions made by the respective users.
- 6. OTP will be sent for every login to the user's email address
- 7. Master and Admins (within the same team) can retrieve and action on users' bookings and SRFs

# How to change a Master?

1. Agent to contact their Singapore Airlines representative

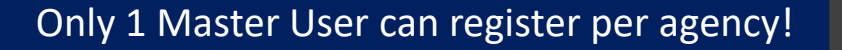

ABC International Tours IATA 12345678, 98765432

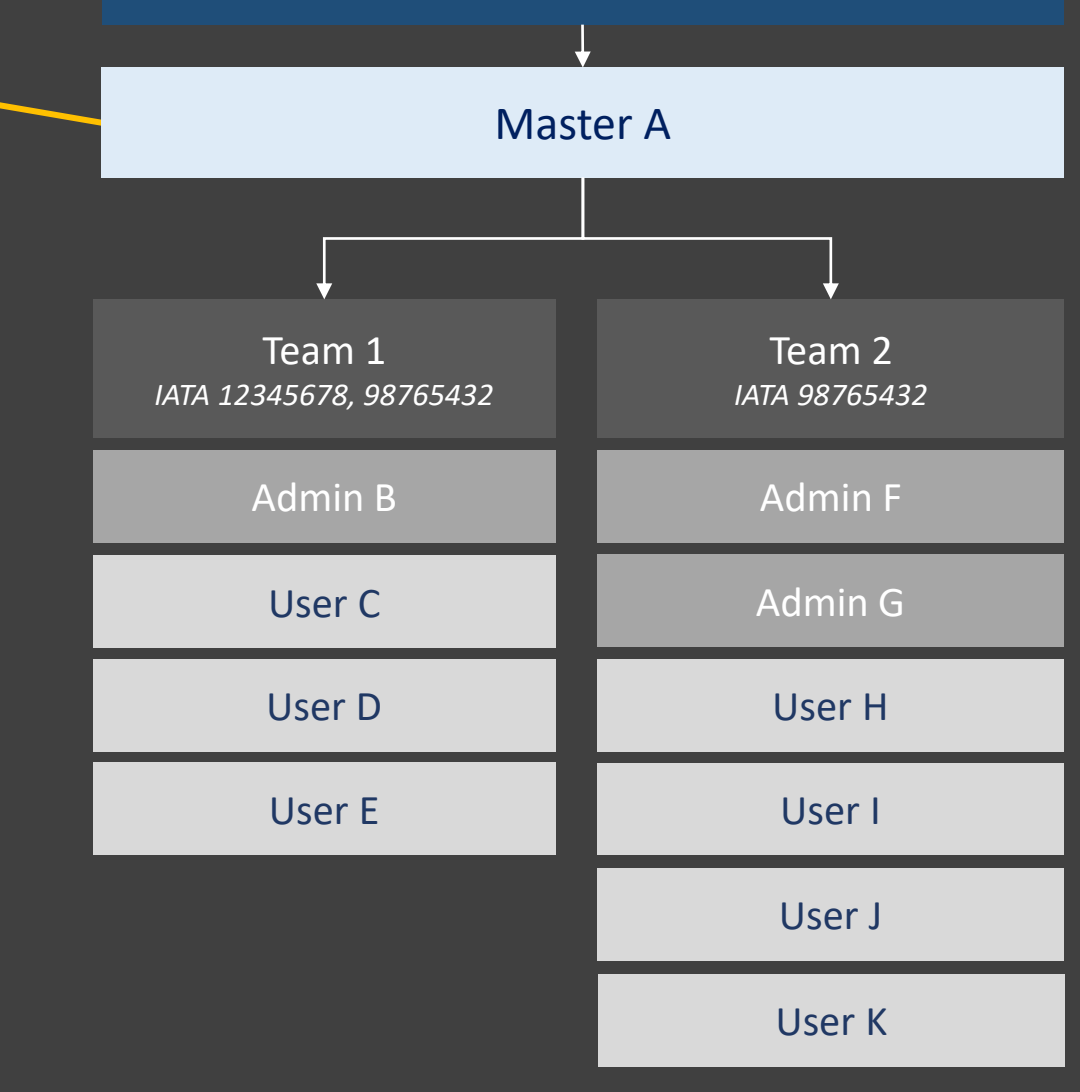

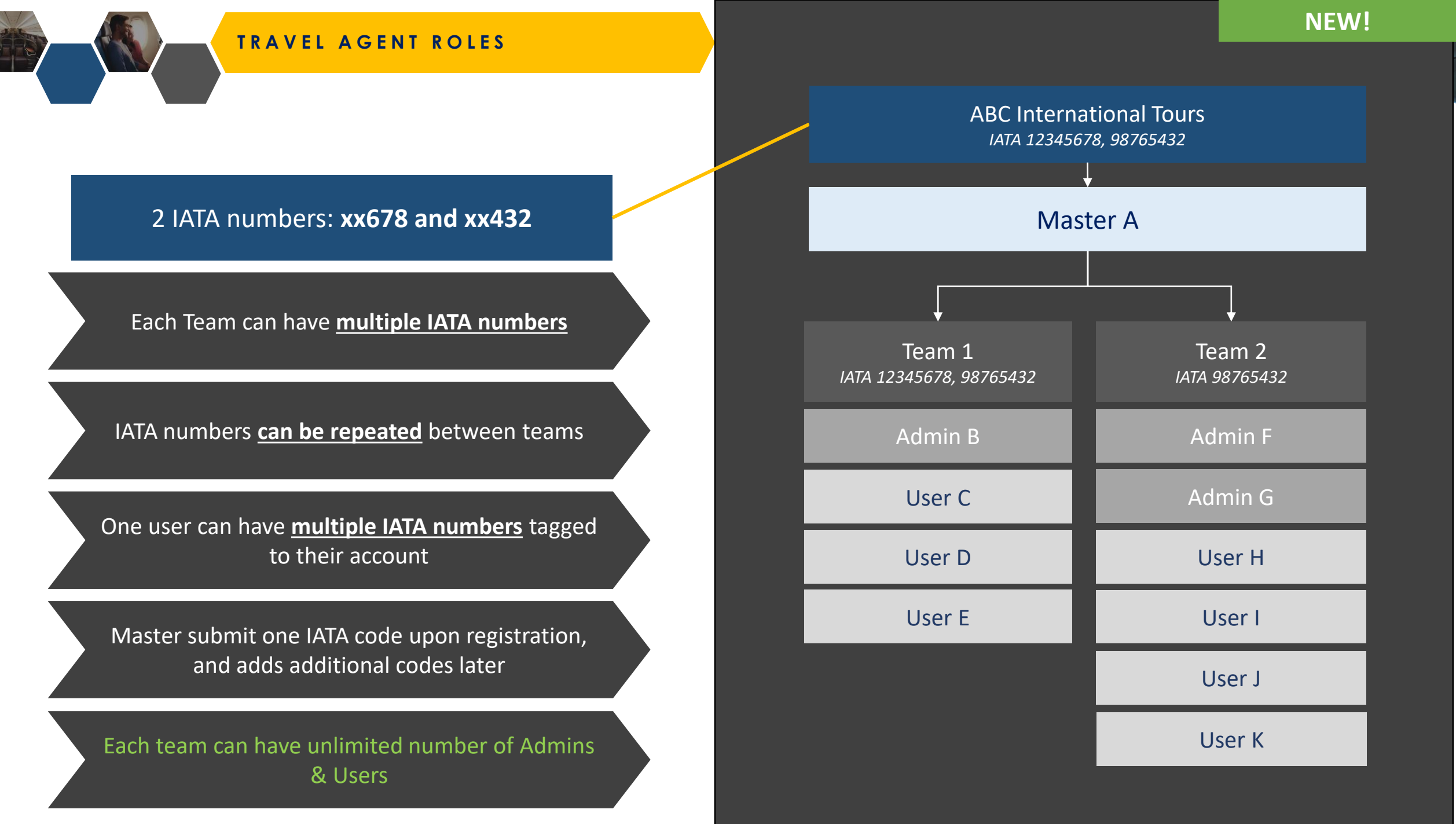

TRAVEL AGENT ROLES

| Function            | Master       | Admin        | User |
|---------------------|--------------|--------------|------|
| Create Agency       | $\checkmark$ | X            | X    |
| Add additional IATA | $\checkmark$ | X            | X    |
| Create Team         | $\checkmark$ | X            | X    |
| Add Admin           | $\checkmark$ | X            | X    |
| Add User            | $\checkmark$ | $\checkmark$ | X    |
| Switch Admin Role   | $\checkmark$ | X            | X    |
| Switch User Role    | $\checkmark$ | X            | X    |
| Switch Admin Team   | $\checkmark$ | X            | X    |
| Switch User Team    | $\checkmark$ | X            | X    |
| Assign Code to Team | $\checkmark$ | X            | X    |
| Delete Team         | $\checkmark$ | X            | X    |
| Delete Admin        | $\checkmark$ | X            | X    |
| Delete User         | $\checkmark$ | $\checkmark$ | X    |

# TRAVEL AGENT REGISTRATION

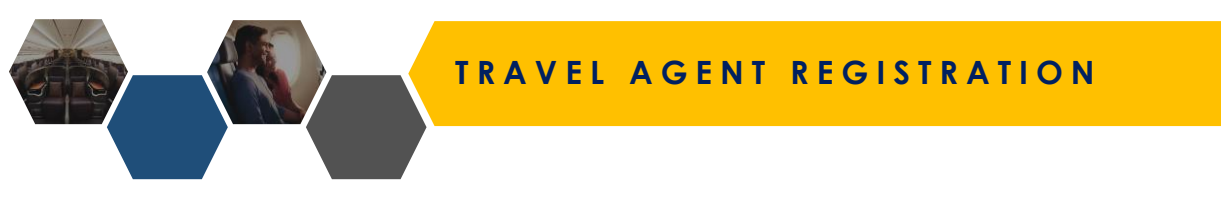

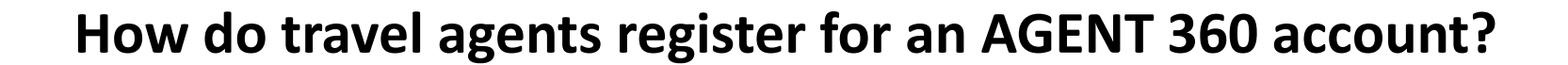

**NEW!** 

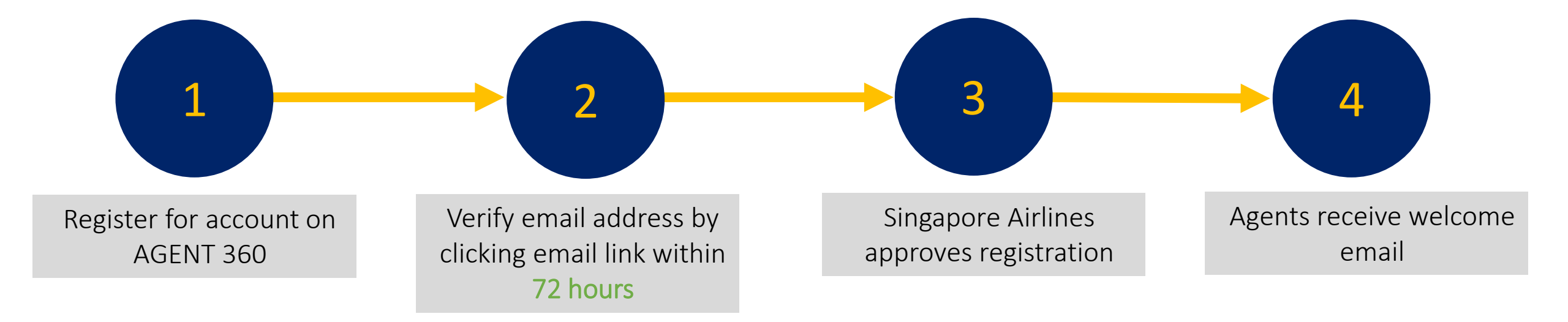

# IATA/TIDS AGENT REGISTRATION

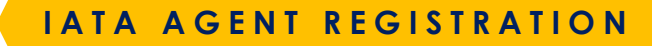

AGENT RESOURCES PRODUCTS & SERVICES SERVICE REQUEST SIA NDC

UNITED STATES- ENGLISH

REGISTER SIGN IN

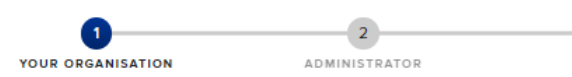

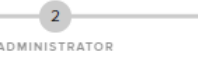

3

REVIEW

ACCOUNT PASSWORD

## Register for an account

To enrol as a member, you should be authorised to act as your agency's primary contact person.

| Primary IATA / ARC / TIDS code                                                                                                    |                    |                                       |  |
|----------------------------------------------------------------------------------------------------|--------------------|---------------------------------------|--|
| Not accredited with IATA / ARC / TIDS                                                                                                    | 5                  |                                       |  |
| Company legal name                                                                                                    |                    |                                       |  |
| Country                                                                                                    | $\sim$             | State                                 |  |
| City                                                                                                    | $\sim$             |                                       |  |
|                                                                                                    |                    |                                       |  |
| How are your tickets issued?  We issue our own tickets We use a consolidator or ticket centre                                                                                                    | uro of your busin  | occ <b>?</b>                          |  |
| How are your tickets issued?  We issue our own tickets We use a consolidator or ticket centre Which of these best describes the nat Check all that apply                                                      | ure of your busin  | ess?                                  |  |
| How are your tickets issued?  We issue our own tickets We use a consolidator or ticket centre Which of these best describes the nat Check all that apply Corporate Travel Management                          | ure of your busin  | ess?<br>olidator                      |  |
| How are your tickets issued?  We Issue our own tickets We use a consolidator or ticket centre Which of these best describes the nat Check all that apply Corporate Travel Management Online Travel Agent(OTA) | ture of your busin | ess?<br>iolidator<br>I Leisure Agency |  |

Register for account on AGENT 360

### Tell us about your organisation

Primary IATA / ARC / TIDS code

32

Not accredited with IATA / ARC / TIDS

1

#### Company legal name

TRAVEL PTE LTD

| Country<br>Singapore | $\sim$ | State | $\sim$ |
|----------------------|--------|-------|--------|
| City                 | ~      |       |        |

Information is auto-populated based on the IATA code submitted

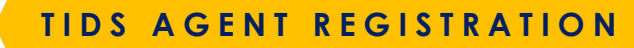

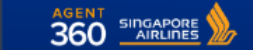

AGENT RESOURCES PRODUCTS & SERVICES SERVICE REQUEST SIA NDC

UNITED STATES- ENGLISH

REGISTER SIGN IN

# Register for account on AGENT 360

1

| Tell us about your organisation                                                                      |                      |
|----------------------------------------------------------------------------------------------------|----------------------|
| Primary IATA / ARC / TIDS code                                                                       |                      |
| Not accredited with IATA / ARC / TIDS                                                                |                      |
| Company legal name<br>TIDS Agency                                                                    |                      |
| Country<br>Singapore                                                                                 | State ~              |
| City<br>Singapore                                                                                    |                      |
| We use a consolidator or ticket centre Your consolidator/ticket centre = 1 IATA / ARC / TIDS code 32 |                      |
| Company legal name<br>(PRIVATE) LTD                                                                  | Country<br>Singapore |
| Information is auto-pop<br>the IATA code submittee<br>Company legal name                             | Country              |
|                                                                                                    | Remove this code     |

#### 3 1 2 YOUR ORGANISATION ADMINISTRATOR REVIEW

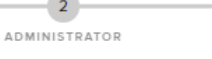

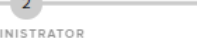

# ACCOUNT PASSWORD

## Register for an account

To enrol as a member, you should be authorised to act as your agency's primary contact person.

| Primary JATA / APC / TIDS code                                                                                                    |                     |                                      |  |
|----------------------------------------------------------------------------------------------------|---------------------|--------------------------------------|--|
| Filling IATA / ARC / TIDS code                                                                                                    |                     |                                      |  |
| Not accredited with IATA / ARC / TID                                                                                                    | S                   |                                      |  |
| Company legal name                                                                                                    |                     |                                      |  |
| Country                                                                                                    | ~                   | State                                |  |
| City                                                                                                    | $\sim$              |                                      |  |
| How are your tickets issued?                                                                                                    |                     |                                      |  |
| How are your tickets issued?     We issue our own tickets     We use a consolidator or ticket centre                                                                                                    |                     |                                      |  |
| How are your tickets issued?  We issue our own tickets  We use a consolidator or ticket centre  Which of these best describes the na                                                                         | ature of your busin | ess?                                 |  |
| How are your tickets issued?  We issue our own tickets We use a consolidator or ticket centre Which of these best describes the na Check all that apply                                                      | ature of your busin | ess?                                 |  |
| How are your tickets issued?  We issue our own tickets  We use a consolidator or ticket centre  Which of these best describes the na Check all that apply  Corporate Travel Management                       | ature of your busin | ess?<br>olidator                     |  |
| How are your tickets issued?  We issue our own tickets We use a consolidator or ticket centre Which of these best describes the na Check all that apply Corporate Travel Management Online Travel Agent(OTA) | ature of your busin | ess?<br>olidator<br>I Leisure Agency |  |

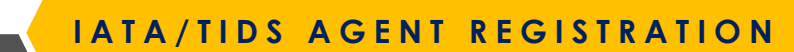

**1**a

# Master to acknowledge T&Cs by clicking the link

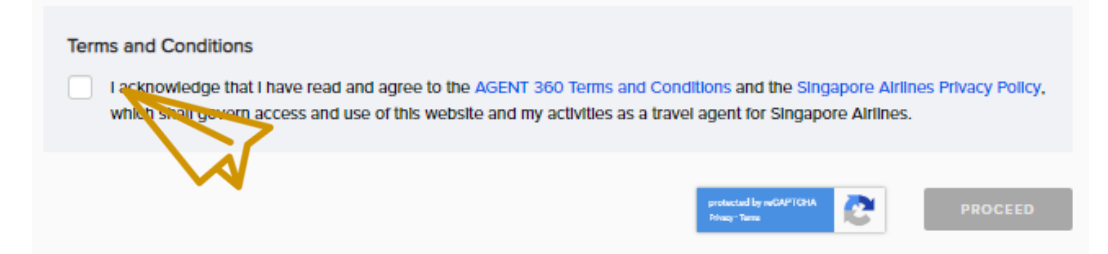

1b

# AGENT 360 T&Cs include the Passenger

# Section A – AGENT 360 website terms of use

Section B – SIA Passenger Sales Agency Agreement

### **TERMS AND CONDITIONS**

PLEASE READ THE FOLLOWING TERMS AND CONDITIONS CAREFULLY.

The AGENT 360 Terms and Conditions shall consist of the following:

Section A: AGENT 360 website Terms of Use

Section B: SIA Passenger Sales Agency Terms and Conditions, which applies to the Company and includes:

Schedule 1: Non-IATA Accredited Agents; and Schedule 2: Data Protection Terms.

#### SECTION A: AGENT 360 TERMS OF USE

THIS AGENT 360 TERMS OF USE GOVERNS YOUR USE OF THIS WEB SITE.

Definitions

Words and expressions in this AGENT 360 Terms of Use shall have the following meanings, unless the context requires otherwise:

'AGENT 360' shall refer to the Singapore Airlines AGENT 360 website

'Applicant' shall refer to the applicant corporate entity which meets the registration criteria stated hereunder.

'Singapore Airlines' shall refer to Singapore Airlines Limited.

'TA' shall refer to a Travel Agent which application for an AGENT 360 account has been granted.

#### SECTION B: SIA PASSENGER SALES TERMS AND CONDITIONS

Singapore Airlines Limited ("SIA") is pleased to welcome you and, following our agreement of the Key Terms, appoint you (the "Company") as SIA's passenger sales agent in the country / market(s) listed in the Key Terms of the Agreement, and engage the Company to provide the Services (as defined in the SIA Passenger Sales Agency Terms and Conditions) on the terms and conditions set out in the Agreement.

SIA and the Company are collectively referred to as the "Parties" and are each, a "Party".

The following documents shall form the SIA Passenger Sales Agency Agreement ("Agreement"):

1. the Key Terms to be agreed in writing and signed by the Parties;

2. the SIA Passenger Sales Agency Terms and Conditions (as amended from time to time), which include

i. Non-IATA accredited Agent Terms that may apply to the Company (Schedule 1), and ii. the Data Protection Terms (Schedule 2).

In case of any inconsistency, discrepancy or omission between the documents or provisions forming part of the Agreement, such inconsistency, discrepancy or omission shall be resolved and determined by reference to the documents in the order as above.

Where applicable and to the extent permitted by law:

(a) the Agreement shall supplement the existing contractual arrangements, as amended, updated and supplemented from time to time, between the Company and SIA, namely the terms and conditions of the International Air Transport Associations ("IATA") Passenger Sales Agency Agreement and Passenger Sales Agency Rules, and all IATA resolutions incorporated by them (collectively, the "IATA Documents"); and

(b) in the event of any inconsistency, discrepancy or omission between the Agreement and the IATA Documents, the Agreement (including all its Schedules) shall prevail over the IATA Documents.

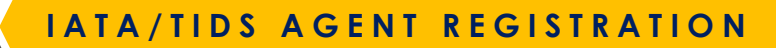

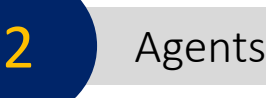

# Agents verify their email address

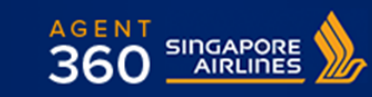

#### Dear NURUDDIN SELAMAT,

Thank you for registering with AGENT 360. To verify your email address, please click on the link below.

#### AGENT 360 Email Verification

Once you have verified your email address, your account will be subjected to approval from your local Singapore Airlines sales office.

Please note that the verification link will expire in 24 hours.

© 2019 Singapore Airlines. All Rights Reserved. Singapore Co. Reg. No. 197200078R. This is a computer-generated message. Please do not reply to this email.

A STAR ALLIANCE MEMBER

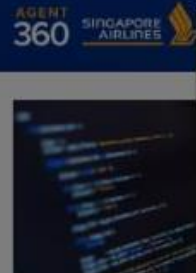

### Your email The local Singapore Al application within the r

## Your email has been verified!

UNITED STATES- ENGLISH

SIGN IN

REGISTER

х

The local Singapore Airlines sales office will review your application within the next 3 working days. You will receive an email upon confirmation.

## The SIA KrisConnect Programme

Gain access to SIA's widest range of fare products and improve customer experience on your platforms.

FIND-OUT MORE . .

# More about the AGENT 360 Verification Email

- The verification link is valid for 24 hours
- Agent must click into this verification link to complete registration

## IATA AGENT REGISTRATION

4

# Agent receives welcome email

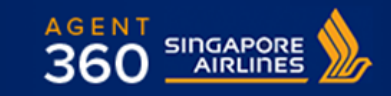

Dear AGENT THREESIXTY,

Your AGENT 360 account has been approved. Click on the link below to login to AGENT 360.

### Login

We look forward to welcoming you to AGENT 360.

© 2019 Singapore Airlines. All Rights Reserved. Singapore Co. Reg. No. 197200078R. This is a computer-generated message. Please do not reply to this email.

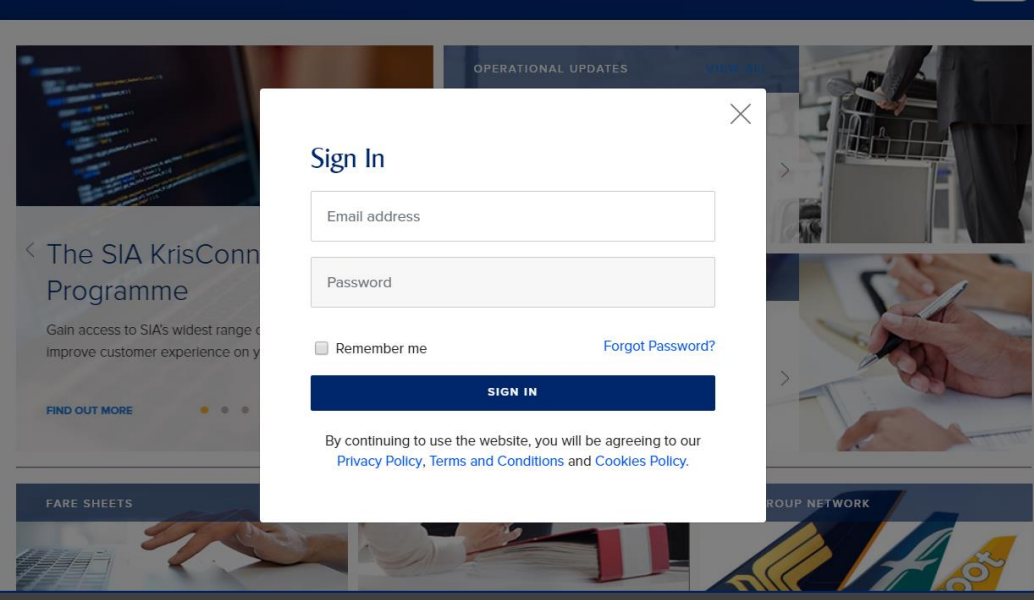

SIGN IN

# CREATING/DELETING TEAMS

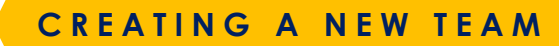

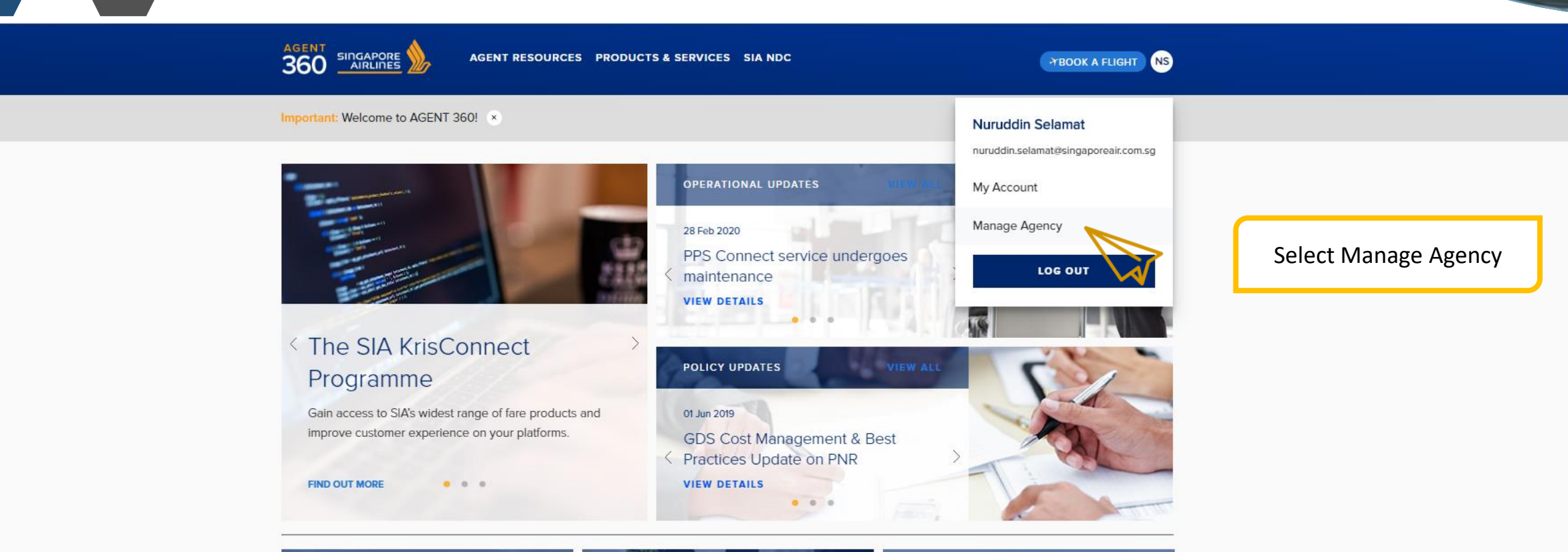

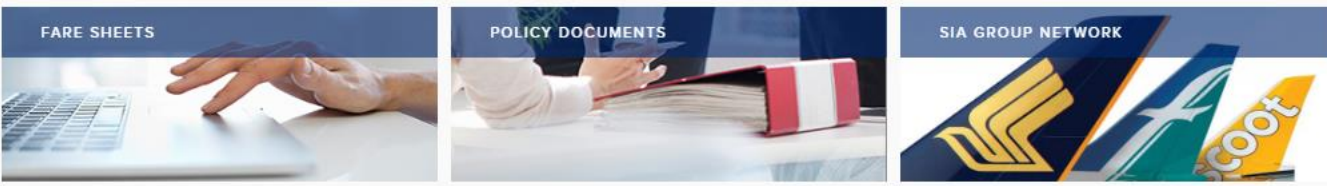

## **AIRLINE NEWS**

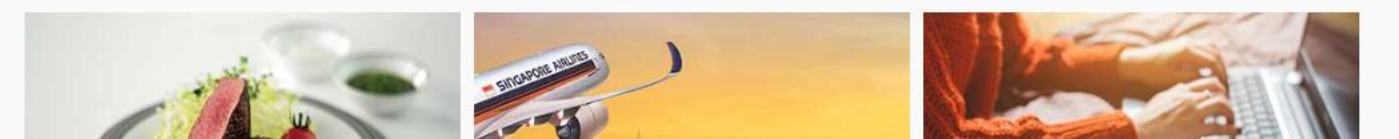

https://uat-agent360.singaporeair.com/en\_UK/agency/agency-settings.page

CREATING A NEW TEAM

# Manage agency

| ÷ | AGENCY DETAILS |  |
|---|----------------|--|
|   | TEAMS          |  |

Teams

Here's where you can find all your teams, and manage their product access conveniently.

AGENT 360 Super Team 3 MEMBERS

SWP Training Team 1 MEMBERS

Test Creation 21 MEMBERS

## About Teams & Product Access

🕣 New team

Select New Team

- A team is a group of users who work together. By organising users into teams, you can manage product access easily.
- When you add a new user to the team, they'll automatically get the same product access as the team.
- Any changes that you make to a team's product access will affect the access of all members of that team.

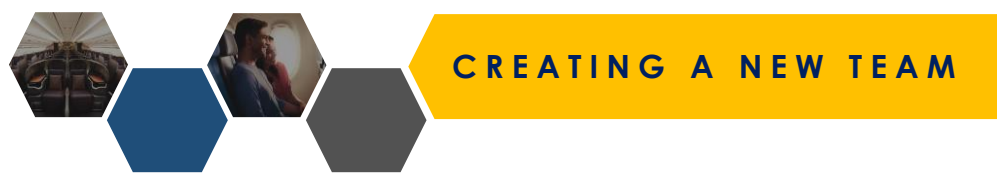

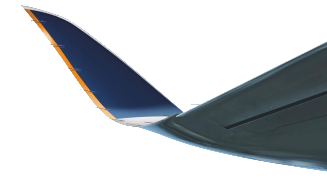

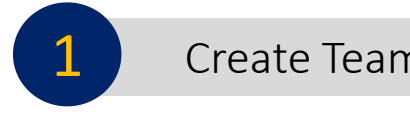

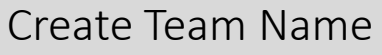

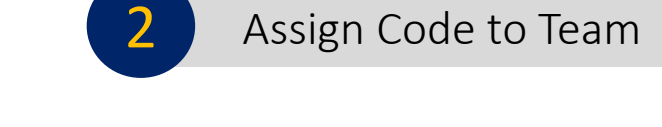

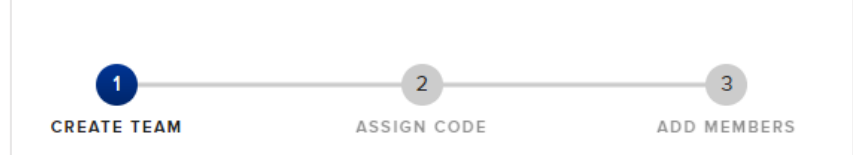

# Name your team

A team is a group of users who work together. By organising your users into teams, you can assign codes and grant product access easily.

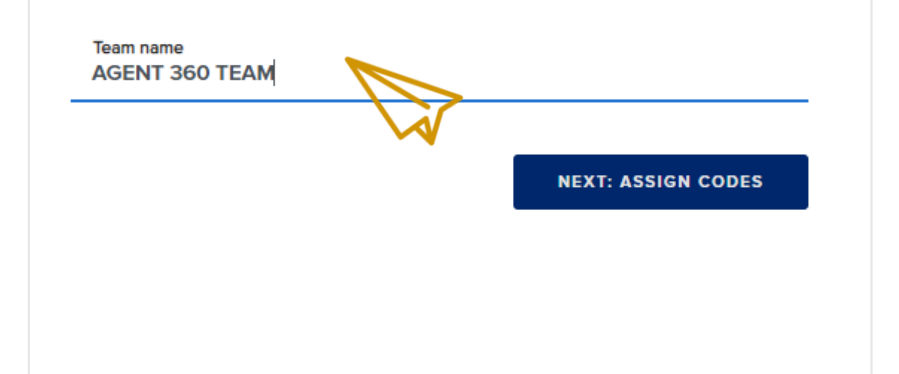

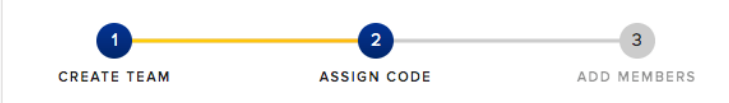

## Assign codes

Select at least one IATA, ARC, TIDS, or Agent 360 code to be used by the team. The codes must be affiliated to your agency.

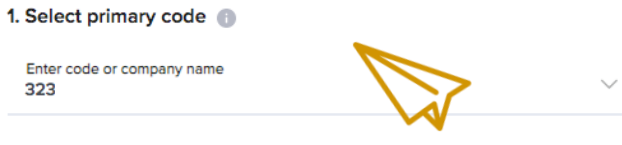

### 2. Select additional codes (optional)

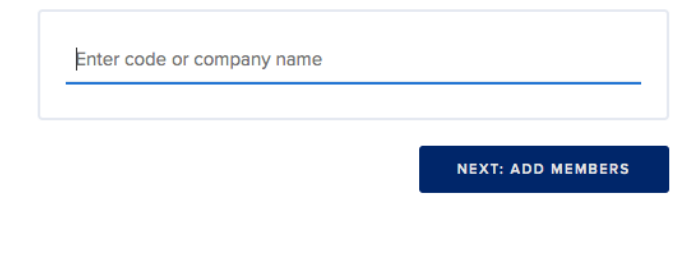

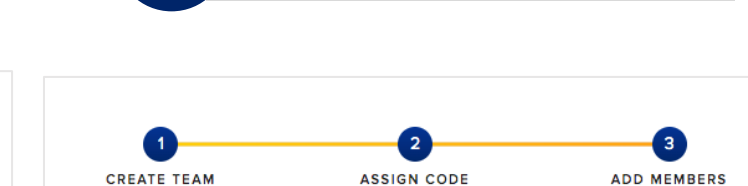

Add Admins to Team

## Add team members

Add existing users to your team by entering their name, or invite new users by entering their email addresses.

#### 1. Add admins

3

| Use this address: a | sh_admin@test.com |  |  |
|---------------------|-------------------|--|--|
|                     |                   |  |  |
|                     |                   |  |  |
|                     |                   |  |  |
|                     |                   |  |  |
|                     |                   |  |  |

CREATING A NEW TEAM

## Adding Users (Optional) 4

| Here's where you can find all your teams, and manage their product access convenie | • New team                                                                                                    |
|------------------------------------------------------------------------------------|----------------------------------------------------------------------------------------------------|
|                                                                                    |                                                                                                    |
| AGENT 360 Super Team 3 MEMBERS                                                     | About Teams & Product Access - A team is a group of users who                                                                            |
| SWP Training Team 1 MEMBERS                                                        | work together. By organising<br>users into teams, you can<br>manage product access easily.                                               |
| Test Creation 21 MEMBERS                                                           | <ul> <li>When you add a new user to<br/>the team, they'll automatically<br/>get the same product access<br/>as the team.</li> </ul>      |
| AGENT 360 TEAM 1 MEMBERS                                                           | <ul> <li>Any changes that you make to<br/>a team's product access will<br/>affect the access of all<br/>members of that team.</li> </ul> |
|                                                                                    | SWP Training Team 1 MEMBERS Test Creation 21 MEMBERS AGENT 360 TEAM 1 MEMBERS                                                            |

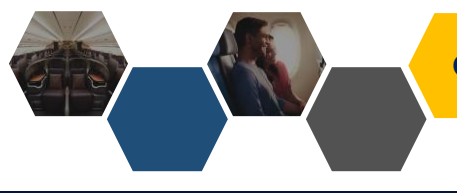

# CREATING A NEW TEAM

AGENT RESOURCES PRODUCTS & SERVICES SIA NDC

HOOK A FLIGHT NS

## Manage agency

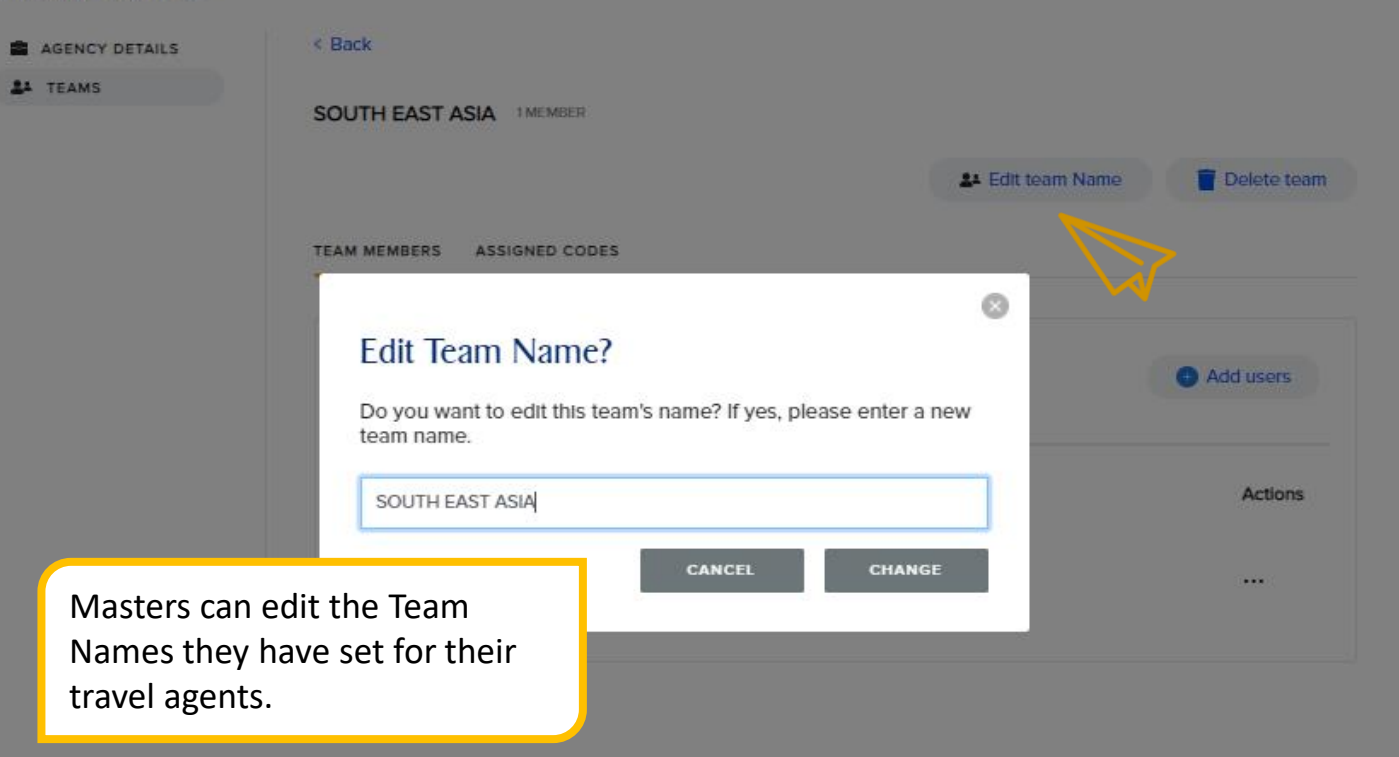

Support

Feedback

Legal Read about our Privacy Policies and

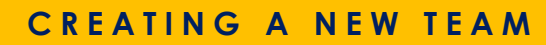

TBOOK A FLIGHT NS

### Manage agency

| AGENCY DETAILS                                                                             | Teams<br>Here's where you can find all your teams, and manage their product access conveniently. | New team                                                                                                    |
|--------------------------------------------------------------------------------------------|--------------------------------------------------------------------------------------------------|----------------------------------------------------------------------------------------------------|
|                                                                                            | POWER RANGERS 4 MEMBERS                                                                          | About Teams & Product Access                                                                                                    |
|                                                                                            | AVENGERS 4 MEMBERS                                                                               | <ul> <li>A team is a group of users who<br/>work together. By organising<br/>users into teams, you can<br/>manage product access easily.</li> <li>When you add a new user to</li> </ul>  |
| Masters can verify the admin<br>and users of the team created<br>by clicking on team name. | JUSTICE LEAGUE 4 MEMBERS                                                                         | <ul> <li>the team, they'll automatically get the same product access as the team.</li> <li>Any changes that you make to a team's product access will affect the access of all</li> </ul> |
|                                                                                            |                                                                                                  | members of that team.                                                                                                    |

Support Get answers with FAQs or contact us Feedback Submit your feedback to us Legal Read about our Privacy Policies and Terms & Conditions

-

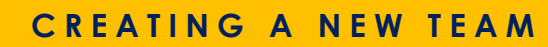

TBOOK A FLIGHT NS

### Manage agency

AGENCY DETAILS

< Back

JUSTICE LEAGUE 4 MEMBER

TEAM MEMBERS ASSIGNED CODES

1. The Master will be able to track the status of their invitation.

2. The invitation email expires after 24 hours. If your team's invitation expires, please click on resend invite to retrigger verification email.

| earch by name                                                                                                    |                                     |  | + Add user |
|----------------------------------------------------------------------------------------------------|-------------------------------------|--|------------|
| lember                                                                                                    | Actions                             |  |            |
| harles_davidson@testholiday.com                                                                                    | .sg                                 |  |            |
| nvitation pending                                                                                                  |                                     |  |            |
| dam_berkeley@testholiday.com.sg                                                                                    | g                                   |  |            |
| adam_berkeley@testholiday.com.so<br>ADMIN<br>nvitation pending                                                     | g<br><br>Cancel invite              |  |            |
| dam_berkeley@testholiday.com.sg<br>ADMIN<br>witation pending<br>rica_foong@testholiday.com.sg                      | Cancel invite<br>Resend invite      |  |            |
| dam_berkeley@testholiday.com.sq<br>DMIN<br>Ivitation pending<br>rica_foong@testholiday.com.sg<br>Ivitation pending | g<br>Cancel invite<br>Resend invite |  |            |

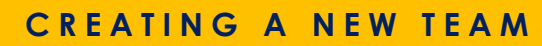

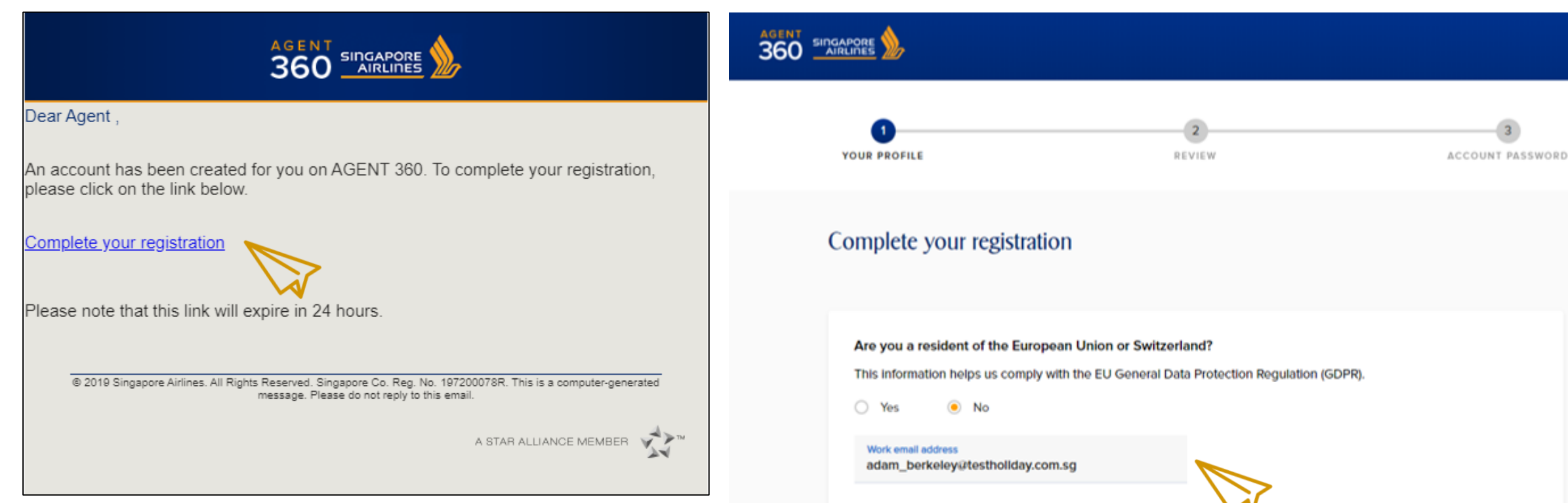

Admins & Users will receive an email notification link sent by Masters to complete their registration.

The invited email will be autopopulated, and it will not be editable. Admins and users to proceed with registration.

First name Adam Berkele Designation IATA/IATAN Verification number (optional) Supervisor Country code Office phone number Area code 88888888 Singapore (+65)

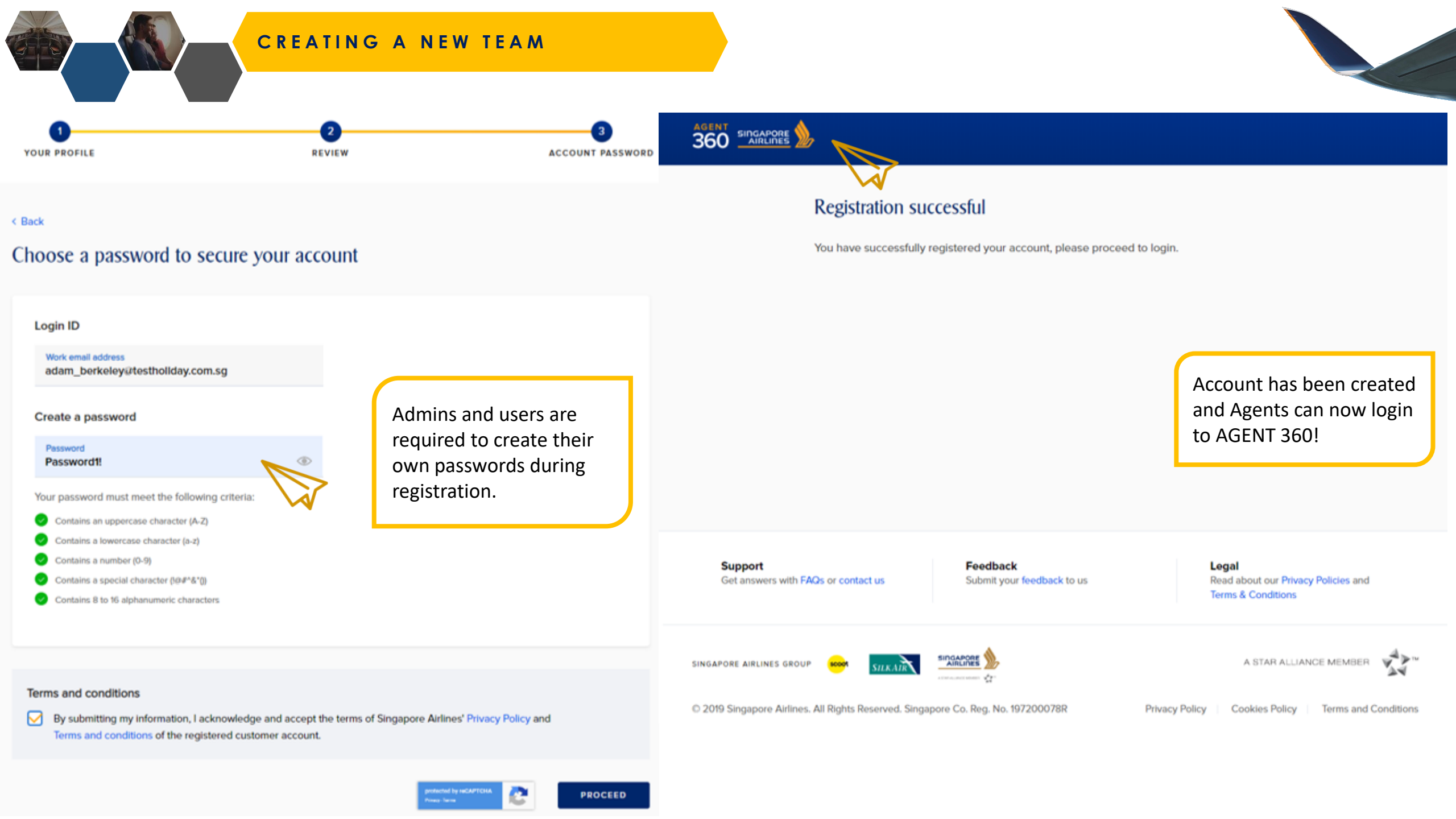

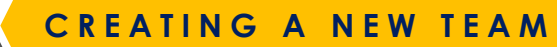

TBOOK A FLIGHT NS

## Manage agency

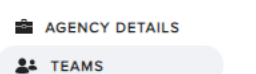

JUSTICE LEAGUE 4 MEMBER

< Back

TEAM MEMBERS ASSIGNED CODES

| Search by name                                            |         | Add users |
|-----------------------------------------------------------|---------|-----------|
| Member                                                    | Actions |           |
| charles_davidson@testholiday.com.sg<br>Invitation pending |         |           |
| Adam Berkeley ADMIN<br>adam_berkeley@testholiday.com.sg   |         |           |
| erica_foong@testholiday.com.sg<br>Invitation pending      |         |           |
| geraldine_heng@testholiday.com.sg<br>Invitation pending   |         |           |

Masters can now verify the status of their team's accounts.

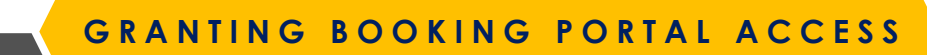

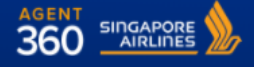

AGENT RESOURCES PRODUCTS & SERVICES

Here's where you can find all your teams, and manage their product access conveniently.

TM

### Manage agency

AGENCY DETAILS

Teams Expand all / Collapse all

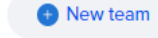

The Master will be responsible for granting Booking Portal access to the relevant Teams.

Please note that by default, product access is set to "none". Master have to log in to AGENT 360 and configure the team product access settings.

| Team access: N/A                   | About leams & Product Access                                                                                                    |
|------------------------------------|----------------------------------------------------------------------------------------------------|
| Booking Portal                     | <ul> <li>A team is a group of users w<br/>work together. By organising<br/>users into teams, you can<br/>manage product access eas</li> <li>When you add a new user to<br/>the team, they'll automatical<br/>get the same product access</li> </ul> |
| MICE 1 MEMBERS<br>Team access: N/A | <ul> <li>as the team.</li> <li>Any changes that you make<br/>a team's product access will<br/>affect the access of all<br/>members of that team.</li> </ul>                                                                                         |
| Leisure 1 MEMBERS                  |                                                                                                    |

SIA NDC

Feedback Submit your feedback to us Legal Read about our Privacy Policies and Terms & Conditions

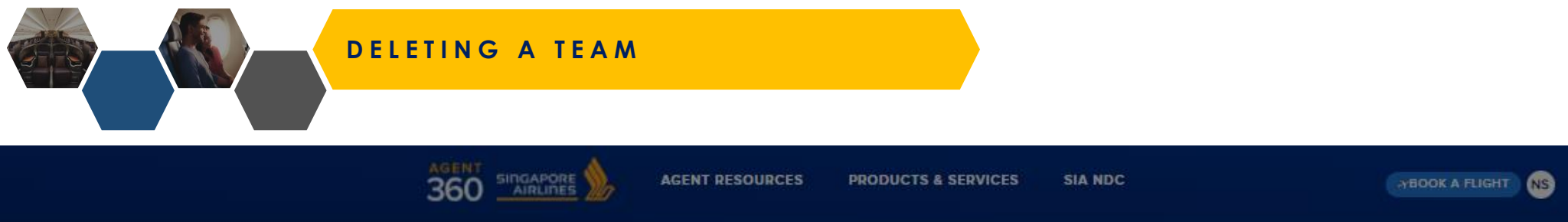

## Manage agency

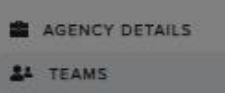

Once a team is deleted, the Admins & Users will still have accounts on AGENT 360, but they are unable to access the site or any functions until the Master adds them to a team.

|                                                  |                                                   | 24 Edit team Name | Telete team |
|--------------------------------------------------|---------------------------------------------------|-------------------|-------------|
| M MEMBERS ASSIGNED                               | CODES                                             |                   |             |
|                                                  |                                                   | 0                 |             |
| Delete SOUTH                                     | I EAST ASIA?                                      |                   | Add users   |
| The members in this t<br>until they are added to | eam will not have access to AG<br>o another team. | ENT 360           |             |
|                                                  | CANCEL                                            |                   | Actions     |
|                                                  |                                                   |                   |             |

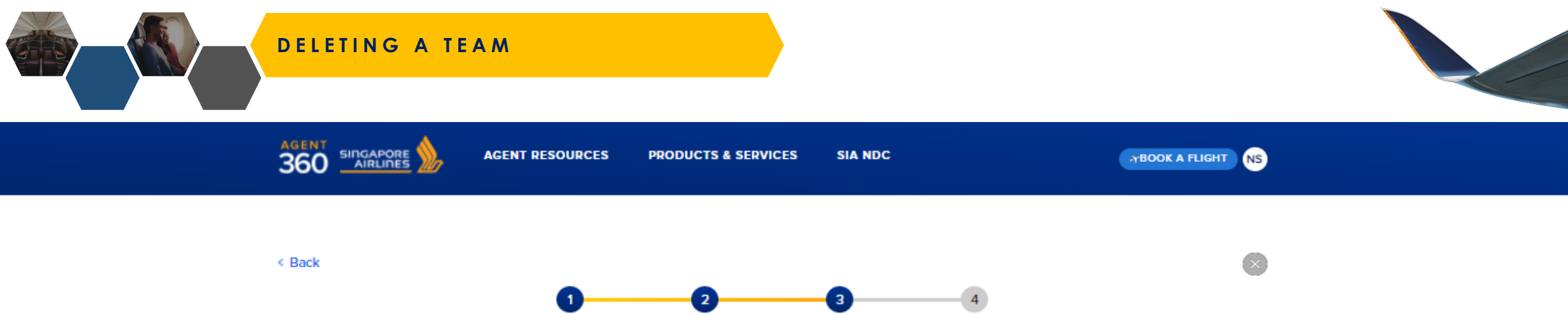

ADD MEMBERS

PRODUCT ACCESS

# Add team members

ASSIGN CODE

Add existing users to your team by entering their name, or invite new users by entering their email addresses.

To view the users who have been displaced, Masters can choose to create a new team or add users to an existing team.

### 1. Add admins

CREATE TEAM

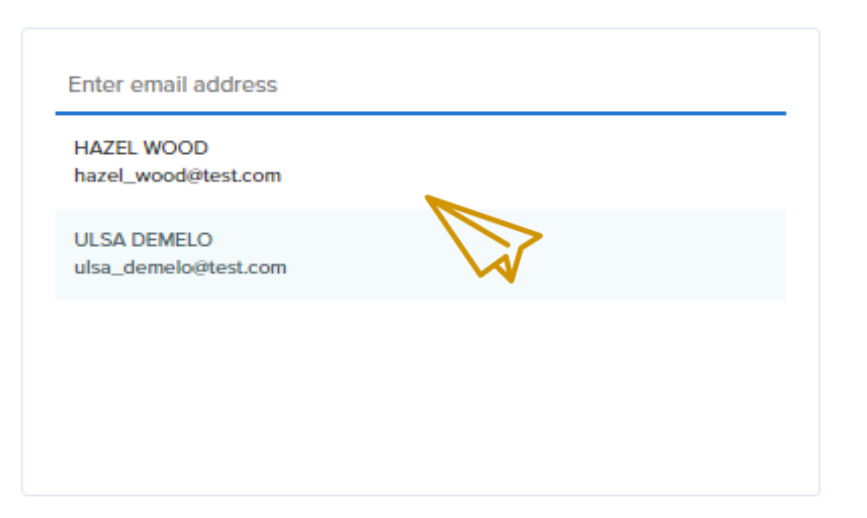

# ADDING/DELETING ADMINS/USERS TO TEAMS
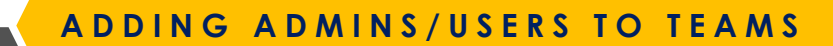

TBOOK A FLIGHT NS

#### Manage agency

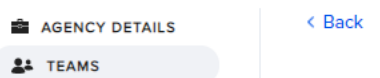

TEAM MEMBERS ASSIGNED CODES

| Search by name                                          |         | Add users |
|---------------------------------------------------------|---------|-----------|
| Member                                                  | Actions |           |
| erica_foong@testholiday.com.sg<br>Invitation pending    |         |           |
| Adam Berkeley ADMIN<br>adam_berkeley@testholiday.com.sg |         |           |
| geraldine_heng@testholiday.com.sg<br>Invitation pending |         |           |
| Charles Davidson<br>charles_davidson@testholiday.com.sg |         |           |
|                                                         |         |           |

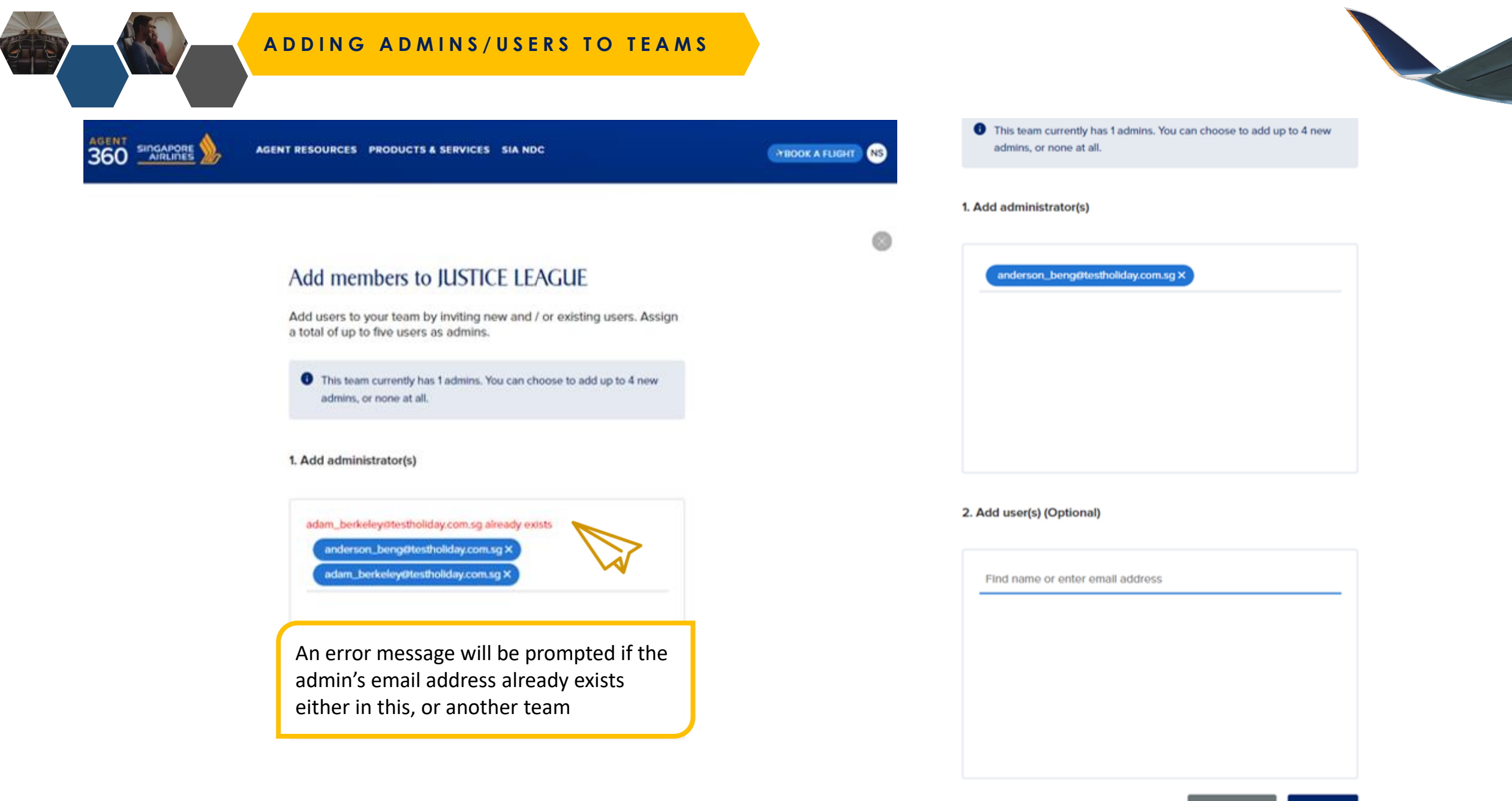

CANCEL

ADD

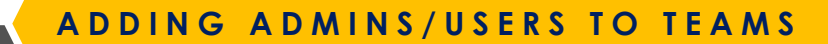

AGENT RESOURCES PRODUCTS & SERVICES SIA NDC

TBOOK A FLIGHT NS

Add users

#### Manage agency

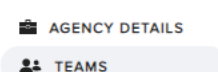

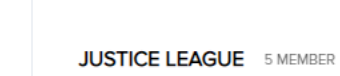

< Back

TEAM MEMBERS ASSIGNED CODES

Search by name

Member

Actions

•••

•••

•••

•••

erica\_foong@testholiday.com.sg Invitation pending

Adam Berkeley ADMIN adam\_berkeley@testholiday.com.sg

#### anderson\_beng@testholiday.com.sg

ADMIN Invitation pending

Charles Davidson charles\_davidson@testholiday.com.sg

geraldine\_heng@testholiday.com.sg Invitation pending The invitation will remain pending until the user registers the account (within 24 hours).

Once Admin/User has completed their account registration, the status will be updated accordingly

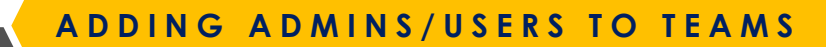

Teams

AGENT RESOURCES PRODUCTS & SERVICES SIA NDC

TBOOK A FLIGHT NS

New team

#### Manage agency

AGENCY DETAILS

The total number of users is now updated in the team. To verify the addition, click on the **team name**.

| POWER RANGERS 4 MEMBERS  |   |
|--------------------------|---|
| AVENGERS 4 MEMBERS       |   |
| JUSTICE LEAGUE 5 MEMBERS | > |
|                          |   |

Here's where you can find all your teams, and manage their product access conveniently.

#### About Teams & Product Access

- A team is a group of users who work together. By organising users into teams, you can manage product access easily.
  When you add a new user to the team, they'll automatically get the same product access as the team.
- Any changes that you make to a team's product access will affect the access of all members of that team.

Support Get answers with FAQs or contact us Feedback Submit your feedback to us Legal Read about our Privacy Policies and Terms & Conditions

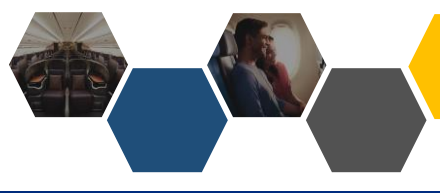

#### DELETING ADMINS/USERS FROM TEAM

े BOOK A FLIGHT NS

Add users

#### Manage agency

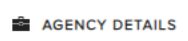

**TEAMS** 

JUSTICE LEAGUE 6 MEMBER

< Back

TEAM MEMBERS ASSIGNED CODES

Search by name

Member

Actions

•••

•••

Charles Davidson ADMIN charles\_davidson@testholiday.com.sg ····

Carrie Dakota carrie\_dakota@testholiday.com.sg

erica\_foong@testholiday.com.sg

Adam Berkeley ADMIN adam\_berkeley@testholiday.com.sg

Geraldine Heng geraldine\_heng@testholiday.com.sg To delete member, locate Admin/User whom you wish to delete from a team and click directly on the name to enter profile.

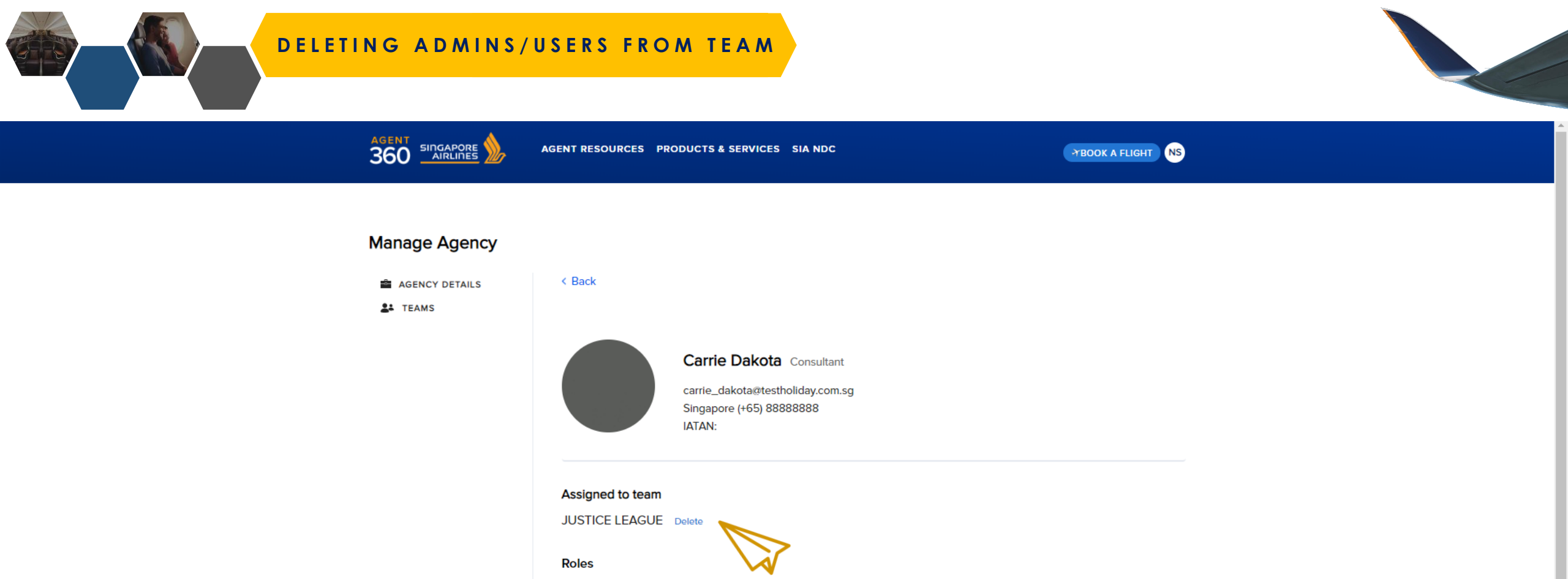

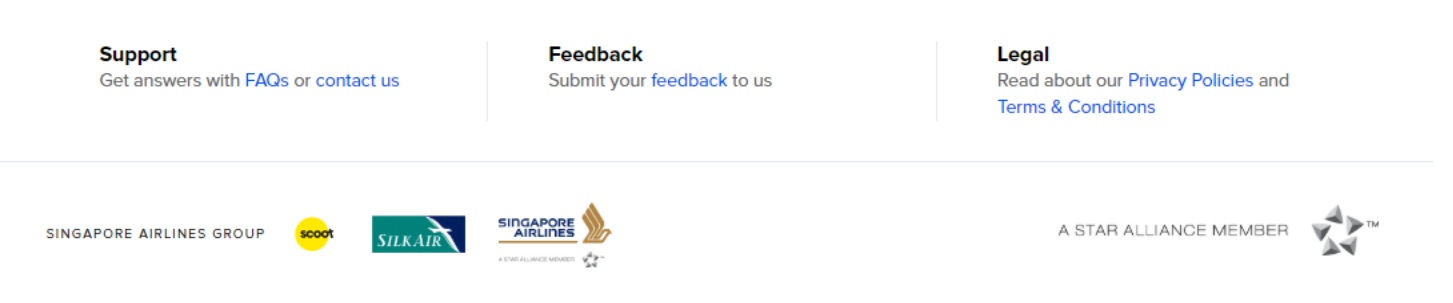

© 2019 Singapore Airlines. All Rights Reserved. Singapore Co. Reg. No. 197200078R

Admin

User

Privacy Policy Cookies Policy Terms and Conditions

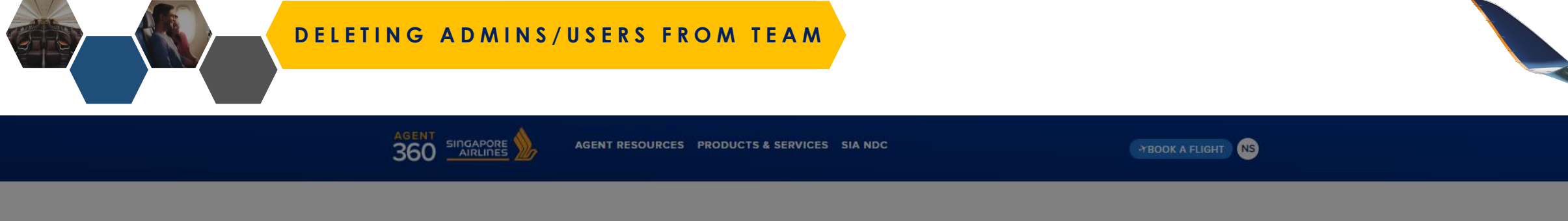

| Manage Age                                     | ency                            |                                                                                    |                                                                   |     |
|------------------------------------------------|---------------------------------|------------------------------------------------------------------------------------|-------------------------------------------------------------------|-----|
| AGENCY DET                                     | AILS < Back                     |                                                                                    |                                                                   |     |
| an Admin from<br>nly one Admin                 | Remo                            | Carrie Dakota Consultant<br>ve Carrie Dakota from tean                             | <b>⊗</b><br>1?                                                    |     |
| n a team, the<br>account<br>eed to re-<br>ount | Once rem<br>until they<br>Roles | noved, Carrie Dakota will not be able to a<br>are added to another team.<br>CANCEL | REMOVE                                                            |     |
| ade will be<br>other Admins                    | Admin                           | User                                                                               |                                                                   |     |
| Support<br>Get answers                         | s with FAQs or contact us       | Feedback<br>Submit your feedback to us                                             | Legal<br>Read about our Privacy Policies ar<br>Terms & Conditions | ıd  |
| SINGAPORE AIRLINE                              | s group 🚧 SILKAIR               |                                                                                    | A STAR ALLIANCE MEMBE                                             | e V |

© 2019 Singapore Airlines. All Rights Reserved. Singapore Co. Reg. No. 197200078R

 You cannot delete an Admin from a team if there is only one Admin in the team

- Once removed from a team, the user will have their account revoked and will need to reregister for an account
- 3. Any transactions made will be serviceable by the other Admins in the team

Privacy Policy Cookies Policy Terms and Conditions

## SWITCHING TEAM & ROLE

SWITCHING ROLE

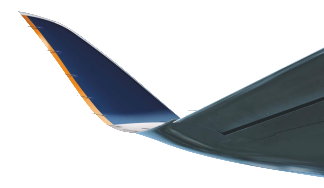

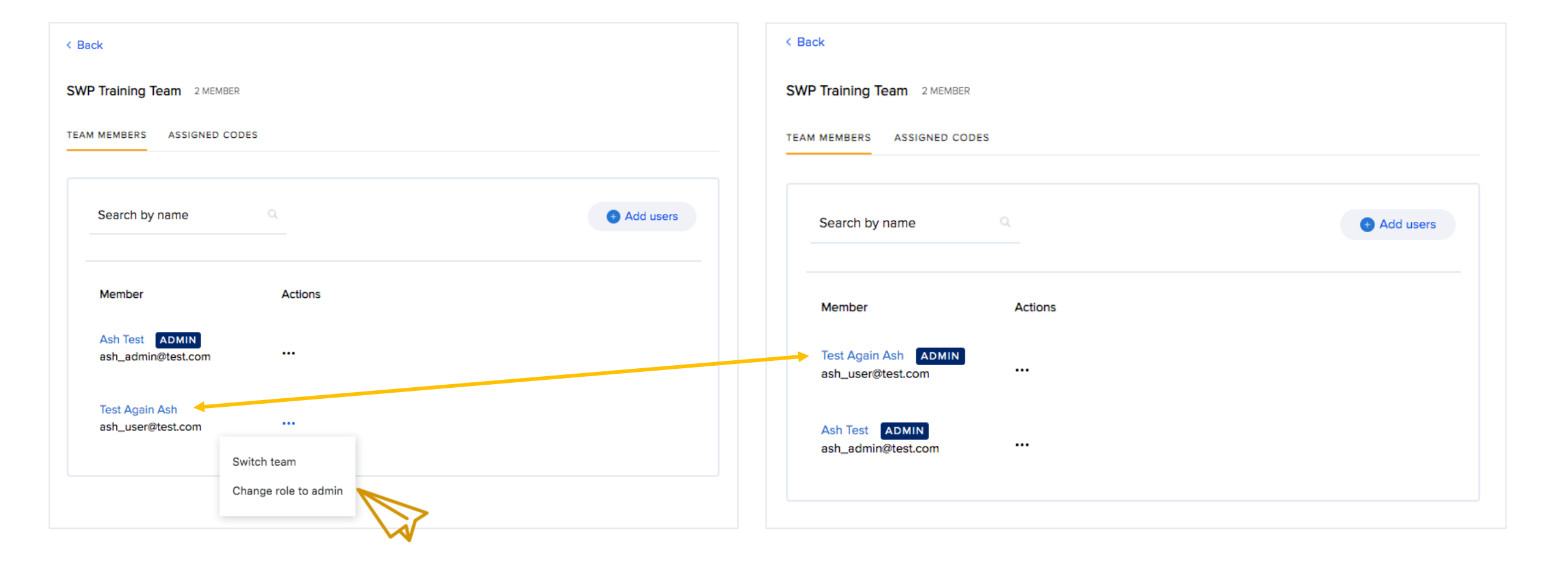

SWITCHING TEAM

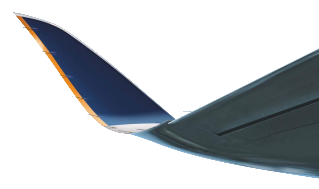

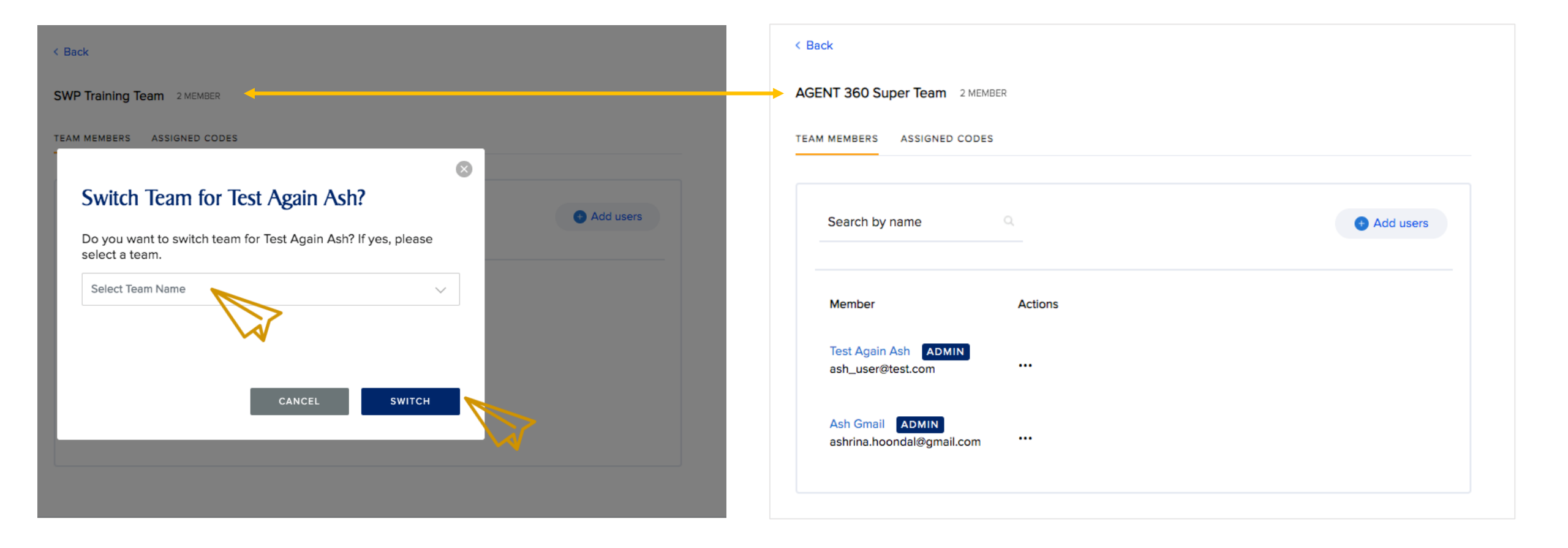

## ADDING ADDITIONAL IATA NUMBERS

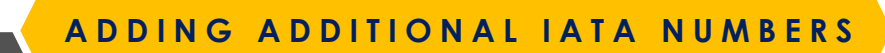

TBOOK A FLIGHT NS

#### Manage Agency

AGENCY DETAILS

**L** TEAMS

Master can register another code, which will allows them to add new IATA to their agency.

Master to repeat the registration process in order to add additional new IATAs to their agency.

| ır affiliated codes |                     |                            | Register another code |   |  |
|---------------------|---------------------|----------------------------|-----------------------|---|--|
| APPROV              | PED PE              | NDING / REJECTED           | Search code           | Q |  |
| Code type           | Code ∨              | Company legal name         | Country               |   |  |
| ATA                 | 32307332<br>PRIMARY | EURO-ASIA HOLIDAYS PTE LTD | Singapore             | > |  |

Showing 1 of 1

Support Get answers with FAQs or contact us Feedback Submit your feedback to us Legal Read about our Privacy Policies and Terms & Conditions

### ASSIGNING IATA TO TEAM

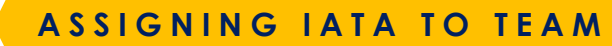

AGENT RESOURCES PRODUCTS & SERVICES SIA NDC

TBOOK A FLIGHT NS

#### Manage agency

AGENCY DETAILS

After selecting a which team you wish to assign, select Assigned Codes and click onto Assign Codes.

| < Back     |                |                                                                         |             |        |
|------------|----------------|-------------------------------------------------------------------------|-------------|--------|
| JUSTICE LE | AGUE 6 ME      | MBER                                                                    |             |        |
| TEAM MEMBE | RS ASSIGN      |                                                                         |             |        |
|            |                |                                                                         |             |        |
| Туре       | Code ^         | Actions                                                                 | Assign code |        |
| IATA       | 323<br>PRIMARY | You cannot unassign your primary code. Make another code primary first. |             | $\sim$ |

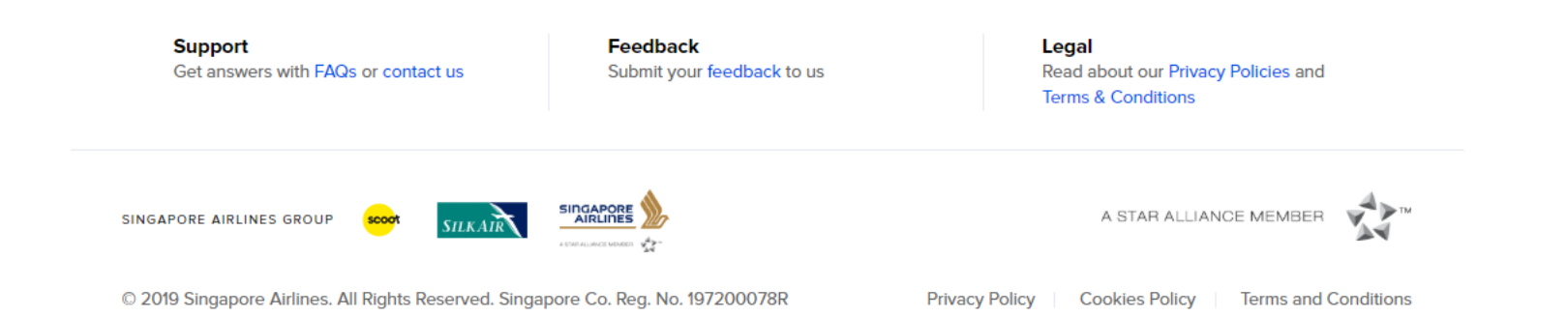

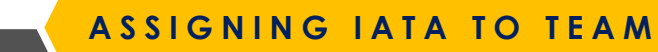

AGENT RESOURCES PRODUCTS & SERVICES SIA NDC

Enter code or company name

TBOOK A FLIGHT NS

Assign additional codes Select additional IATA, ARC, TIDS, or Agent 360 codes to be used by the team. The codes must be affiliated to your agency.

| Type in a registered IATA code (that has |
|------------------------------------------|
| been approved by the station) and click  |
| Assign.                                  |

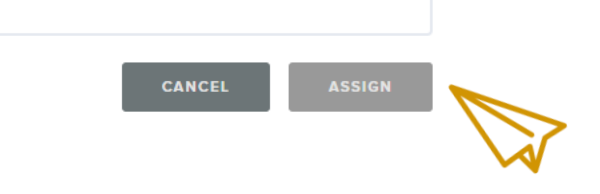

Support Get answers with FAQs or contact us Feedback Submit your feedback to us Legal Read about our Privacy Policies and Terms & Conditions

-

## UNLOCKING ACCOUNT

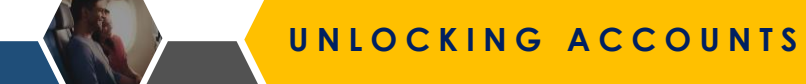

AGENT RESOURCES PRODUCTS & SERVICES SIA NDC

SINGAPORE - ENGLISH

SIGN IN

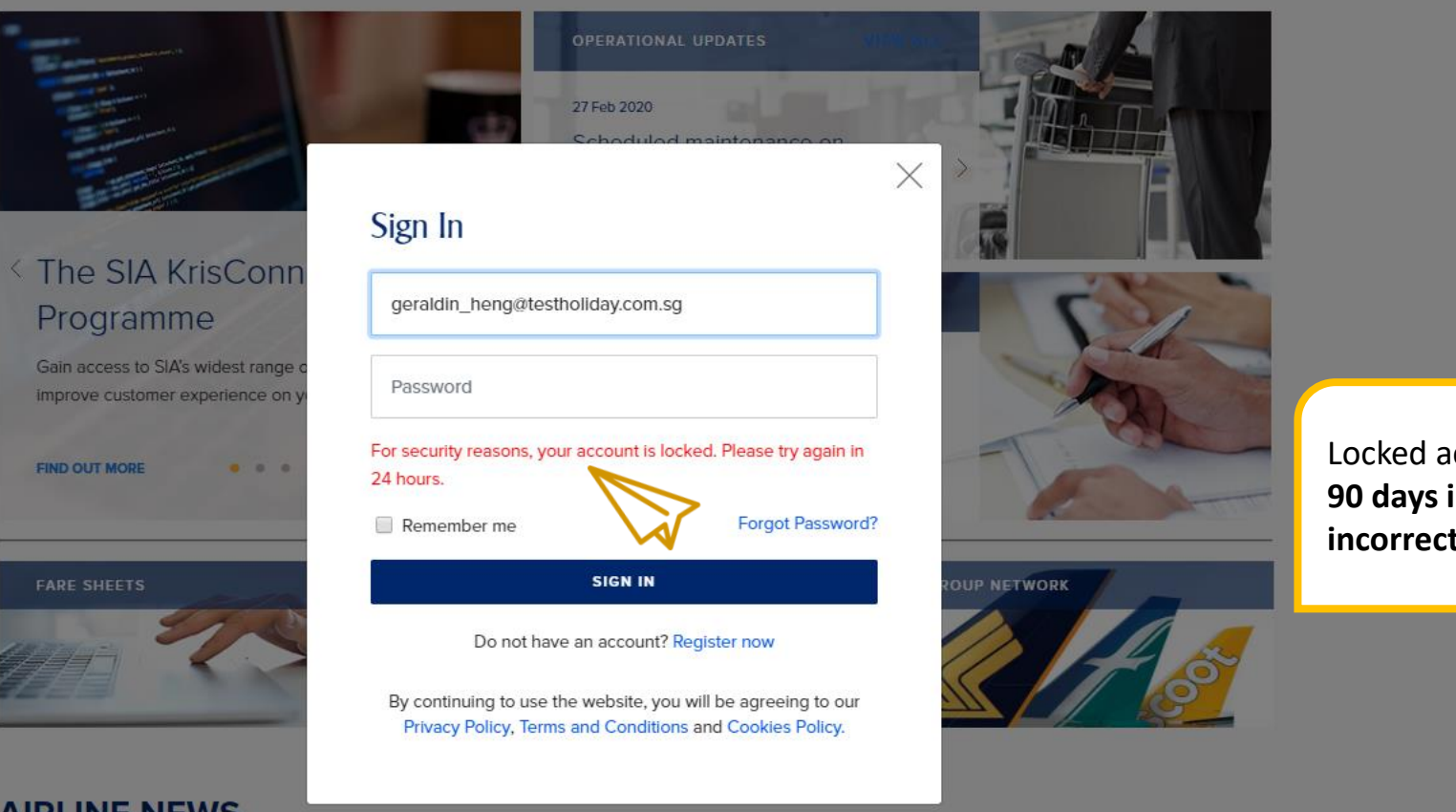

#### **AIRLINE NEWS**

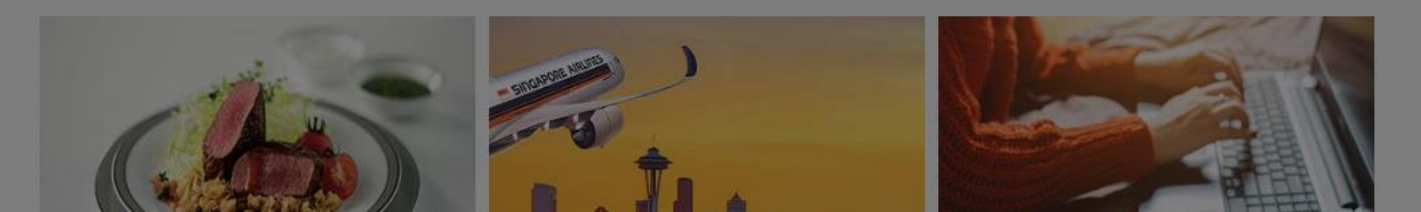

Locked accounts are caused by 90 days inactivity or multiple incorrect password attempts.

#### UNLOCKING ACCOUNTS

TBOOK A FLIGHT NS

#### Manage agency

AGENCY DETAILS

< Back

JUSTICE LEAGUE 5 MEMBER

 For locked Master User accounts, kindly approach your local SQ staff for assistance.

- 2. Admin accounts can only be unlocked by **Master.**
- User accounts can be unlocked by Master/Admin (from same team).

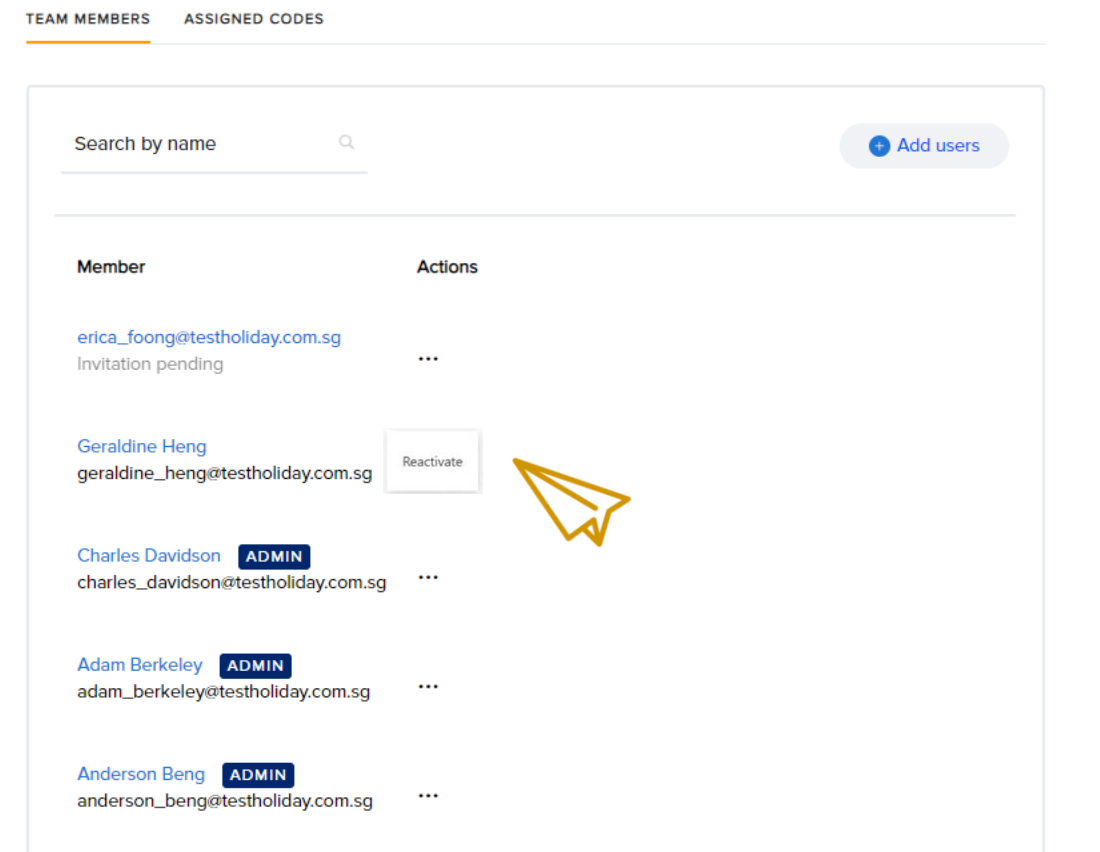

#### ACESSING BOOKING PORTAL

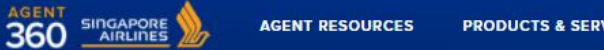

**PRODUCTS & SERVICES** SIA NDC

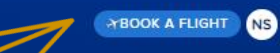

Important: Welcome to AGENT 360! ×

#### How do Travel Agents access the booking portal?

- Agents log into AGENT 360 > Book a Flight ٠
- No additional login is necessary as we have ٠ enabled single sign-on

DOWNLOAD HERE

. . .

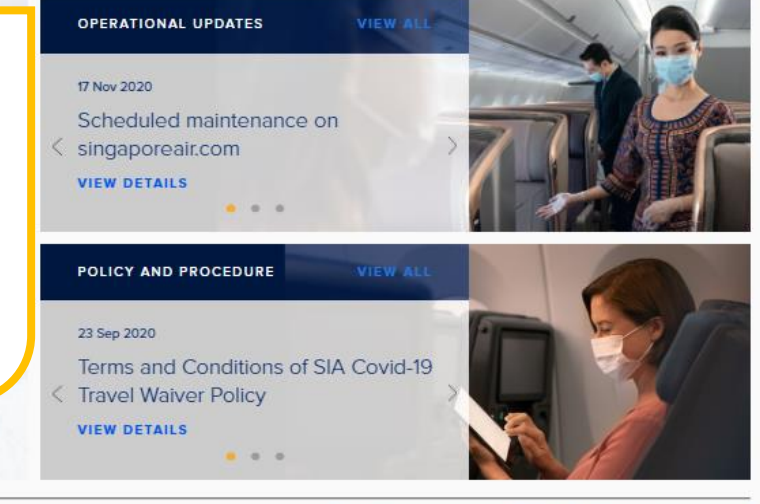

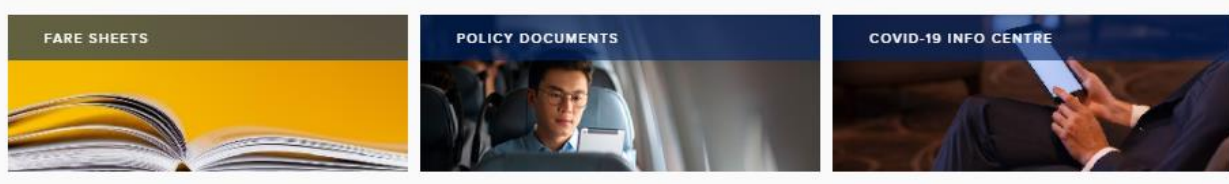

#### **AIRLINE NEWS**

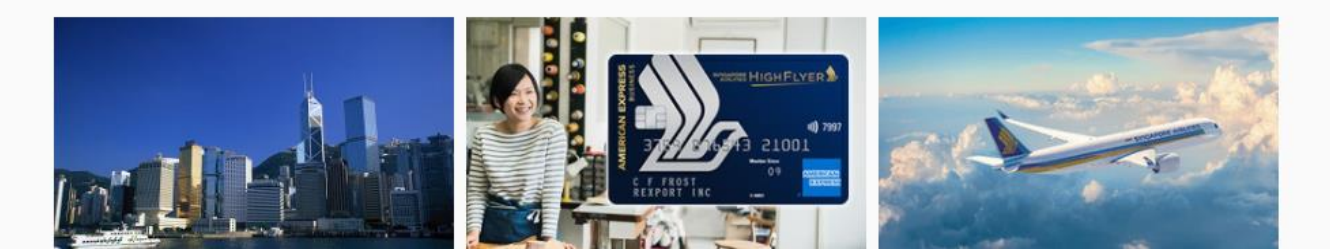

#### We use cookies.

CONTINUE

Cookies allow us to optimise and personalise your experience. Find out more.

By continuing to use the website, you will be agreeing to our Privacy Policy, Terms and Conditions and Cookles Policy

BOOKING PORTAL DASHBOARD

# Ashrina 🙂

| Q Order ID / Airline PNR                   |                                                                                   |                                                           |                               |               |
|--------------------------------------------|-----------------------------------------------------------------------------------|-----------------------------------------------------------|-------------------------------|---------------|
| Welcome!<br>Ashrina Hoondal                |                                                                                   |                                                           |                               |               |
| <<br>Summary                               |                                                                                   |                                                           |                               |               |
| hent <                                     |                                                                                   |                                                           |                               |               |
| Flights booked in November                 |                                                                                   |                                                           | NRs on Hold                   |               |
| 2                                          | Number of tickets issue                                                           | d in that month                                           | 7                             |               |
| Total sales in November<br>2683.4          | Total sales from issued tic<br>(not including Impo                                | kets in that month<br>orted PNRs)                         | Access Controls:              |               |
| Last sale amount : 2301.10                 |                                                                                   |                                                           | Master > Data shown is from   | entire agency |
|                                            |                                                                                   |                                                           | Admin > Data shown is from e  | entire team   |
|                                            |                                                                                   |                                                           | User > Data shown is from ind | lividual user |
| TTL Expiring within in 3 Days              | PNRs that have TTL Expir                                                          | ing within 3 days                                         |                               | Show          |
| Please be advised that the below PNRs have | e TTLs that are expiring within 3 days from today. Do take action to avoid the PI | IR being cancelled.                                       |                               |               |
| ORDER ID                                   | AIRLINE PNR                                                                       | PAX NAME                                                  | TICKETING TIME LIMIT          | STATUS        |
| SQ5548D211155                              | 6KS4YX                                                                            | MR TEST TEST                                              | 12-11-2021 (23:00)            | hold          |
| SQ5557D21118S                              | 6HHWSX                                                                            | MR TEST TEST                                              | 15-11-2021 (23:00)            | hold          |
| SQ5556D21118S                              | 6GK9UJ                                                                            | MR TEST TEST                                              | 16-11-2021 (00:00)            | hold          |
| Recent Schedule Changes                    | Schedule Changes                                                                  |                                                           |                               |               |
| ORDER ID                                   | AIRLINE PNR                                                                       | MESSAGE                                                   |                               |               |
| SQ3700D213245                              | 679QER                                                                            | Order Effected please contact your local station for more | details                       |               |
| SQ4274D2161S                               | 5NM27Y                                                                            | Order Effected please contact your local station for more | details                       |               |
|                                            | ENICE IS                                                                          | Order 5% and allower statistics of local station for more | details                       |               |
| Order Manage                               | ment: View order history and o                                                    | download reports                                          | details<br>. details          |               |
| SQ4281D21625                               | 68L73V                                                                            | Order Effected please contact your local station for more | details                       |               |
| SO4287D21635                               | 6W/5ELL                                                                           | Order Effected please contact your local station for more | details                       |               |

### BOOKING FLIGHTS & ISSUING TICKETS

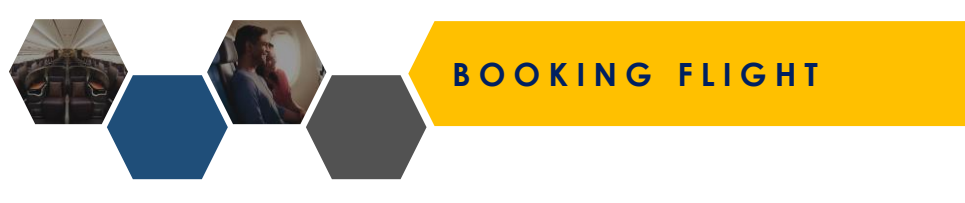

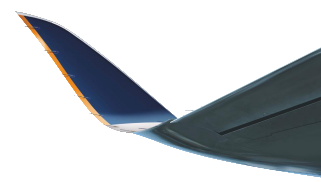

### AGENT 360 operates on a **deferred payment** flow

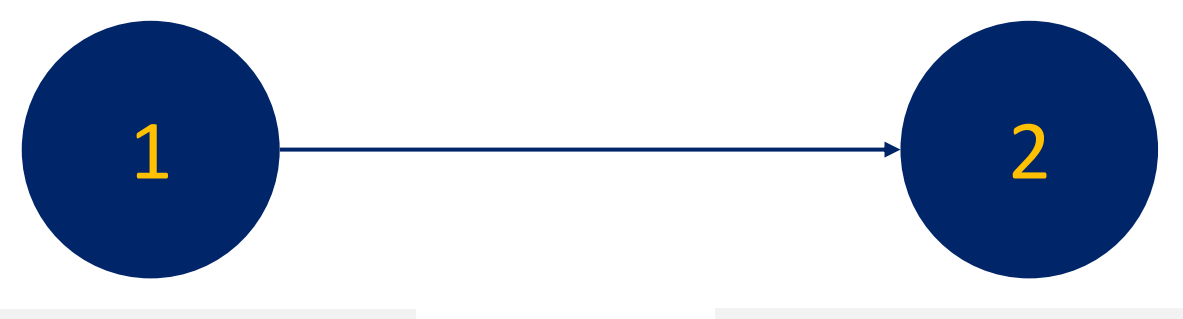

Book & Hold PNR

### Make Payment & Issue Ticket

| Order Details:   |                 |               |                |                    | AIRLINE PNR: <b>R7N6ZX ^</b> |
|------------------|-----------------|---------------|----------------|--------------------|------------------------------|
| ORDER ITEM       | PASSENGER NAME  | SERVICE NAME  | TRANSACTION ID | TRANSACTION STATUS | PRICE (SGD)                  |
| 1                | MR FADULI RAMLI | Flight ticket |                | hold               | 436.80                       |
|                  |                 |               |                |                    |                              |
| Payment History: |                 |               |                |                    |                              |
| #                | PAYMENT TYPE    | AMOUNT        | TRANSACTIO     | DN COMMENTS        | CREATED                      |
| N/A              | N/A             | N/A           | Ν              | N/A                | N/A                          |
|                  |                 |               |                |                    | Issue                        |

### BOOKING FLIGHT

Book a Flight

| Corporate Booking  Access Code Corpora From Departure Airport                                                         | Types of Itineraries:   One-Way, Round-Trip, Open Jaw   Fare Types:   Market Fare, Private Fare, Corporate Fare   Catriers:   SQ / MI / Codeshare / Interline |
|----------------------------------------------------------------------------------------------------|----------------------------------------------------------------------------------------------------|
| Passenger Criteria                                                                                                    |                                                                                                    |
| Adult (12 years and above) Childre                                                                                    | Pax Types:<br>Fits up to 9pax in 1 PNR. ADT, CHD, INF                                                                                                    |
| PTCs<br>Select                                                                                                    | Special PTCs:<br>SEA, STU, B15, ITX, INN, ITF, ITS, LBR, LNN, LIF, JCB, JNN, JNS, JNF, VFR                                                                    |
| Select IATA Code                                                                                                    |                                                                                                    |
| IATA IATA Codes:<br>32304646 If your agency has<br>they can select wh                                                 | more than 1 IATA code,<br>ich code to use here                                                                                                    |
| Shopping Criteria                                                                                                    |                                                                                                    |
| Currency<br>SGD<br>• We are operating a reduced network due to Covid-19. View the latest flight schedules and updates | n regulatory-approved itineraries here. Due to regulatory requirements, there may be changes to your tr                                                       |

Sort : Price Time Modify Search Duration Stops Singapore to Kuala Lumpur SQ 5426 Select the necessary departure and arrival ECONOMY SIN 🚬 📥 KUL 1 hrs 0 mins 01-04-2021 (11:15) From 01-04-2021 (10:15) ≻≱ options of your choice. SGD 114.80 Non-stop View Details SELECT FARES ECONOMY QN - K ECONOMY STANDARD - W ECONOMY FLEXI - E SGD 400 SGD 270 SGD 130 CANCELLATION Ø NO SHOW SGD 400 SGD 130 SGD 130 R CHANGE SGD 70 SGD 200 Complimentary 🐨 UPGRADE Not Allowed Allowed Allowed 🐨 MILES 50 75 100 BAGGAGE 30 Kg 30 Kg 35 Kg ADVANCE SEAT SELECTION Chargeable Complimentary (Standard Seats) Complimentary (Forward Zone and Standard Seats) SGD 114.80 SGD 249.80 SGD 356.80 sq 5118 ECONOMY SIN 🚬 📥 KUL 1 hrs 0 mins From  $\rightarrow$ 01-04-2021 (12:45) SGD 114.80 **Choose Fare Type:** Non-stop View Details

📥 KUL

01-04-2021 (19:45)

Agent will be shown the lowest fare of the lowest RBD available in that fare family

ECONOMY

From

SGD 114.80

**BOOKING FLIGHT** 

0 1 hrs 0 mins

Non stop

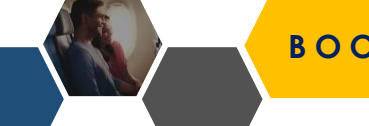

🍌 SQ 118

SIN 🚬

01-04-2021 (18:45)

 $\rightarrow$ 

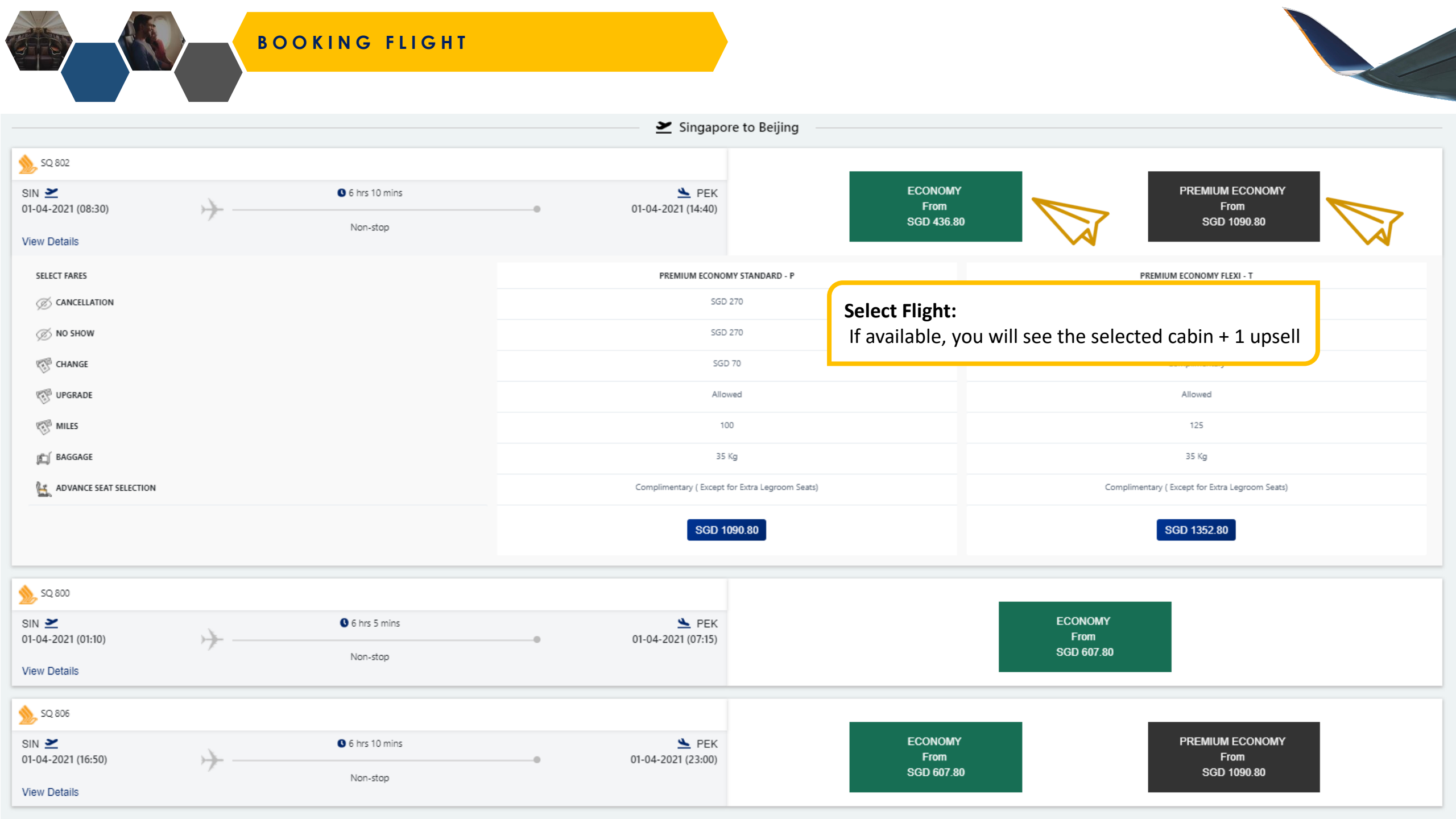

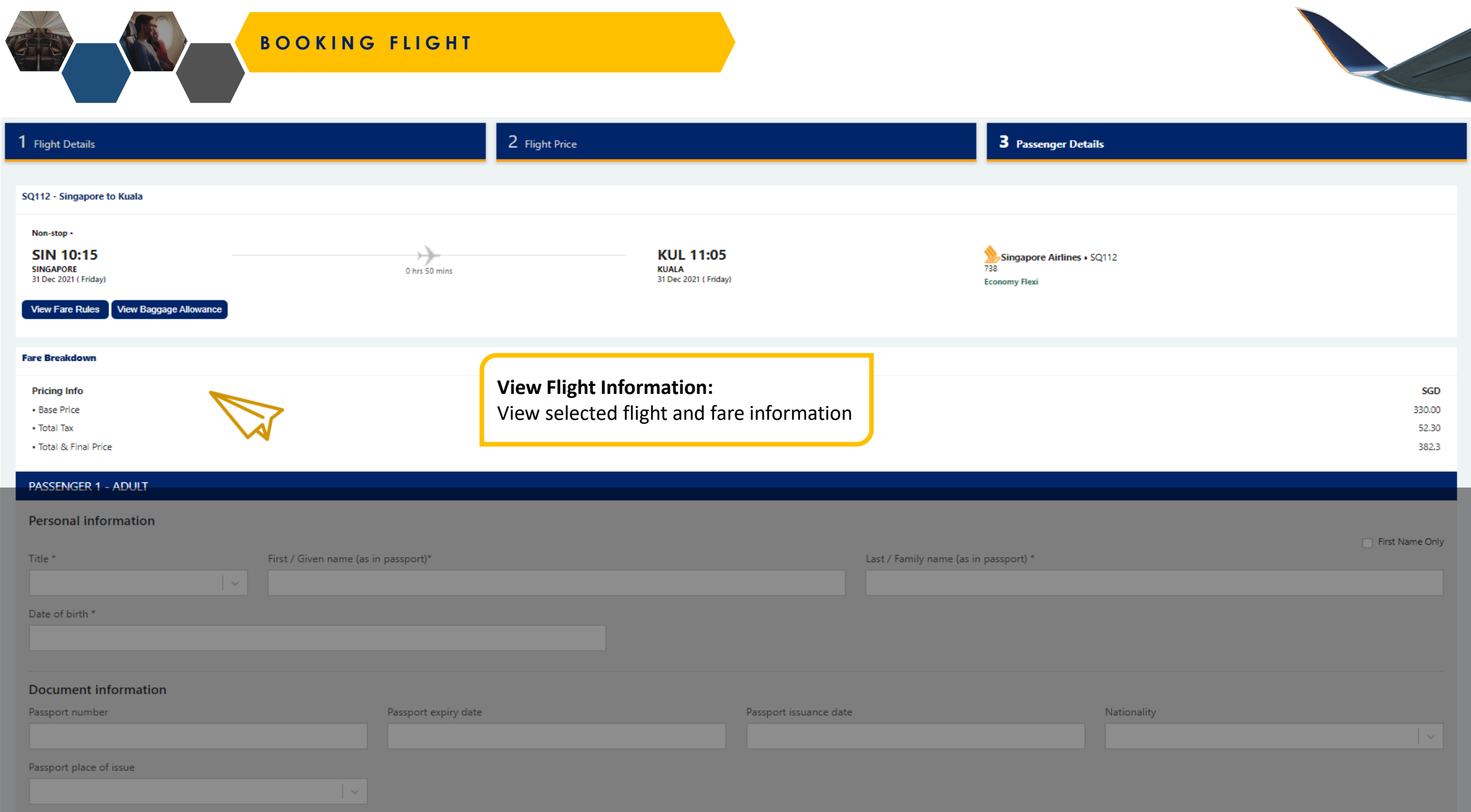

| BOOKING FLIGHT                              |                               |                       |                                       |                                                 |
|---------------------------------------------|-------------------------------|-----------------------|---------------------------------------|-------------------------------------------------|
| PASSENGER 1 - ADULT                         |                               |                       |                                       | Last Name Only:                                 |
| Personal information                        |                               |                       |                                       | Check this box if pax only has a last hame      |
| Title * First / Given name (as in passport) |                               |                       | Last / Family name (as in passport) * | I do not have a first/given name in my passport |
| Mr V                                        |                               |                       | Friendly                              |                                                 |
| Date of birth *                             |                               |                       |                                       |                                                 |
| 01/06/2000                                  |                               |                       |                                       |                                                 |
|                                             |                               |                       |                                       |                                                 |
| Document information                        |                               |                       |                                       |                                                 |
| Passport number * Passport expiry d         | ite *                         | Passport issuance dat | :e *                                  | Nationality *                                   |
|                                             |                               | 01/06/2022            |                                       | Singapore                                       |
| Passport place of issue *                   | Document Information:         |                       |                                       |                                                 |
| Singapore                                   | These are optional fields.    | If an agent keys      | s in any 1 of the fields, t           | hey must                                        |
| Frequent flyer details (optional)           | complete all fields. Other    | wise, they can l      | eave all fields blank and             | proceed.                                        |
| Programme                                   | Membership number             |                       |                                       |                                                 |
| Singapore Airlines - KrisFlyer              | 8888888888                    |                       |                                       |                                                 |
|                                             |                               |                       |                                       |                                                 |
|                                             | FFP Details:                  |                       |                                       |                                                 |
| Contact details                             | Agents must key in FFP in     | formation to ga       | in access to perks relate             | ed to FFP                                       |
| Primary contact *                           | tier, as well as to allow KF  | miles / HF Poir       | its to be earned.                     |                                                 |
|                                             | KF number <b>must match</b> F | NAME/LNAME/           | DOB to allow for accrua               | lls                                             |
| Primary contact number *                    |                               |                       |                                       |                                                 |
| Mobile                                      |                               |                       | V Phone number                        |                                                 |

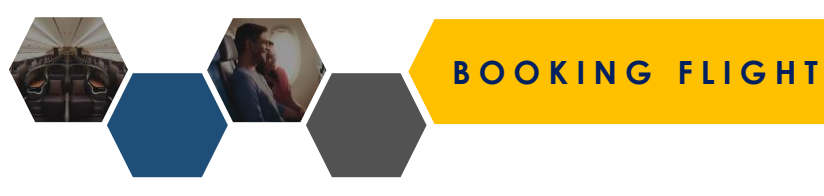

| Document information              |                                           |                          |                                        |   |
|-----------------------------------|-------------------------------------------|--------------------------|----------------------------------------|---|
| Passport number *                 | Passport expiry date *                    | Passport issuance date * | Nationality *                          |   |
| E8888888888                       | 01/11/2031                                | 01/11/2021               | Singapore                              |   |
| Passport place of issue *         |                                           |                          |                                        |   |
| Singapore                         |                                           |                          |                                        |   |
|                                   |                                           |                          |                                        |   |
| Frequent flyer details (optional) |                                           |                          |                                        |   |
| Programme                         | Membership number                         |                          |                                        |   |
| Singapore Airlines - KrisFlyer    | <ul><li>✓</li><li>888888888</li></ul>     |                          |                                        |   |
|                                   |                                           |                          |                                        |   |
|                                   |                                           |                          |                                        |   |
| Contact details                   |                                           |                          |                                        |   |
| Primary contact *                 |                                           |                          |                                        |   |
| Mr Agent Friendly                 | ls:                                       |                          |                                        | ~ |
| Primary contact number *          | v to have at least one nassenger's contac | t Passenger              | 's Email Address:                      |   |
| Mobile information P              | assenger email address is a mandatory fi  | eld Please not           | to that the passenger whose email is   |   |
|                                   |                                           | provided y               | will receive the both the E-Ticket and |   |

+ Add another contact number

Passenger email address \* This email address is used to notify passengers in the event of flight or schedule changes.

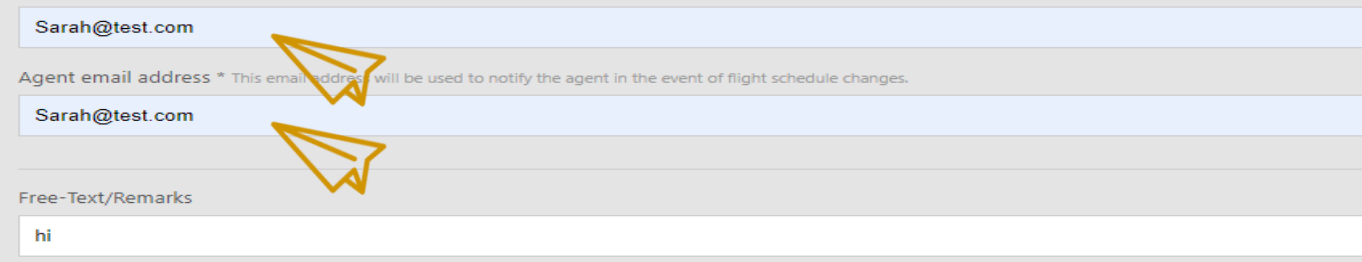

provided will receive the both the E-Ticket and schedule change/flight disruption information.

#### Agent's email address:

This is needed to complete a booking as this allows the agent to receive both the E-Ticket and schedule change/flight disruption information.

#### Proceed to Book & Hold PNR:

This will hold the PNR for the booking.

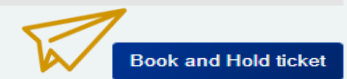

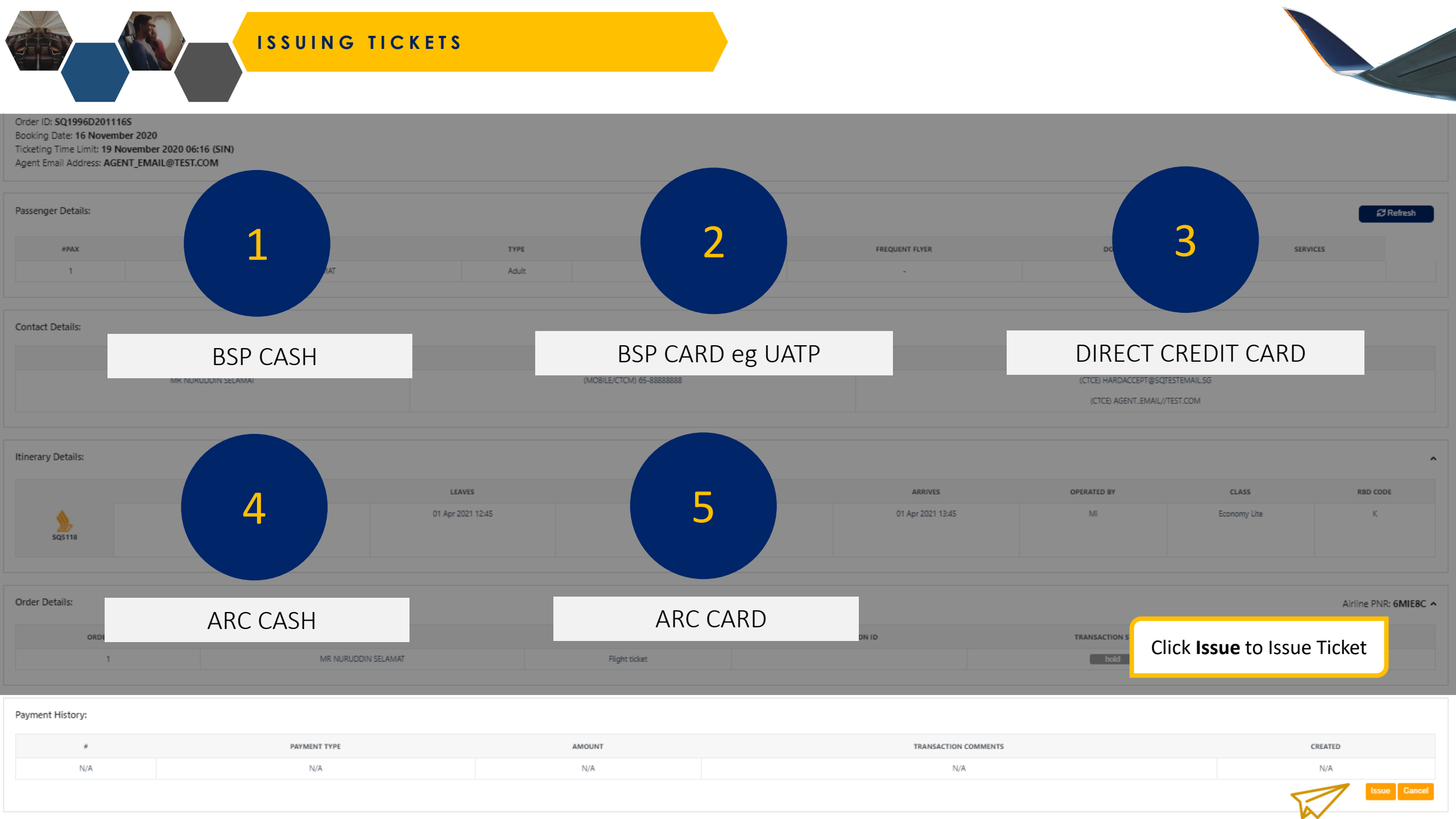

## FORM OF PAYMENTS (FOPs)

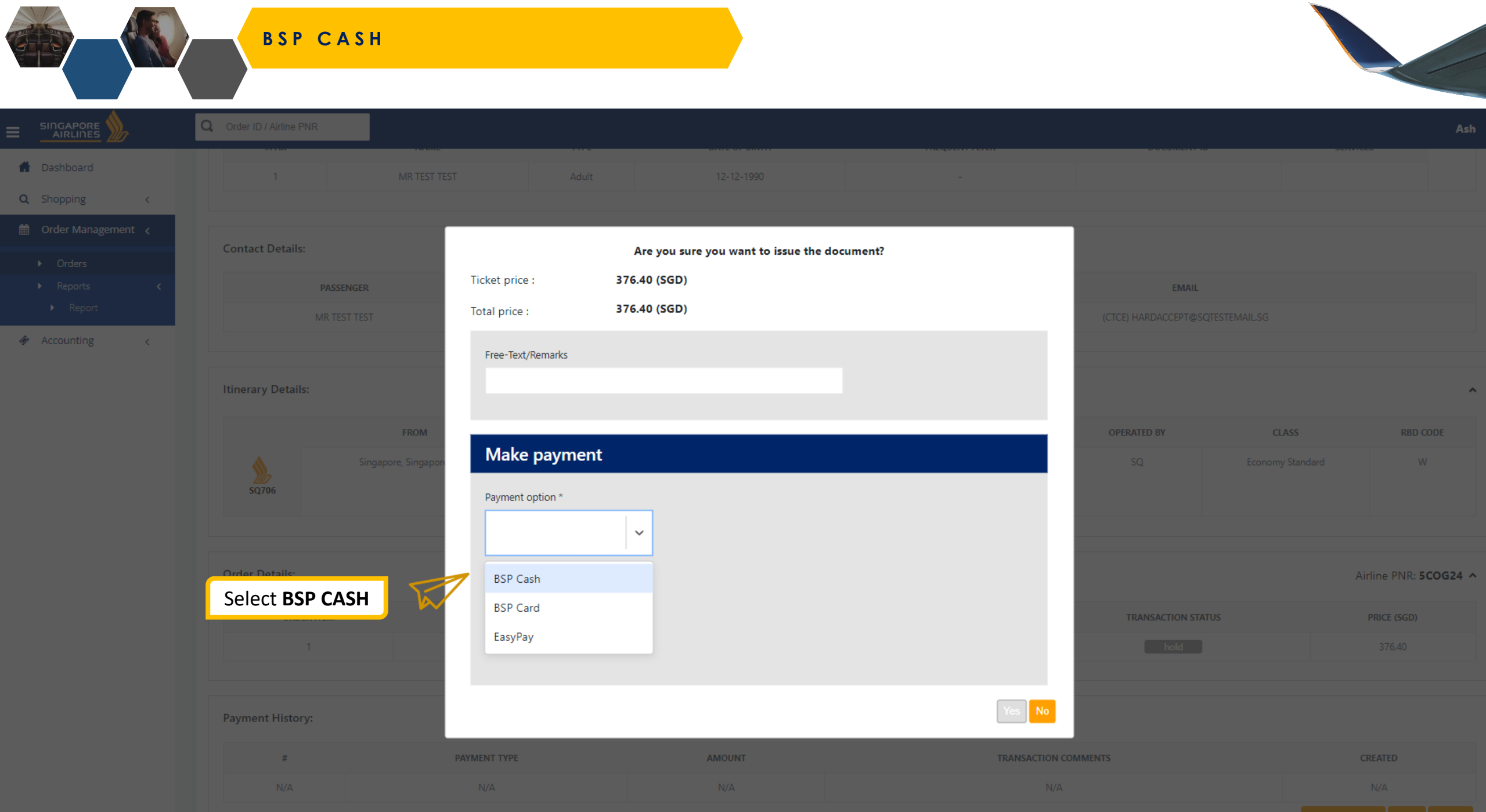

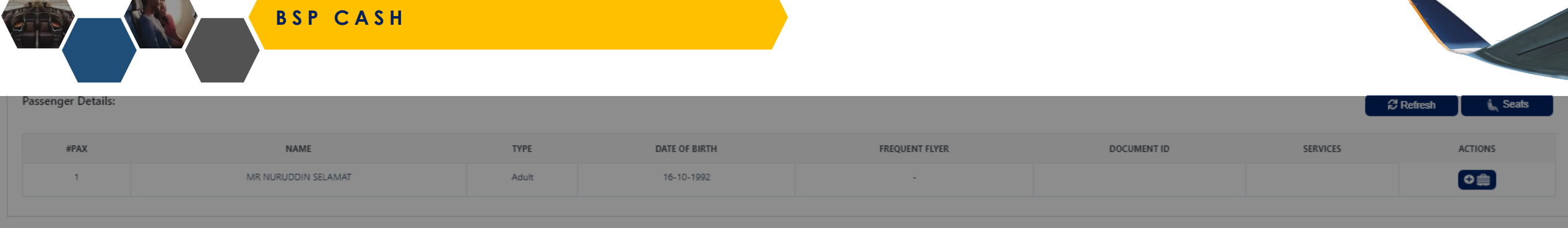

| Contact Details:    |                          |                                                                 |
|---------------------|--------------------------|-----------------------------------------------------------------|
| PASSENGER           | PHONE                    | EMAIL                                                           |
| MR NURUDDIN SELAMAT | (MOBILE/CTCM) 65-8888888 | (CTCE) HARDACCEPT@SQTESTEMAILSG<br>(CTCE) AGENT_EMAIL//TEST.COM |

| Itinerary Details: |                            |                   |                              |                   |             |              | ^        |
|--------------------|----------------------------|-------------------|------------------------------|-------------------|-------------|--------------|----------|
|                    | FROM                       | LEAVES            | то                           | ARRIVES           | OPERATED BY | CLASS        | RBD CODE |
| SQ5118             | Singapore, Singapore (SIN) | 01 Apr 2021 12:45 | Kuala Lumpur, Malaysia (KUL) | 01 Apr 2021 13:45 | MI          | Economy Lite | ĸ        |

| Once ticket is issued, agents will see <b>BSP</b> |               |                |                    | Airline PNR: 6XWTQJ ^ |
|---------------------------------------------------|---------------|----------------|--------------------|-----------------------|
| reflected under Payment History (Payment Type)    | SERVICE NAME  | TRANSACTION ID | TRANSACTION STATUS | PRICE (SGD)           |
| reneeted ander rayment history (rayment rype).    | Flight ticket | 6182433018501  | confirm            | 114.80                |

| Payment History: |              |              |                       |                  |  |  |  |
|------------------|--------------|--------------|-----------------------|------------------|--|--|--|
| #                | PAYMENT TYPE | AMOUNT       | TRANSACTION COMMENTS  | CREATED          |  |  |  |
| 1                | BSP          | 114.80 (SGD) | Flight Booking-6XWTQJ | 17-11-2020 16:13 |  |  |  |
|                  |              |              |                       | Void Reshop      |  |  |  |

#### BSP CARD

**Dashboard Q** Shopping Are you sure you want to issue the document? 376.40 (SGD) Ticket price : 376.40 (SGD) Total price : Free-Text/Remarks ♦ Accounting ~ Make payment Payment option \* BSP Card Select **BSP CARD**  $\sim$ Name on card \* Card number \* Airline PNR: 6KBWVJ ^ Agents will be prompted to key in Expiration month \* Expiration year \* CVV the relevant card information once  $\sim$  $\sim$ selected. Payment History: Yes No

### BSP CARD

|    |                            | Q Order ID / Airline PNR |                      |                    |                         |                       |        |                           |       |                       |
|----|----------------------------|--------------------------|----------------------|--------------------|-------------------------|-----------------------|--------|---------------------------|-------|-----------------------|
| Ħ  | Dashboard                  |                          | MR TEST TEST         | T Adult            | 12-12-1990              |                       | -      |                           |       |                       |
| Q  | Shopping <                 |                          |                      |                    |                         |                       |        |                           |       |                       |
|    | Order Management \prec     |                          |                      |                    | Are you sure you want t | o issue the document? |        |                           |       |                       |
|    | <ul> <li>Orders</li> </ul> | Contact Details:         |                      | Ticket price :     | 376.40 (SGD)            |                       |        |                           |       |                       |
|    | ▶ Reports <                | F                        | ASSENGER             | Total price :      | 376.40 (SGD)            |                       |        | EMAIL                     |       |                       |
|    | ▶ Report                   |                          | R TEST TEST          | Eroo-Toyt /Pomarks |                         |                       |        | (CTCE) HARDACCEPT@SQTESTE |       |                       |
| 47 | Accounting <               |                          |                      | FIEE TEXT/Remarks  |                         |                       |        |                           |       |                       |
|    |                            |                          |                      |                    |                         |                       |        |                           |       |                       |
|    |                            | Itinerary Details:       |                      |                    |                         |                       |        |                           |       | ^                     |
|    |                            |                          | FROM                 | Make payment       |                         |                       |        | OPERATED BY               | CLASS | RBD CODE              |
|    |                            |                          | Singapore, Singapore | Payment option *   |                         |                       |        | SQ                        |       |                       |
|    |                            | 5Q714                    |                      |                    |                         |                       |        |                           |       |                       |
|    |                            | Soloct Fa                | WPay D               | LasyPay            | ×                       |                       |        |                           |       |                       |
|    |                            | Select La                | syray                | Name on card       |                         | Card number *         |        |                           |       |                       |
|    |                            | Order Details:           |                      |                    |                         |                       |        |                           |       | Airline PNR: 6KBWVJ ^ |
|    |                            |                          |                      | Expiration month * | Expiration year *       | CVV                   |        | TRANSACTION STATUS        |       | PRICE (SGD)           |
|    | Agents will b              | e prompted to k          | xey in 🚺 🚺           |                    |                         |                       |        | hold                      |       |                       |
|    | the relevant               | card information         | n once               |                    | × 1                     | × 1                   |        |                           |       |                       |
|    | selected.                  |                          |                      |                    |                         |                       |        |                           |       |                       |
|    |                            | Payment History:         |                      |                    |                         |                       | Yes No |                           |       |                       |
|    |                            | #                        |                      |                    |                         |                       |        | MMENTS                    |       | CREATED               |
|    |                            |                          |                      |                    |                         |                       |        |                           |       |                       |
|    |                            |                          |                      |                    |                         |                       |        |                           |       |                       |

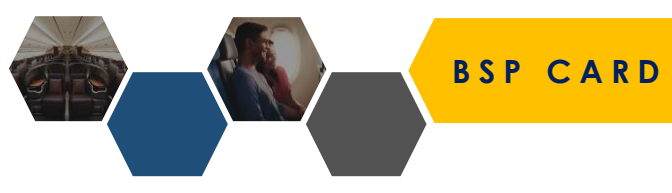

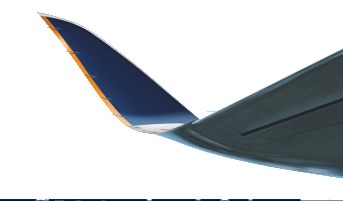

|      |                     |       |               |                |             |          | <u> </u>  |
|------|---------------------|-------|---------------|----------------|-------------|----------|-----------|
|      |                     |       |               |                |             |          |           |
| #PAX | NAME                | TYPE  | DATE OF BIRTH | FREQUENT FLYER | DOCUMENT ID | SERVICES | ACTIONS   |
| 1    | MR NURUDDIN SELAMAT | Adult | 16-10-1992    |                |             |          | 0 <b></b> |
|      |                     |       |               |                |             |          |           |

| PASSENGER       PHONE       EMAIL         MR NURUDDIN SELAMAT       (MOBILE/CTCM) 65-88888888       (CTCE) HARDACCEPT@SQTESTEMAILSG | Contact Details:    |                           |                                                                 |
|----------------------------------------------------------------------------------------------------|---------------------|---------------------------|-----------------------------------------------------------------|
| MR NURUDDIN SELAMAT (MOBILE/CTCM) 65-88888888 (CTCE) HARDACCEPT@SQTESTEMAILSG                                                       | PASSENGER           | PHONE                     | EMAIL                                                           |
| (CTCE) AGENT_EMAIL//TEST.COM                                                                                                    | MR NURUDDIN SELAMAT | (MOBILE/CTCM) 65-88888888 | (CTCE) HARDACCEPT@SQTESTEMAILSG<br>(CTCE) AGENT_EMAIL//TEST.COM |

| Itinerary Details: |                            |                   |                              |                   |             |              | ^        |
|--------------------|----------------------------|-------------------|------------------------------|-------------------|-------------|--------------|----------|
|                    | FROM                       | LEAVES            | то                           | ARRIVES           | OPERATED BY | CLASS        | RBD CODE |
| 5Q5118             | Singapore, Singapore (SIN) | 01 Apr 2021 12:45 | Kuala Lumpur, Malaysia (KUL) | 01 Apr 2021 13:45 | М           | Economy Lite | К        |

| Once ticket is issued, agents will see <b>BSP CARD</b> |               |                      |                    | Airline PNR: 6MIE8C |
|--------------------------------------------------------|---------------|----------------------|--------------------|---------------------|
| reflected under Payment History (Payment Type).        | SERVICE NAME  | TRANSACTION ID       | TRANSACTION STATUS | PRICE (SGD)         |
| · · · · · · · · · · · · · · · · · · ·                  | Flight ticket | <u>6182433015353</u> | confirm            | 114.80              |

| #         PAYMENT TYPE         AMOUNT         TRANSACTION COMMENTS         CREATED           1         BSP Card         114.80 (SGD)         Flight Booking-6MIE8C         16-11-2020 14:24 | Payment History: | M            |              |                       |                  |
|----------------------------------------------------------------------------------------------------|------------------|--------------|--------------|-----------------------|------------------|
| 1 BSP Card 114.80 (SGD) Flight Booking-6MIE8C 16-11-2020 14:24                                                                                                    | #                | PAYMENT TYPE | AMOUNT       | TRANSACTION COMMENTS  | CREATED          |
|                                                                                                    | 1                | BSP Card     | 114.80 (SGD) | Flight Booking-6MIE8C | 16-11-2020 14:24 |

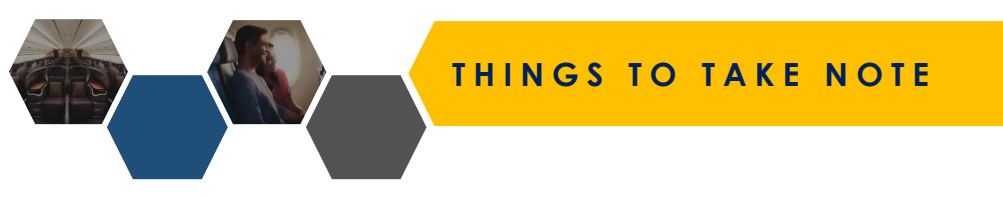

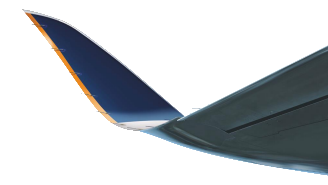

#### When using BSP CC as a form of payment, please note the following details:

- 1. Available card types: American Express, Diners, Master, Visa & UATP (Coming Soon!).
- 2. Agents may only use one form of payment per PNR (e.g. BSP Cash or BSP Credit Card or IATA Easypay or Direct Credit Card).
- 3. Agents may use multiple card types or numbers in a single PNR if BSP CC is selected as a form of payment (e.g. Issues a ticket with Visa, Reshop the booking with Amex and add ancillaries with a Master).
## DIRECT CREDIT CARD

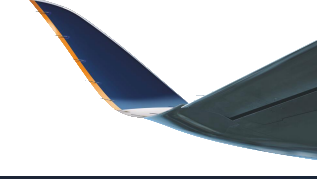

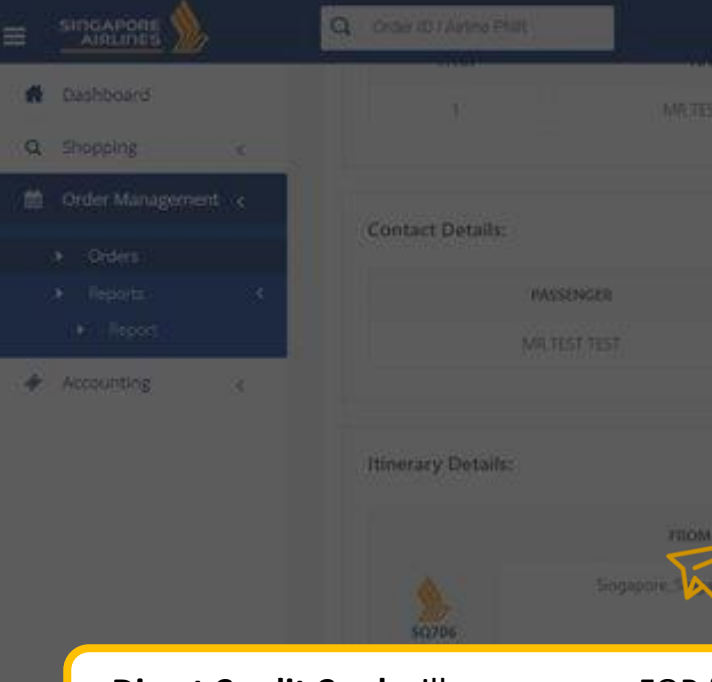

**Direct Credit Card** will appear as a FOP for non BSP-accredited agents (i.e. TIDS)

| Payro | ent History: |  |
|-------|--------------|--|
| Раутп | ent History: |  |
| Paym  | ent History: |  |

|                 | Are you sure you wa | nt to issue the document? |                                                                                                    |     |                     |
|-----------------|---------------------|---------------------------|----------------------------------------------------------------------------------------------------|-----|---------------------|
| et price :      | 8,127,000 (VND)     |                           |                                                                                                    |     |                     |
| l price :       | 8,127,000 (VND)     |                           |                                                                                                    |     |                     |
| ee Text/Remarks |                     |                           |                                                                                                    |     |                     |
|                 |                     |                           | ( EMAND)                                                                                                    |     |                     |
|                 |                     |                           | ICTCD HARDACCEPTION                                                                                                    |     |                     |
| lake payn       | nent                |                           |                                                                                                    |     |                     |
| lyment option * |                     |                           |                                                                                                    |     |                     |
| Credit/Debit Ca | erd v               |                           | OPERATED BY                                                                                                    | GAS | AND CODE            |
| me on card *    |                     | Card number *             | 501                                                                                                    |     |                     |
| uration month * | Evolution your      |                           |                                                                                                    |     |                     |
|                 |                     |                           |                                                                                                    |     | Airline PNR: 595X48 |
| _               |                     |                           | TRANSACTON STA                                                                                                    | 105 | PRICE (VIND)        |
| 0               |                     |                           | and the second second se |     |                     |
|                 |                     |                           |                                                                                                    |     |                     |
|                 | HERE ++/++          |                           |                                                                                                    |     |                     |
|                 |                     |                           | WMERT'S                                                                                                    |     |                     |
|                 |                     |                           |                                                                                                    |     | 18886               |

# 3DS2 VERIFICATION

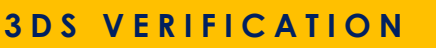

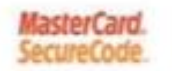

# HUOB \*\*\*

For added security, an SMS One-time Password (OTP) is required to complete this transaction. Please enter the SMS-OTP which has been sent to your mobile phone (XXXXXXX).

| Merchant                         | SINGAPORE AIRLI     |
|----------------------------------|---------------------|
| Amount                           | SGD 13.20           |
| Date:                            | 07/04/2021          |
| Card Number:                     | 30006-30006-30006   |
| SecureCode <sup>TM</sup> SMS-OTP | 2000                |
|                                  | Proceed             |
|                                  | Get Another SMS-OTP |
|                                  | Cancel              |

If XXXXXXX is not your mobile phone number, please complete the <u>2FA</u> <u>Registration/Update Form</u> (available on the UOB website) and mail it to us

Copyright @ 2010 United Overseas Bank Limited Co. Reg. No. 193500026Z. All Rights Reserved.

- In line with regulatory requirements and to ensure a more secure payment process for customers, sellers and the airline, Singapore Airlines mandate 3DS2 authentication for all BSP Card and Direct Credit Card transactions
- Since Oct 2022, AGENT 360 has transited from 3DS to 3DS2 payment authentication
- Benefits of 3DS2 over 3DS
  - Certain flows are "frictionless" and agent will successfully pass 3DS2 without having to enter OTP
  - If 3DS2 session is closed prematurely (e.g. agent closes 3DS2 OTP tab) agent can still retry payment

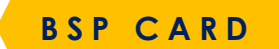

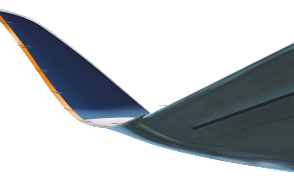

A Dashboard Q Shopping Are you sure you want to issue the document? Ticket price : 376.40 (SGD) 376.40 (SGD) Total price : Free-Text/Remarks left Accounting Itinerary Details: ~ Make payment Payment option \* MOTO Type \* MOTO Select BSP CARD BSP Card  $\sim$ Name on card \* Card numb Mail Order Airline PNR: 6KBWVJ ^ Telephone Order Expiration year \* Expiration month \* CVV  $\sim$  $\sim$ Payment History: #

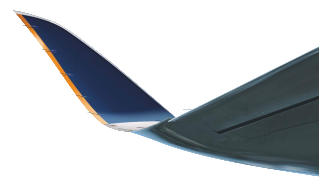

Ash

|                    | Are y      | ou sure you want  | to issue the | e document?     |     |    |
|--------------------|------------|-------------------|--------------|-----------------|-----|----|
| Ticket price :     | 376.40 (5  | GD)               |              |                 |     |    |
| Total price :      | 376.40 (9  | GD)               |              |                 |     |    |
| Free-Text/Remarks  |            |                   |              |                 |     |    |
|                    |            |                   |              |                 |     |    |
| Make payment       |            |                   |              |                 |     |    |
| Payment option *   |            |                   | I            | MOTO Type *     |     |    |
| BSP Card           | <b> </b> ~ | ΜΟΤΟ              |              |                 | ~   |    |
| Name on card *     |            |                   | Card numb    | Mail Order      |     |    |
|                    |            |                   |              | Telephone Order |     |    |
| Expiration month * |            | Expiration year * |              | CVV             |     |    |
|                    | ~          |                   |              | ~               |     |    |
|                    |            |                   |              |                 |     |    |
|                    |            |                   |              |                 | Yes | No |
|                    |            |                   |              |                 |     |    |
|                    |            |                   |              |                 |     |    |

- For BSP Card transactions, **MOTO (Mail Order / Telephone Order) flag** is checked by default as we assume card-no-present scenario by default
  - card-no-present: when pax is not physically present to provide card details and complete 3DS2 authentication
- When MOTO is selected transaction is not subjected to authentication
- MOTO Type
  - Mail Order: Pax provides agent with payment details by mail
  - Telephone Order: Pax provides agent with payment details by telephone
- MOTO indicator is only applicable for agents transacting via BSP Card and <u>NOT APPLICABLE</u> for Direct CC transactions
- Please note that agents are liable for any chargebacks (if any) when MOTO is selected as 3DS2 authentication is not triggered
- If pax is present to provide OTP, agents should uncheck MOTO flag to proceed with 3DS2 authentication

# ANCILLARIES (SEATS / BAGGAGE / SPECIAL SERVICE REQUESTS)

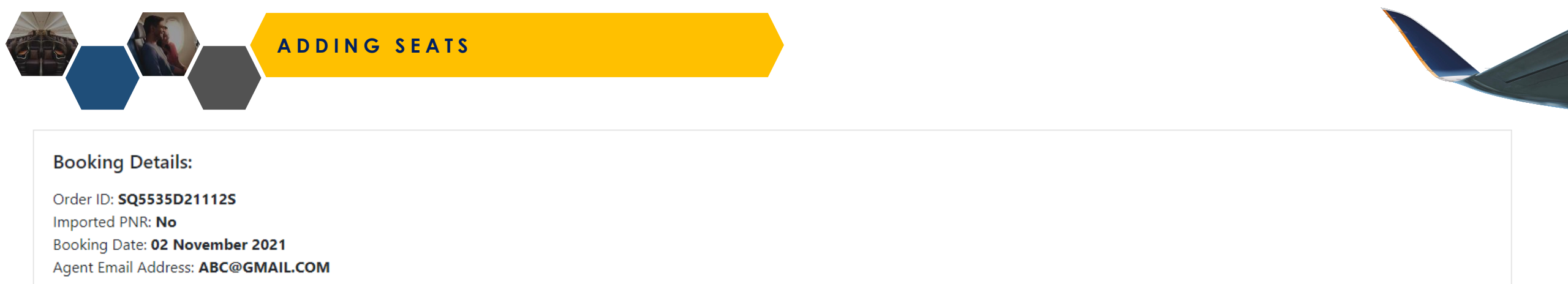

| #PAXNAMETYPEDATE OF BIRTHFREQUENT FLYERDOCUMENT IDSERVICESACTIONS1MR TESTAdult29-11-2003-< | Pa | ssenger Detai | ils:    |       |               |                |             | 🤹 Fare Rules  🔁 | Refresh 🛛 🖾 Ernail eTicket 👘 🗽 Seats |   |
|--------------------------------------------------------------------------------------------|----|---------------|---------|-------|---------------|----------------|-------------|-----------------|--------------------------------------|---|
| 1 MR TEST Adult 29-11-2003 - €                                                             |    | #PAX          | NAME    | ТҮРЕ  | DATE OF BIRTH | FREQUENT FLYER | DOCUMENT ID | SERVICES        | ACTIONS                              | V |
|                                                                                            |    | 1             | MR TEST | Adult | 29-11-2003    | -              |             |                 |                                      |   |

| Contact Details: |                           | Ancillaries                                                      |
|------------------|---------------------------|------------------------------------------------------------------|
| PASSENGER        | PHONE                     | 1. Cannot be held (so payment & EMDs must be issued              |
| MR TEST          | (MOBILE/CTCM) 65-12345678 | immediately) 2. Are non-transferrable, non-exchangeable and non- |
|                  |                           | refundable                                                       |

Itinerary Details:

|   | FROM                     | LEAVES            | то                         | ARRIVES           | OPERATED BY | CLASS             | RBD CODE |
|---|--------------------------|-------------------|----------------------------|-------------------|-------------|-------------------|----------|
| 2 | Jakarta, Indonesia (CGK) | 08 Nov 2021 05:25 | Singapore, Singapore (SIN) | 08 Nov 2021 08:10 | SQ          | Business Standard | U        |

## ADDING SEATS

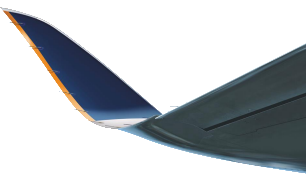

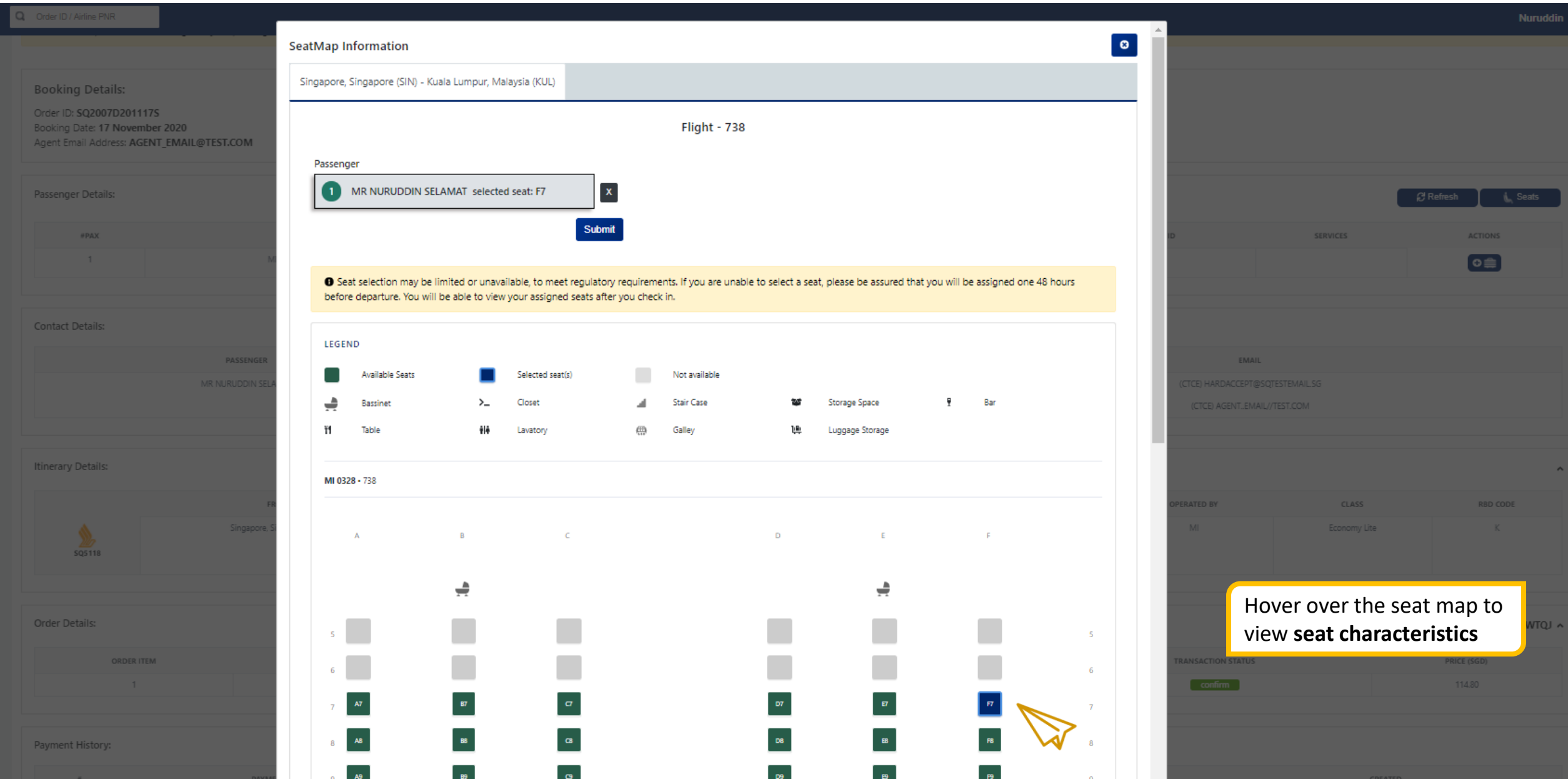

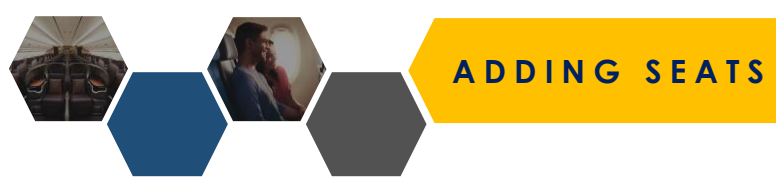

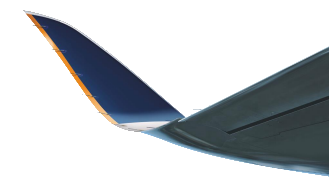

Change fees for tickets issued on 5 March 2020 through 31 December 2020 for travel to and from all destinations will be waived. Click here for details.

• Seat selection may be limited or unavailable, to meet regulatory requirements. If you are unable to select a seat, please be assured that you will be assigned one 48 hours before departure. You will be able to view your assigned seats after you check in.

| © Yo<br>Select Pa<br>complet<br>Orden or accomplet<br>Booking Date: 18 Novemb<br>Agent Email Address: AGEN | By a Select Payment option to complete adding of seat.<br>Roking Date: 18 November 2020<br>Agent Email Address: AGENT_EMAIL@TEST.COM |                                                                                                    |                                                                                                    |                                                                          |                                |                       |                     |  |  |
|----------------------------------------------------------------------------------------------------|----------------------------------------------------------------------------------------------------|----------------------------------------------------------------------------------------------------|----------------------------------------------------------------------------------------------------|--------------------------------------------------------------------------|--------------------------------|-----------------------|---------------------|--|--|
| Passenger Details:                                                                                         | • Proceed to make pa<br>after they are issued. If                                                                                    | yment for the selected items. Please note that anci<br>you wish to change your seat, please reach out to | illaries are non-refundable, non-exchangeable and non-transi<br>your local SQ station representative or email sq_assistance@ | errable. Please note that seats cannot be changed<br>singaporeair.com.sg |                                | Ø Ref                 | fresh 🗽 Seats       |  |  |
| #PAX                                                                                                    | NAME<br>MR NURUDDIN SELAI Price: SGD 10.80                                                                                           |                                                                                                    |                                                                                                    |                                                                          | SERVICES                       |                       | ACTIONS             |  |  |
|                                                                                                    |                                                                                                    | Are                                                                                                    | you sure you want to issue the document?                                                                                     |                                                                          | Ancillary: EXCESS BAGGA        |                       |                     |  |  |
| Contact Details:                                                                                           | Make payment           Payment option *           Passenger           MR NURUDDIN SELA                                               | · ·                                                                                                    | >                                                                                                    |                                                                          | EMAIL<br>(CTCE) HARDACCEPT@SQT |                       |                     |  |  |
|                                                                                                    | _                                                                                                    |                                                                                                    | √                                                                                                    | Yes                                                                      | (CTCE) AGENTEMAIL//1           |                       |                     |  |  |
| Itinerary Details:                                                                                         |                                                                                                    |                                                                                                    |                                                                                                    |                                                                          |                                |                       | ^                   |  |  |
| 5Q5118                                                                                                    | FROM<br>Singapore, Singapore (SIN)                                                                                                   |                                                                                                    |                                                                                                    | ARRIVES<br>01 Apr 2021 13:45                                             | OPERATED BY                    | CLASS<br>Economy Lite | RBD CODE<br>K       |  |  |
| Order Details:                                                                                             |                                                                                                    |                                                                                                    |                                                                                                    |                                                                          |                                |                       | Airling DND: CVMTO1 |  |  |

| ORDER ITEM | PASSENGER NAME | TRANSACTION ID | TRANSACTION STATUS | PRICE (SGD) |
|------------|----------------|----------------|--------------------|-------------|
|            |                |                | confirm            |             |

|                                                                            |                                        | DING SE | ATS           |                       |             |         |                                                                 |          |           |
|----------------------------------------------------------------------------|----------------------------------------|---------|---------------|-----------------------|-------------|---------|-----------------------------------------------------------------|----------|-----------|
| Booking Details:                                                           |                                        |         |               |                       |             |         |                                                                 |          |           |
| Order ID: SQ2007D2011<br>Booking Date: 18 Noven<br>Agent Email Address: AG | 175<br>iber 2020<br>ENT_EMAIL@TEST.COM |         |               |                       |             |         |                                                                 |          |           |
| Passenger Details:                                                         |                                        |         |               |                       |             |         |                                                                 | C Refre: | h 🗽 Seats |
| #PAX                                                                       | NAME                                   | TYPE    | DATE OF BIRTH | FREQUENT FLYER        | DOCUMENT ID |         | SERVICES                                                        |          | ACTIONS   |
| 1                                                                          | MR NURUDDIN SELAMAT                    | Adult   | 16-10-1992    | •                     |             | SIN-KUL | Andillary: EXCESS BAGGAGE REQUEST                               | Seat: 7F |           |
| Contact Details:                                                           |                                        |         |               |                       |             |         |                                                                 |          |           |
|                                                                            | PASSENGER                              |         |               | PHONE                 |             |         | EMAIL                                                           |          |           |
|                                                                            | MR NURUDDIN SELAMAT                    |         |               | (MOBILE/CTCM) 65-8888 | 8888        |         | (CTCE) HARDACCEPT@SQTESTEMAIL.SG<br>(CTCE) AGENTEMAIL//TEST.COM |          |           |
| Itings                                                                     |                                        |         |               |                       |             |         |                                                                 |          |           |

| Once payment goes through, agent will         | LEAVES            | то                           | ARRIVES           | OPERATED BY | CLASS        | RED CODE |
|-----------------------------------------------|-------------------|------------------------------|-------------------|-------------|--------------|----------|
| see <b>EMD</b> reflected under Order Details. | 01 Apr 2021 12:45 | Kuala Lumpur, Malaysia (KUL) | 01 Apr 2021 13:45 | М           | Economy Lite | K        |
|                                               |                   |                              |                   |             |              |          |

Order Details:

Airline PNR: 6XWTQJ 🔺

| ORDER ITEM | PASSENGER NAME      | SERVICE NAME                      | TRANSACTION ID | TRANSACTION STATUS | PRICE (SGD) |
|------------|---------------------|-----------------------------------|----------------|--------------------|-------------|
| 1          | MR NURUDDIN SELAMAT | Flight ticket                     | 6182433018501  | confirm            | 114.80      |
| 2          | MR NURUDDIN SELAMAT | Seat: 7F                          | 6184561266315  | confirm            | 10.80       |
| 3          | MR NURUDDIN SELAMAT | Ancillary: EXCESS BAGGAGE REQUEST | 6184561266222  | confirm            | 20.20       |
|            |                     |                                   |                |                    |             |

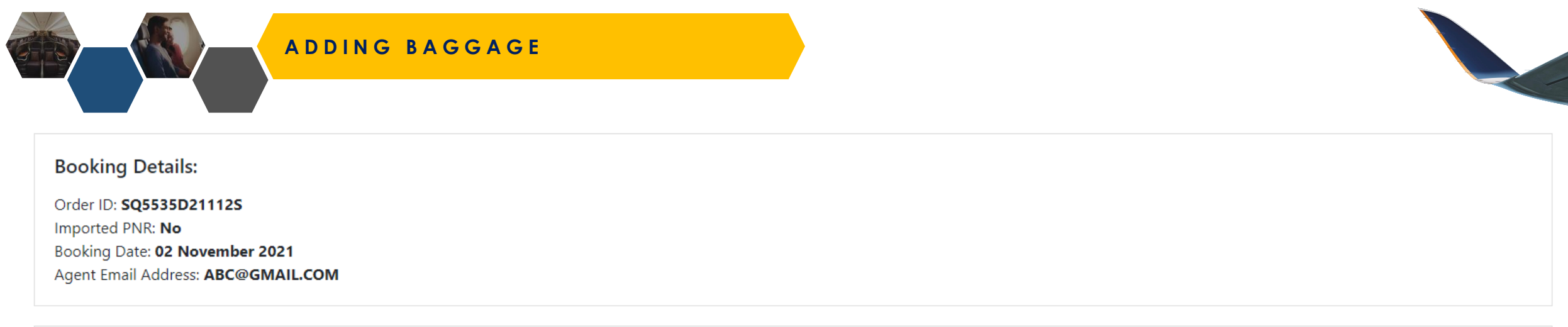

| Passenger [ | etails: |       |               |                |             | 🕹 Fare Rules 👔 | 🕄 Refresh 🛛 🔄 Email e Ticket | 🛓 Seats |
|-------------|---------|-------|---------------|----------------|-------------|----------------|------------------------------|---------|
|             |         |       |               |                |             |                |                              |         |
| #PAX        | NAME    | ТҮРЕ  | DATE OF BIRTH | FREQUENT FLYER | DOCUMENT ID | SERVICES       | ACTIONS                      |         |
| 1           | MR TEST | Adult | 29-11-2003    | -              |             |                | (⊕ ⊜) (⊕ ∞                   |         |
|             |         |       |               |                |             |                |                              |         |
|             |         |       |               |                |             |                |                              |         |

| Contact Details: |                           |                                                                     | _ |
|------------------|---------------------------|---------------------------------------------------------------------|---|
| PASSENGER        | PHONE                     | Ancillaries:<br>1. Cannot be held (so payment & EMDs must be issued |   |
| MR TEST          | (MOBILE/CTCM) 65-12345678 | immediately)<br>2. Are non-transferrable, non-exchangeable and non- |   |
|                  |                           | refundable                                                          |   |

Itinerary Details:

|   | FROM                     | LEAVES            | то                         | ARRIVES           | OPERATED BY | CLASS             | RBD CODE |
|---|--------------------------|-------------------|----------------------------|-------------------|-------------|-------------------|----------|
| 2 | Jakarta, Indonesia (CGK) | 08 Nov 2021 05:25 | Singapore, Singapore (SIN) | 08 Nov 2021 08:10 | SQ          | Business Standard | U        |

~

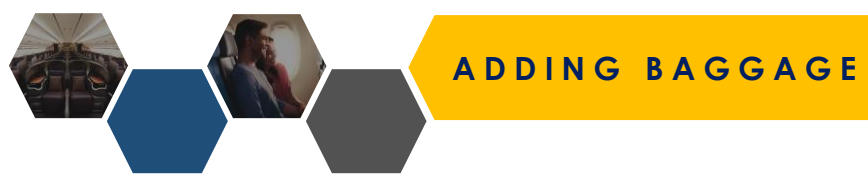

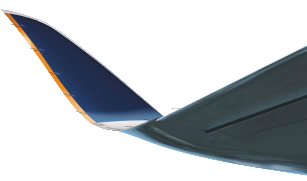

#### Booking Details:

Order ID: **SQ2007D201117S** Booking Date: **17 November 2020** Agent Email Address: **AGENT\_EMAIL@TEST.COM** 

| Passenger Details: |                                  |                   |                              |                   |             | A Refresh                                          | الے Seats           |
|--------------------|----------------------------------|-------------------|------------------------------|-------------------|-------------|----------------------------------------------------|---------------------|
| #PAX               | NAME                             | ТҮРЕ              | DATE OF BIRTH                | FREQUENT FLYER    | DOCUMENT ID | SERVICES ACTI                                      | ONS                 |
| 1                  | MR NURUDDI<br>Select Seg         | ment              |                              |                   |             | •                                                  |                     |
| Contact Details:   |                                  |                   | SIN - LHR                    |                   |             |                                                    |                     |
|                    | PASSENGER<br>MR NURUDDIN SELAMAT |                   | LHR - SIN                    |                   |             | ISTEMAILSG                                         |                     |
|                    |                                  |                   |                              |                   | (CTCE) AGEN | TEMAIL//TEST.COM                                   |                     |
| Itinerary Details: |                                  |                   |                              |                   | 1. Q        | Once baggage has been<br>Idded, the button will be | ^                   |
|                    | FROM                             | LEAVES            | то                           | ARRIVES +         | C           | Greyed out                                         | E                   |
| SQ5118             | Singapore, Singapore (SIN)       | 01 Apr 2021 12:45 | Kuala Lumpur, Malaysia (KUL) | 01 Apr 2021 13:45 | 2. S        | select a sector you wish to<br>add baggage.        |                     |
| Order Details:     |                                  |                   |                              |                   |             | Airline PN                                         | IR: <b>6XWTQJ ^</b> |
| ORDER              | ITEM PASSE                       | IGER NAME         | SERVICE NAME                 | TRANSACTION ID    | TRANSACTION | STATUS PRICE (SG                                   | D)                  |

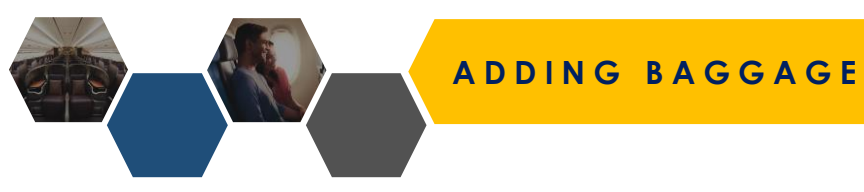

• You are responsible for ensuring that your passengers meet the entry requirements for their destination at their time of travel.

#### Booking Details:

Order ID: SQ2007D201117S Booking Date: 17 November 2020 Agent Email Address: AGENT\_EMAIL@TEST.COM

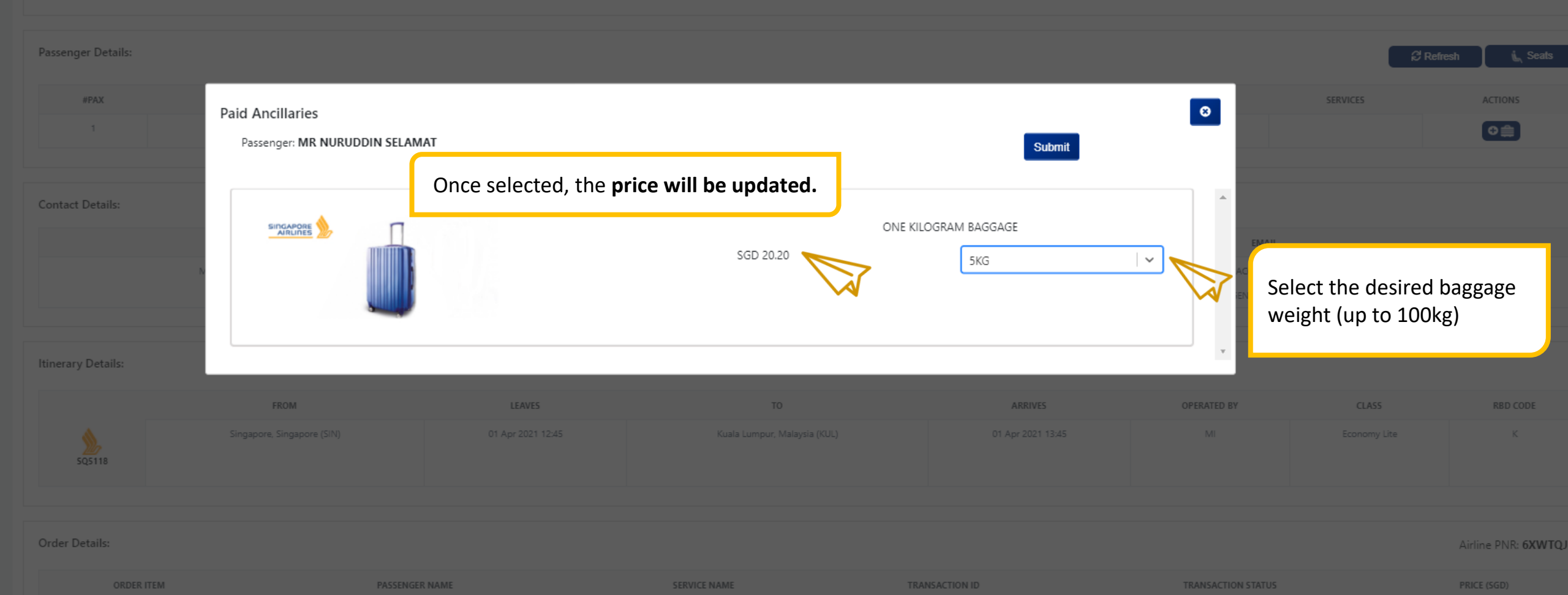

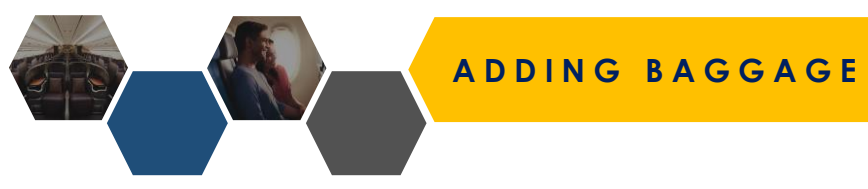

confirm

Change fees for tickets issued on 5 March 2020 through 31 December 2020 for travel to and from all destinations will be waived. Click here for details.

• Seat selection may be limited or unavailable, to meet regulatory requirements. If you are unable to select a seat, please be assured that you will be assigned one 48 hours before departure. You will be able to view your assigned seats after you check in.

# Select Payment option to complete adding of baggage.

#### Booking Date: 18 November 2020

0

Agent Email Address: AGENT\_EMAIL@TEST.COM

| Passenger Details: |                   | • Proceed to make payment for after they are issued. If you wish | or the selected items. Please note that ar<br>In to change your seat, please reach out t | ncillaries are non-refundable, non-exchangeable and non-transferra<br>to your local SQ station representative or email sq_assistance@sing | able. Please note that seats cannot be changed<br>gaporeair.com.sg |                       | ខា    | Refresh 🔥 Seats       |
|--------------------|-------------------|------------------------------------------------------------------|------------------------------------------------------------------------------------------|----------------------------------------------------------------------------------------------------|--------------------------------------------------------------------|-----------------------|-------|-----------------------|
| #PAX               | NAME              |                                                                  |                                                                                          |                                                                                                    |                                                                    | SERVICES              |       | ACTIONS               |
|                    | MR NURUDDIN SELAN | Price: SGD 10.80                                                 |                                                                                          |                                                                                                    |                                                                    | Ancillary: EXCESS BAG |       |                       |
|                    |                   |                                                                  | A                                                                                        | re you sure you want to issue the document?                                                                                               |                                                                    |                       |       |                       |
|                    |                   | Make payment                                                     |                                                                                          |                                                                                                    |                                                                    |                       |       |                       |
| Contact Details:   |                   | Drumont antion *                                                 |                                                                                          |                                                                                                    |                                                                    |                       |       |                       |
|                    | PASSENGER         | Payment option -                                                 |                                                                                          |                                                                                                    |                                                                    | EMAIL                 |       |                       |
|                    | MR NURUDDIN SELA  | B\$P Cash                                                        | × 🛌                                                                                      |                                                                                                    |                                                                    | (CTCE) HARDACCEPT@:   |       |                       |
|                    |                   |                                                                  |                                                                                          |                                                                                                    |                                                                    | (CTCE) AGENTEMA       |       |                       |
|                    |                   |                                                                  | •                                                                                        |                                                                                                    |                                                                    |                       |       |                       |
|                    |                   |                                                                  |                                                                                          |                                                                                                    | Yes                                                                | No                    |       |                       |
| Itinerary Details: |                   |                                                                  |                                                                                          |                                                                                                    |                                                                    |                       |       | ^                     |
|                    |                   |                                                                  |                                                                                          |                                                                                                    |                                                                    |                       |       |                       |
|                    |                   | M                                                                |                                                                                          |                                                                                                    | ARRIVES                                                            | OPERATED BY           | CLASS | RBD CODE              |
|                    |                   |                                                                  |                                                                                          |                                                                                                    |                                                                    |                       |       |                       |
| SQ5118             |                   |                                                                  |                                                                                          |                                                                                                    |                                                                    |                       |       |                       |
|                    |                   |                                                                  |                                                                                          |                                                                                                    |                                                                    |                       |       |                       |
|                    |                   |                                                                  |                                                                                          |                                                                                                    |                                                                    |                       |       |                       |
| Order Details:     |                   |                                                                  |                                                                                          |                                                                                                    |                                                                    |                       |       | Airline PNR: 6XWTQJ 🔺 |
|                    |                   |                                                                  |                                                                                          |                                                                                                    |                                                                    |                       |       |                       |

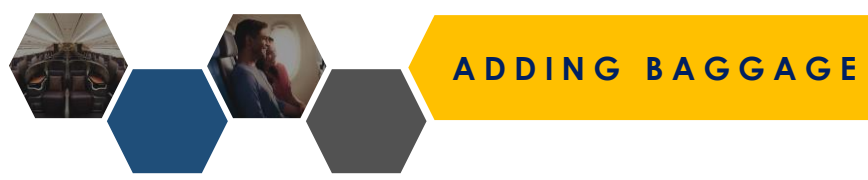

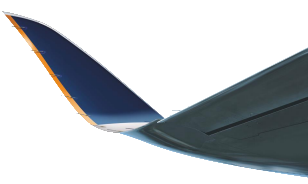

#### Booking Details: Order ID: SQ2007D201117S Booking Date: 18 November 2020 Agent Email Address: AGENT\_EMAIL@TEST.COM

| Passenger Details: |                     |       |               |                |             |         |                                   | C Refres | h (j <sub>e</sub> Seats |
|--------------------|---------------------|-------|---------------|----------------|-------------|---------|-----------------------------------|----------|-------------------------|
| #PAX               | NAME                | TYPE  | DATE OF BIRTH | FREQUENT FLYER | DOCUMENT ID |         | SERVICES                          |          | ACTIONS                 |
| 1                  | MR NURUDDIN SELAMAT | Adult | 16-10-1992    |                |             | SIN-KUL | Ancillary: EXCESS BAGGAGE REQUEST | Seat: 7F |                         |
|                    |                     |       |               |                |             |         |                                   |          |                         |

| contact betans.     |                          |                                  |
|---------------------|--------------------------|----------------------------------|
| PASSENGER           | PHONE                    | EMAIL                            |
| MR NURUDDIN SELAMAT | (MOBILE/CTCM) 65-8888888 | (CTCE) HARDACCEPT@SQTESTEMAIL.SG |
|                     |                          | (CTCE) AGENTEMAIL//TEST.COM      |
|                     |                          |                                  |

| tiner |                                               |                   |                              |                   |             |              | ^        |
|-------|-----------------------------------------------|-------------------|------------------------------|-------------------|-------------|--------------|----------|
|       | Once payment goes through, agent will         | LEAVES            | то                           | ARRIVES           | OPERATED BY | CLASS        | RBD CODE |
|       | see <b>EMD</b> reflected under Order Details. | 01 Apr 2021 12:45 | Kuala Lumpur, Malaysia (KUL) | 01 Apr 2021 13:45 | М           | Economy Lite | к        |
|       |                                               |                   |                              |                   |             |              |          |

Order Details:

Airline PNR: 6XWTQJ 🔺

| ORDER ITEM | PASSENGER NAME      | SERVICE NAME                      | TRANSACTION ID | TRANSACTION STATUS | PRICE (SGD) |
|------------|---------------------|-----------------------------------|----------------|--------------------|-------------|
| 1          | MR NURUDDIN SELAMAT | Flight ticket                     | 6182433018501  | confirm            | 114.80      |
| 2          | MR NURUDDIN SELAMAT | Seat: 7F                          | 6184561266315  | confirm            | 10.80       |
| 3          | MR NURUDDIN SELAMAT | Ancillary: EXCESS BAGGAGE REQUEST | 6184561266222  | confirm            | 20.20       |
|            |                     |                                   |                |                    |             |

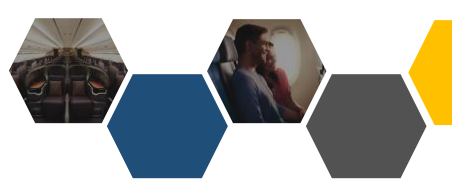

## ADDING SPECIAL SERVICE REQUESTS

~

### **Booking Details:**

| Order ID: SQ5535D21112S            |
|------------------------------------|
| Imported PNR: <b>No</b>            |
| Booking Date: 02 November 2021     |
| Agent Email Address: ABC@GMAIL.COM |

| Passenger Detai | ls:     |       |               |                |             | 🕹 Fare Rules 🛛 🤁 Re | fresh 🛛 🗷 Ernail eTicket 🔪 🗽 Seats |
|-----------------|---------|-------|---------------|----------------|-------------|---------------------|------------------------------------|
| #PAX            | NAME    | ТҮРЕ  | DATE OF BIRTH | FREQUENT FLYER | DOCUMENT ID | SERVICES            | ACTIONS                            |
| 1               | MR TEST | Adult | 29-11-2003    | -              |             |                     | € 🚔 🗘 🗠                            |
|                 |         |       |               |                |             |                     |                                    |

# PASSENGER PHONE Special Service Requests: MR TEST (MOBILE/CTCM) 65-12345678 Agents can also indicate special service requests (SSR) under ancillaries

**Itinerary Details:** 

|   | FROM                     | LEAVES            | то                         | ARRIVES           | OPERATED BY | CLASS             | RBD CODE |
|---|--------------------------|-------------------|----------------------------|-------------------|-------------|-------------------|----------|
| 2 | Jakarta, Indonesia (CGK) | 08 Nov 2021 05:25 | Singapore, Singapore (SIN) | 08 Nov 2021 08:10 | SQ          | Business Standard | U        |

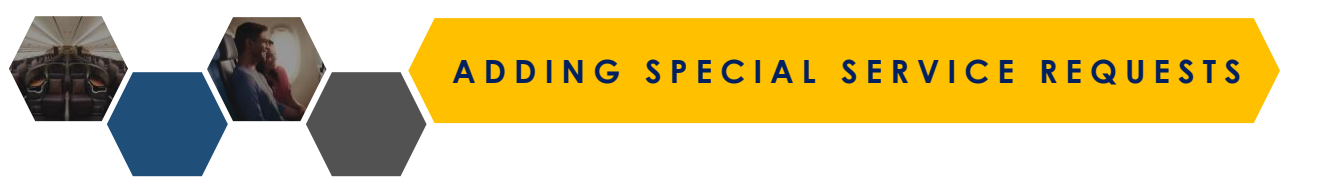

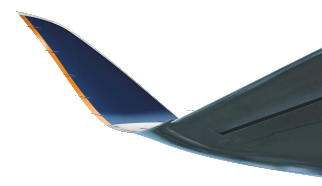

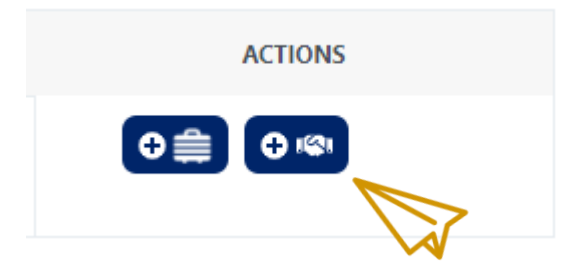

8

#### Select Segment

SIN - DXB

DXB - SIN

Agents can now select which segment to add the SSR to on the ancillaries page

If agents want to add SSRs for multiple segments, they will need to select the other segments and repeat adding the SSR

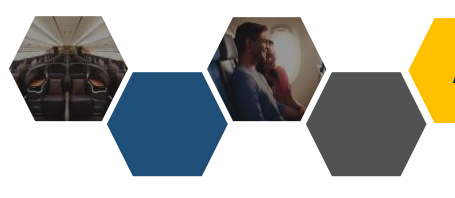

# ADDING SPECIAL SERVICE REQUESTS

| Booking Details:                                                                                                    |                                          |                                                                                                    |                                                                                                    |
|----------------------------------------------------------------------------------------------------|------------------------------------------|----------------------------------------------------------------------------------------------------|----------------------------------------------------------------------------------------------------|
| Order ID: <b>SQ5535D2111</b><br>Imported PNR: <b>No</b><br>Booking Date: <b>02 Noven</b><br>Agent Email Address: <b>A</b> | 2S<br>nber 2021<br>Free Services         |                                                                                                    |                                                                                                    |
| Passenger Details:                                                                                                    | Passenger: MR TEST TEST                  |                                                                                                    | sh 🔊 Seats                                                                                                    |
| #PAX<br>1                                                                                                    | BLIND PASSENGER INFORMATION              | Select                                                                                                    | ACTIONS                                                                                                    |
| Contact Details:                                                                                                    | DEAF PASSENGER INFORMATION               | Special Service Requests:<br>Select the relevant SSR and er<br>required                                                                                                    | nter more details into the field if                                                                                                |
| PASSEN<br>MR TE:                                                                                                    | DEAF                                     | <ul> <li>BLND – to request the Air as they are visually impair</li> <li>DEAF - to request the Airling as they are hearing impair</li> </ul>                                  | line's assistance to aid the Passenger<br>red<br>ine's assistance to aid the Passenger<br>red                                      |
| Itinerary Details:                                                                                                    | MEET AND ASSIST REQUEST<br>MAAS          | <ul> <li>WCHR – to request the Ai<br/>Passenger as they require</li> <li>MAAS – to request the Ai<br/>Passenger and render ass</li> <li>SEMN – to provide the Air</li> </ul> | rline's assistance to aid the<br>a wheelchair<br>rline's assistance to meet the<br>istance<br>rline with Passenger's vessel number |
|                                                                                                    | karta. Indonesia (CGK) 08 Nov 2021 05:25 | Singapore, Singapore (SIN)                                                                                                    |                                                                                                    |

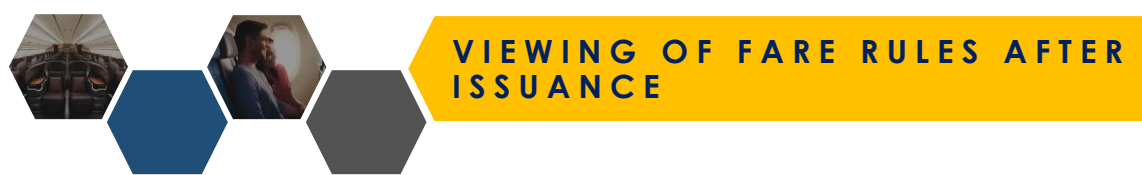

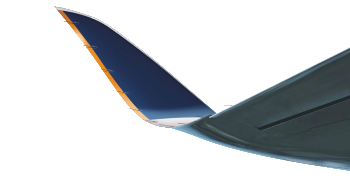

| Booking Details:                                                                              | Previously, fare rules were only available at the point of booking.                               |
|-----------------------------------------------------------------------------------------------|---------------------------------------------------------------------------------------------------|
| Order ID: SQ<br>Imported PNR: No<br>Booking Date: 21 October 2022                             | Fare rules can now be retrieved even after the booking has been issued on the order details page. |
| Agent Email Address:<br>Endorsement Text: CHNG FEE APPLY /REFUND FEE APPLY /NO SHOW FEE APPLY | (Coming Soon) Fare rules for imported bookings                                                    |

| Passenger | Details:     |       |               |                | Fare Breakdown | 🕹 Fare Rules | CRefresh | Email eTicket | ن <i>ا</i> ے Seats |
|-----------|--------------|-------|---------------|----------------|----------------|--------------|----------|---------------|--------------------|
| #PAX      | NAME         | TYPE  | DATE OF BIRTH | FREQUENT FLYER | DOCUMENTID     | SERVICES     |          | ACTIONS       |                    |
| 1         | MR TEST TEST | Adult | 12-12-1990    | -              |                |              | ♥⊜       | ତ 🔊 🖉 🖻       |                    |

# MANUAL REPRICE

# MANUAL REPRICE OF TST

|                                                         | Q Order ID / Airline                 | PNR                                 |        |                                | As                                                                                                    |
|---------------------------------------------------------|--------------------------------------|-------------------------------------|--------|--------------------------------|----------------------------------------------------------------------------------------------------|
| Dashboard                                               | 1                                    | MR TEST TEST                        | Adult  | 12-12-1990                     |                                                                                                    |
| Order Management                                        | Contact Detai                        | ls:                                 |        |                                |                                                                                                    |
| Reports     Keport                                      |                                      | PASSENGER<br>MR TEST TEST           | (MO    | PHONE<br>BILE/CTCM) 93-9610041 | EMAIL<br>(CTCE) HARDACCEPT@SQTESTEMAIL.SG                                                                                                    |
| ▶ Accounting <                                          | Itinerary Deta                       | ils:                                |        |                                | Manual Reprice:                                                                                                    |
|                                                         | 5Q714                                | FROM<br>Singapore, Singapore (SIN   | LEAVES | TO<br>Bangkok, Thailand (B     | Agents have the option to manually reprice TST before<br>issuance.<br>This can be done anytime after the booking is booked<br>and held.                        |
| Ticket price :                                          | Order Details:<br>376.4              | 40 (SGD)                            |        |                                | Agents can first confirm the manual reprice before the<br>new pricing is committed.<br>Once pricing is committed there is no rollback to the<br>initial price. |
| TST Repriced Ar<br>TST Effected Date/T<br>Total price : | nount : 376.4<br>ime 28-04-<br>376.4 | 40 (SGD)<br>-2022 09:16<br>40 (SGD) |        |                                | After 4 days, the TST will still be automatically repriced                                                                                                    |
|                                                         | _                                    |                                     | T      | Confirm Close                  | TRANSACTION COMMENTS     CREATED       N/A     N/A       Manual Reprice     Issue       Cancel                                                                 |

# REFUND/VOIDING OF TICKETS

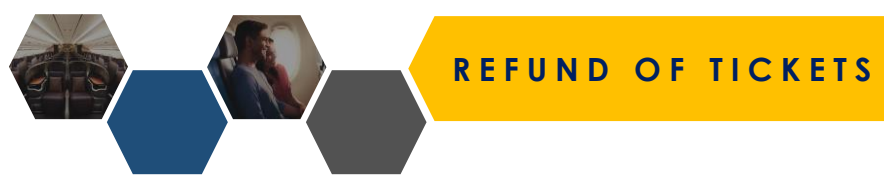

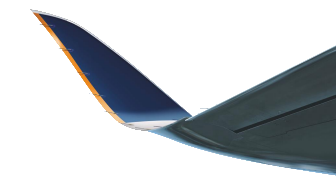

| #PAX               | NAME                   | TYPE                   | DATE OF BIRTH |     | FREQUENT FLYER        | DOCUMENT ID        | SERVICES     | ACTIONS               |
|--------------------|------------------------|------------------------|---------------|-----|-----------------------|--------------------|--------------|-----------------------|
|                    |                        |                        |               |     |                       |                    |              | • ≘                   |
|                    |                        |                        |               |     |                       |                    |              | •≘                    |
|                    |                        |                        |               |     |                       |                    |              |                       |
| Contact Details:   |                        |                        |               |     |                       |                    |              |                       |
| PASSENGER          |                        | PHONE                  |               |     |                       | EMAIL              |              |                       |
|                    |                        |                        |               |     |                       |                    |              |                       |
| Itinerary Details: |                        |                        |               |     |                       |                    | _            | ^                     |
| Refund Deta        | ails:                  |                        |               |     |                       |                    |              |                       |
|                    | ORIGINAL TICKET AMOUNT | ORIGINAL TICKET AMOUNT |               |     |                       | NET VALUE          | CLASS        | RBD CODE              |
| 1                  | SGD 200.50             | SGD 200.50             |               |     | SGD 159.00            |                    | Economy Lite |                       |
| 5Q106              |                        |                        |               |     |                       | Refund Cancel      |              |                       |
|                    |                        |                        |               |     |                       |                    |              |                       |
| Order Details:     |                        |                        |               |     |                       |                    | Å            | Airline PNR: 5MC9MB 🔺 |
| ORDER ITEM         | PASSENGER NAME         |                        | SERVICE NAME  | TRA | NSACTION ID           | TRANSACTION STATUS |              | PRICE (SGD)           |
|                    |                        |                        |               |     |                       | confirm            |              |                       |
|                    |                        |                        |               |     |                       |                    |              |                       |
| Payment History:   |                        |                        |               |     |                       |                    |              |                       |
| #                  | PAYMENT TYPE           | AMOUNT                 |               |     | TRANSACTION COMMENTS  |                    | CREATED      |                       |
|                    |                        |                        |               |     | Flight Booking-5DQQB4 |                    |              |                       |

**REFUND OF TICKETS** 

| ORDER ID | AIRLINE<br>PNR | AGENCY | PAX NAME        | BOOKED BY | DATE OF<br>BOOKING | TICKETING TIME | PAYMENT<br>TYPE | AMOUNT       | STATUS     |
|----------|----------------|--------|-----------------|-----------|--------------------|----------------|-----------------|--------------|------------|
| SQ       |                |        | MR<br>TEST/TEST |           | 08-08-2022         | -              | BSP             | SGD 1,263.30 | Refunded i |

Once a booking has been **Refunded**, agents will be not be able to click the order ID to view order details.

Agents can view the following refund details post-refund:

- Ticket number
- Ticket status: RF
- Settlement Authorisation Code (SAC)
- Amount refunded

Refunds can also be performed in the case of a **no-show**. Please note that reissuance is not supported in the case of a no-show.

| Refund Details           | ro unable te coloct a cost | ningen hanneurne | Chat you will be accioned one 48 hour |
|--------------------------|----------------------------|------------------|---------------------------------------|
| Penalty Amount:270.00 SC | 3D                         |                  |                                       |
| TICKET NUMBER            | TICKET STATUS              | SAC              | AMOUNT                                |
| 618:                     | RF                         |                  | 891.30 SGD                            |
|                          |                            |                  |                                       |

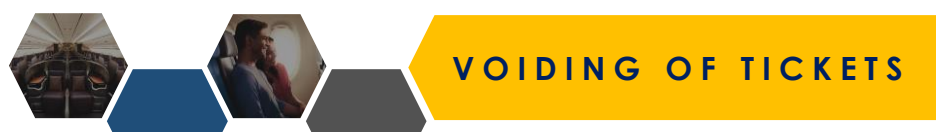

| 2                 | MR ADAM KEET | Adult   | 22-11-1985                         | -       |             |              | •≞       |
|-------------------|--------------|---------|------------------------------------|---------|-------------|--------------|----------|
|                   |              |         |                                    |         |             |              |          |
| Contact Details:  |              |         |                                    |         |             |              |          |
|                   | PASSENGER    |         | PHONE                              |         | EMAIL       |              |          |
|                   |              |         |                                    |         |             |              |          |
|                   |              |         |                                    |         |             |              |          |
|                   |              |         |                                    |         |             |              |          |
| tinerary Details: |              |         |                                    |         |             |              | ^        |
|                   | FROM         | LEAVES  | то                                 | ARRIVES | OPERATED BY | CLASS        | RBD CODE |
| 5Q118             |              | Are you | sure you want to void the booking? |         |             | Economy Lite |          |
| SQ5117            |              |         |                                    |         | Yes No      | Economy Lite |          |

| Order Details:   |                 |              |                       |                           | Airline PNR: 57ZTS4 ^                 |
|------------------|-----------------|--------------|-----------------------|---------------------------|---------------------------------------|
| ORDER IT         | EM PASSENGER NA | ME SERVICE N | AME TRANSACTIO        |                           |                                       |
|                  |                 |              | ket <u>6182433020</u> | Voiding done within the B | SP Day, there will be no penalty fee. |
|                  |                 |              | ket <u>6182433020</u> | Void can only be done for | r the first issuance.                 |
|                  |                 |              |                       |                           |                                       |
| Payment History: |                 |              |                       |                           |                                       |
| *                | PAYMENT TYPE    | AMOUNT       | TRANSACTIO            | ON COMMENTS               | CREATED                               |
|                  |                 |              |                       | king-57ZTS4               | 120 10.49                             |

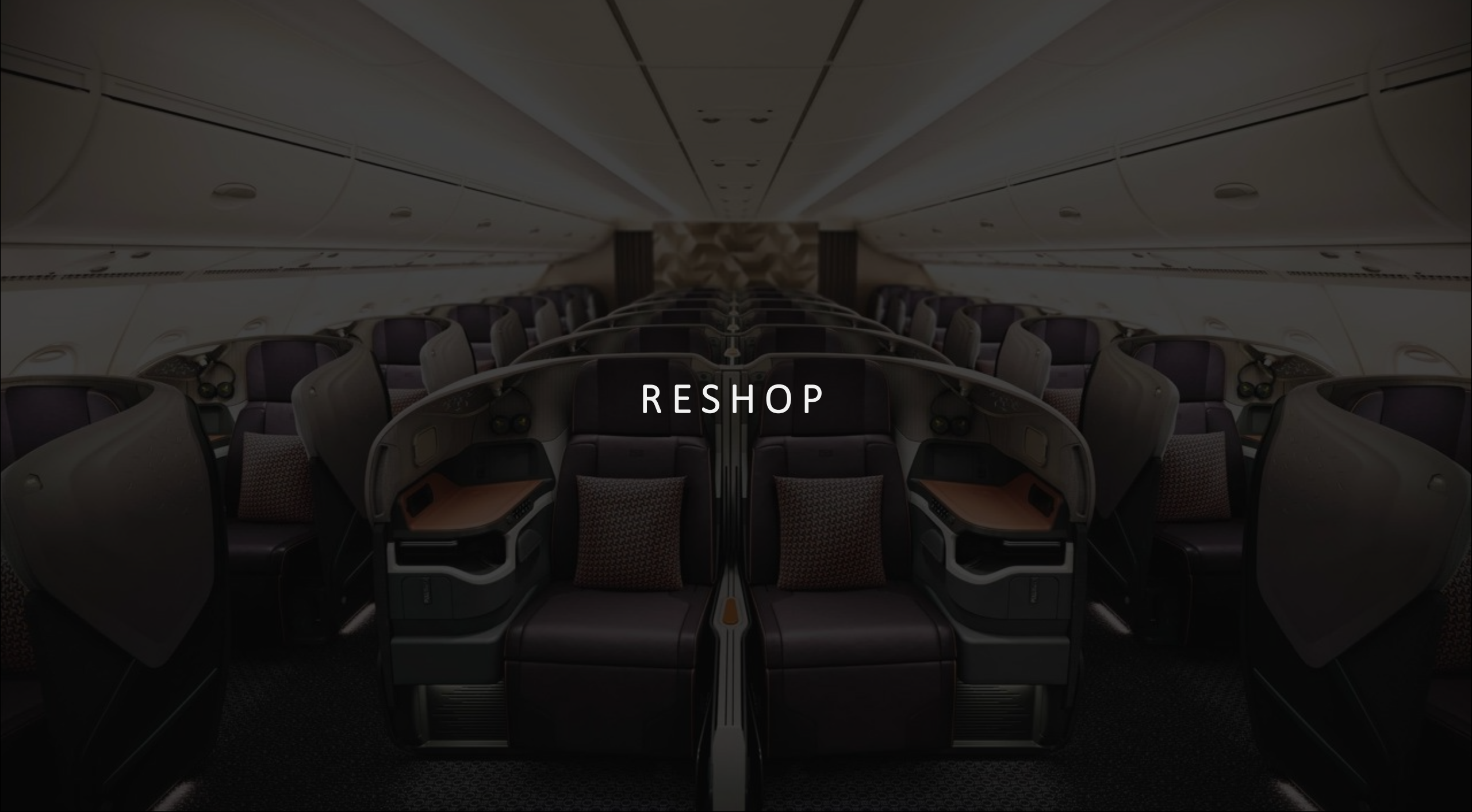

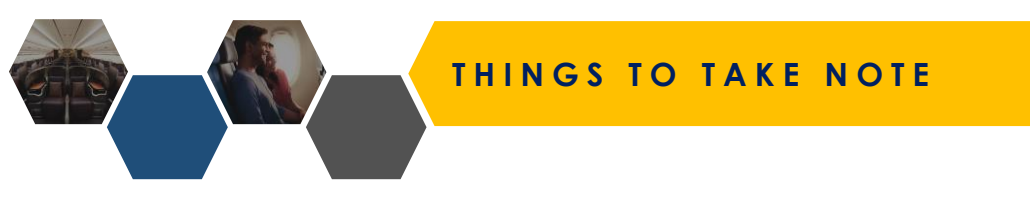

# When using Reshop, please note the following details:

- 1. Refund/Reshop is subject to penalty fee waiver (if any).
- 2. No ability to key in waiver codes.
- 3. Please take note of the following considerations for Reshop:
- If all segments unflown:
  - Reshop both segments or on a specific segment (Change date/itinerary), agents will need to select both segments again.
- If initial segment(s) is flown by pax:
  - Agents is only allowed to reshop for unflown segments only.
- If no-show on initial segment(s):
  - Refund / Reshop buttons will be hidden
  - Agent/Passenger will need to call in to inform the airline that he/she wishes to modify the booking as all subsequent servicing to be done offline manually.

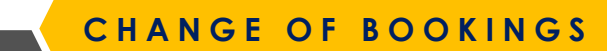

IATA

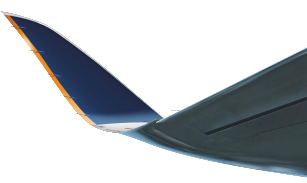

#### Your Previous Booking Trip ID: SQ2022D2011185 ORIGIN DESTINATION DEPARTURE DATE ACTION PNR No: 57ZTS4 Passengers:-Singapore, Singapore (SIN) Kuala Lumpur, Malaysia (KUL) 01 Apr 2021 18:45 Select MR NURUDDIN SELAMAT ADT MR ADAM KEET ADT Singapore, Singapore (SIN) 08 Apr 2021 14:30 Kuala Lumpur, Malaysia (KUL) Remove Book a Flight Corporate ID Access Code Select the sector that you wish amend Depart Date From То Singapore, Singapore (SIN) Kuala Lumpur, Malaysia (KUL) 15/04/2021 [≓] Passenger Criteria Adult (12 years and above) Children (2-11 years at time of travel) Infants (0-23 months at time of travel) Marine 0 2 V 0 ~ 0 $\sim$ $\mathbf{v}$ Student (less than 30 yrs) 0 $\sim$ Select IATA Code

 $\sim$ 

| CHANGE OF BOOKINGS                   |                             |                                  |                                                           |                                                     |                |  |
|--------------------------------------|-----------------------------|----------------------------------|-----------------------------------------------------------|-----------------------------------------------------|----------------|--|
| From<br>Kuala Lumpur, Malaysia (KUL) | KUL                         | To<br>Singapore, Singapore (SIN) | Depart Date<br>SIN 15/04/2021                             |                                                     |                |  |
| Passenger Criteria                   |                             |                                  |                                                           |                                                     | ~              |  |
| Adult (12 years and above)           | Children (2-11 years at tim | e of travel)                     | Infants (0-23 months at time of travel)                   | Marine<br>•                                         | ~              |  |
| Student (less than 30 yrs)           | ~                           |                                  | Select the <b>Date</b> or <b>Class</b> or                 | Both and Search.                                    |                |  |
| Select IATA Code                     |                             |                                  |                                                           |                                                     | ~              |  |
| IATA                                 |                             |                                  |                                                           |                                                     |                |  |
| 32307122                             |                             | ~                                |                                                           |                                                     |                |  |
| Shopping Criteria                    |                             |                                  |                                                           |                                                     | ~              |  |
| Cabin Preference                     |                             |                                  |                                                           |                                                     |                |  |
| Economy                              |                             | Ť N                              |                                                           |                                                     |                |  |
| Premium Economy<br>Business          |                             |                                  |                                                           |                                                     |                |  |
| G_ FIRST                             |                             | pproved itineraries her          | e. Due to regulatory requirements, there may be changes t | to your transit journey in Singapore. Click here to | find out more. |  |

Q View Schedules

4

CHANGE OF BOOKINGS

Modify Search Sort : Price Time Duration Stops Kuala Lumpur to Singapore SQ 5425 Select the necessary KUL 🚬 🔺 SIN I hrs 0 mins departure and arrival BUSINESS  $\rightarrow$ 15-04-2021 (13:00) 15-04-2021 (12:00) Non-stop options of your choice. View Details SELECT FARES **BUSINESS LITE - D BUSINESS STANDARD - U BUSINESS FLEXI - J** 🐨 MILES 125 125 150 UPGRADE Not Allowed Allowed Allowed CANCELLATION Not Allowed SGD 340 SGD 270 Ø NO SHOW SGD 400 SGD 400 SGD 400 CHANGE SGD 340 SGD 200 Complimentary ADVANCE SEAT SELECTION Complimentary Complimentary Complimentary Select Select Select SQ 5319 KUL 🚬 1 hrs 0 mins 놀 SIN BUSINESS 15-04-2021 (07:35) 15-04-2021 (08:35) Non-stop **Choose Fare Type:** View Details Agent will be shown the lowest fare of the lowest RBD SQ 5315 available in that fare family KUL 🚬 0 1 hrs 0 mins 놀 SIN BUSINESS 15-04-2021 (08:55) 15-04-2021 (09:55)  $\rightarrow$ Non-ston

## CHANGE OF BOOKINGS

• Seat selection may be limited or unavailable, to meet regulatory requirements. If you are unable to select a seat, please be assured that you will be assigned one 48 hours before departure. You will be able to view your assigned seats after you check in.

• You are responsible for ensuring that your passengers meet the entry requirements for their destination at their time of travel.

Modify Search Sort : Price Time Duration Stops 2 Flight Price 3 Reshop Details 1 Flight Details • Previous Booking Summary Singapore, Singapore (SIN) - Singapore, Singapore (SIN) Economy Lite SGD 318.80 S Booking Summary KUL - SIN FBCODE: D165GR View Details 12:00 (15 Apr 2021) Fare Family :Business Lite KUL Kuala Lumpur, Malaysia (KUL) RBD Code : D SQ 5425 Operated by SILKAIR Terminal: M Time: 1 hrs Aircraft: Agent can review Flight Details/Fare Breakdown in the 13:00 (15 Apr 2021) Flight Price page. SIN Singapore, Singapore (SIN) Fare Breakdown 🚯

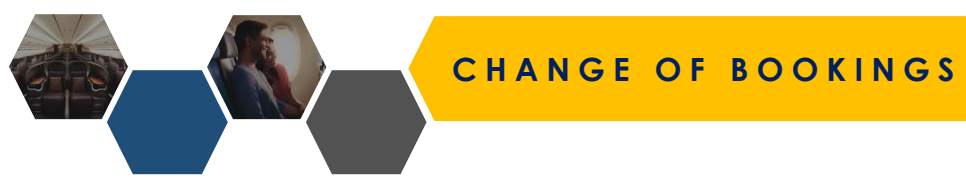

Beat selection may be limited or unavailable, to meet regulatory requirements. If you are unable to select a seat, please be assured that you will be assigned one 48 hours before departure. You will be able to view your assigned seats after you check in.

| • You are responsible for ensuring that               |                     |                                                                                                    |                                                                    |
|-------------------------------------------------------|---------------------|----------------------------------------------------------------------------------------------------|--------------------------------------------------------------------|
| Sort : Price Time Duration S                          | Fare Breakdown      |                                                                                                    | S Modify Se                                                        |
|                                                       | REPRICE DETAILS     |                                                                                                    |                                                                    |
| 1 Flight Details                                      | Old fare            | 318.80 (SGD)                                                                                              | 3 Reshop Details                                                   |
| Singapore, Singapore (SIN) - Sin<br>(SIN)             | Pax Wise Breakdown  | 2 ADTBase Amount608.00 SGDTotal Tax16-20 SGDTax BreakDownG113.70G12.70480.40L710.8040MY11.500P6.10SG37.90 | SGD 318                                                            |
| KIII - SINI                                           | New fare            | 1382.20 (SGD)                                                                                             |                                                                    |
| FBCODE: D16SGR                                        | Penalty             | 0.00 (SGD) He                                                                                             | ere you can see the fare breakdown and the fare difference if any. |
| View Details                                          | Total difference    | 1063.40 (SGD)                                                                                             |                                                                    |
| KUL 12:00 (15 Apr 2021)<br>Kuala Lumpur, Malaysia (KU | JL)                 |                                                                                                    | Fare Family :Business Lite<br>RBD Code : D                         |
| SQ 5425                                               | Operated by SILKAIR |                                                                                                    | Terminal: M                                                        |

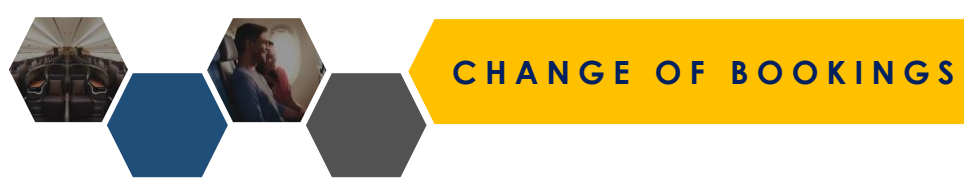

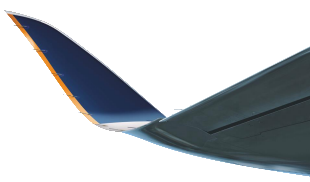

Modify Search

• O You are responsible for ensuring that your passengers meet the entry requirements for their destination at their time of travel.

#### Sort : Price Time Duration Stops

| 1 Flight Details | 2 Flight Price | 3 Reshop Details |
|------------------|----------------|------------------|
|                  |                |                  |

#### New Offer Details

| DEPART                           | ARRIVE<br>KUL                    | Flight SQ118               | Aircraft          | Class/Fare type Class : Business Lite Fare Types : D |
|----------------------------------|----------------------------------|----------------------------|-------------------|------------------------------------------------------|
| 18:45<br>THURSDAY<br>01 APR 2021 | 19:45<br>THURSDAY<br>01 APR 2021 | O Duration<br>1 hrs 0 mins | Stops<br>Non-stop |                                                      |
| DEPART                           |                                  | Flight                     | Aircraft          | Class/Fare type                                      |
| KUL                              | SIN                              | \$Q5425                    |                   | Class : Business Lite Fare Types : D                 |
| THURSDAY<br>15 APR 2021          | THURSDAY<br>15 APR 2021          | O Duration<br>1 hrs 0 mins | Stops<br>Non-stop |                                                      |
| PENALTY                          |                                  |                            |                   | SGD 0.00                                             |
| TOTAL DIFFERENCE                 |                                  |                            | Sel               | ect Form of Payment to complete Reshop.              |

Fields marked with \* are mandatory.

| Make payment     |  |
|------------------|--|
| Payment option * |  |
| ~                |  |
| BSP Cash         |  |
|                  |  |

# CHANGE OF BOOKINGS

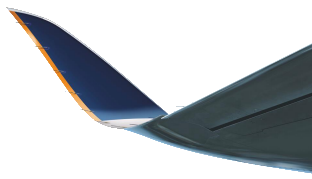

Airline PNR: 57ZTS4 ^

^

| PASSENGER           | PHONE                     | EMAIL                            |
|---------------------|---------------------------|----------------------------------|
| MR NURUDDIN SELAMAT | (MOBILE/CTCM) 65-88888888 | (CTCE) HARDACCEPT@SQTESTEMAIL.SG |
|                     |                           | (CTCE) AGENTEMAIL//TEST.COM      |

#### Itinerary Details:

|                                                                                                    | FROM                         | LEAVES                                       | то                           | ARRIVES           | OPERATED BY | CLASS         | RBD CODE |
|----------------------------------------------------------------------------------------------------|------------------------------|----------------------------------------------|------------------------------|-------------------|-------------|---------------|----------|
| 20118<br>SQ118                                                                                                    | Singapore, Singapore (SIN)   | 01 Apr 2021 18:45                            | Kuala Lumpur, Malaysia (KUL) | 01 Apr 2021 19:45 | SQ          | Business Lite | D        |
| 5Q5425                                                                                                    | Kuala Lumpur, Malaysia (KUL) | 15 Apr 2021 12:00 Singapore, Singapore (SIN) |                              | 15 Apr 2021 13:00 | мі          | Business Lite | D        |
| Once payment is confirmed, new Transaction ID (Ticket #)<br>will be issued. Payment History will also show <b>Reissue</b> . |                              |                                              |                              |                   |             |               |          |

#### Order Details:

| ORDER ITEM | PASSENGER NAME      | SERVICE NAME  | TRANSACTION ID                      | TRANSACTION STATUS | PRICE (SGD) |
|------------|---------------------|---------------|-------------------------------------|--------------------|-------------|
| 1          | MR ADAM KEET        | Flight ticket | <u>6182433020498, 6182433020562</u> | confirm            | 531.70      |
| 2          | MR NURUDDIN SELAMAT | Flight ticket | <u>6182433020497, 6182433020561</u> | confirm            | 531.70      |
|            |                     |               |                                     |                    |             |

#### Payment History:

| # | PAYMENT TYPE | AMOUNT        | TRANSACTION COMMENTS  | CREATED                 |
|---|--------------|---------------|-----------------------|-------------------------|
| 1 | BSP          | 318.80 (SGD)  | Flight Booking-57ZTS4 | 18-11-2020 10:49        |
| 2 | BSP          | 1063.40 (SGD) | Reissue ADC           | 18-11-2020 11:01        |
|   |              |               |                       | Reshop Refund Split PNR |

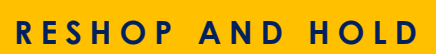

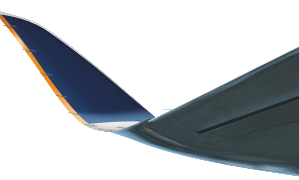

| 1 Flight Details                                                                                                    |             | 2 Flight Price | 2 Flight Price <b>3 Reshop</b>                                                                                                  |                                                                          | Reshop Details   |                          |  |
|----------------------------------------------------------------------------------------------------|-------------|----------------|----------------------------------------------------------------------------------------------------|--------------------------------------------------------------------------|------------------|--------------------------|--|
| Flight       DEPART     ARRIVE       Flight       SIN     BKK       07:10     08:35     SQ706       WEDNESDAY     WEDNESDAY     Duration |             |                | Agents can now reshop ticketed bookings without paying immediately.<br>Please note that selecting "Reshop and Hold" changes the |                                                                          |                  |                          |  |
| 31 AUG 2022<br>PENALTY<br>TOTAL DIFFERENCE                                                                                               | 31 AUG 2022 | 2 hrs 25 mins  |                                                                                                    | booking status to "On Hold".<br>Reshop will be committed and there is no | reverting to the | SGD 0.00<br>SGD 0.00     |  |
| Back                                                                                                    |             |                |                                                                                                    | original itinerary.                                                      |                  | Reshop and Hold Continue |  |

# Revalidation (no ADC)

#### Payment History:

| # | PAYMENT TYPE | AMOUNT       |                                                          | REATED      |                 |
|---|--------------|--------------|----------------------------------------------------------|-------------|-----------------|
| 1 | BSP          | 528.30 (SGD) | Click "Confirm Reissue" to confirm revalidation.         | -2022 14:37 |                 |
| 2 |              | 0 (SGD)      | Agents have until departure date to confirm revalidation | -2022 14:46 |                 |
|   |              |              | Agents have until departure date to commit revalidation. |             | Confirm Reissue |

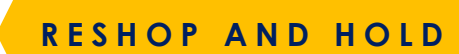

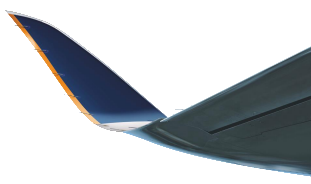

# Reissuance

| Order Details:  |                       |                                                                                                    |                                                                                                    |                                                                                        | Airline PNR: 5HJAHD ^ |
|-----------------|-----------------------|----------------------------------------------------------------------------------------------------|----------------------------------------------------------------------------------------------------|----------------------------------------------------------------------------------------|-----------------------|
| ORD             | DER ITEM PASSENGER NA | ME SERVICE NAME                                                                                                    | TRANSACTION ID                                                                                                    | TRANSACTION STATUS                                                                     | PRICE (SGD)           |
|                 | 1 MR AGENT FRIEN      | DLY Flight ticket                                                                                                    |                                                                                                    | hold                                                                                   | 528.30                |
|                 |                       |                                                                                                    |                                                                                                    |                                                                                        |                       |
| Payment History | у:                    |                                                                                                    |                                                                                                    |                                                                                        |                       |
| #               | PAYMENT TYPE          | AMOUNT                                                                                                    | TRANSACTION COMMENTS                                                                                                    |                                                                                        | CREATED               |
| 1               | BSP                   | 528.30 (SGD)                                                                                                    | Flight Booking-5HJAHD                                                                                                    |                                                                                        | 28-06-2022 14:37      |
| 2               |                       |                                                                                                    |                                                                                                    |                                                                                        | 28-06-2022 14:46      |
|                 |                       | After selecting "Re<br>issue ticket by<br>• Once TTL expir<br>• <i>(Coming soon)</i><br>TST will still only be<br>• <i>(Coming soon)</i><br>Click "Confirm Reis | eshop and Hold", a new TTL will be ge<br>res inventory is lost and agent will ne<br>Display new TTL on order details<br>e valid up to 4 days<br>Auto and manual reprice TST for ord<br>ssue" to make payment for reissuanc | enerated which agent must<br>eed to make a new booking<br>ders that are reshop on hold | d                     |
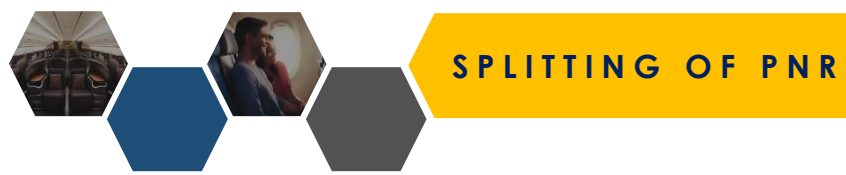

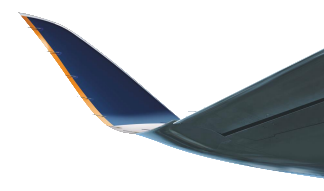

#### Contact Details:

| PASSENGER | PHONE | EMAIL                            |
|-----------|-------|----------------------------------|
|           |       | (CTCE) HARDACCEPT@SQTESTEMAIL.SG |
|           |       |                                  |

### Itinerary Details:

ORDER ITEM

| Split PNR Passenger Information     Business Lite       #     NAME       SQ5425     1 |        | FROM               | И              | LEAVES              | то | ARRIVES | OPERATED B | Y CLASS       | RBD CODE |
|---------------------------------------------------------------------------------------|--------|--------------------|----------------|---------------------|----|---------|------------|---------------|----------|
| #     NAME     TYPE       SQ5425     1     MR NURUDDIN SELAMAT                        | 5Q118  | Split PNR Passenge | er Information |                     |    |         | 0          | Business Lite |          |
| SQ5425 1 MR NURUDDIN SELAMAT ADT                                                      |        | #                  |                | NAME                |    | ТҮРЕ    |            | Business Lite |          |
|                                                                                       | SQ5425 | 1                  |                | MR NURUDDIN SELAMAT |    | ADT     | <          |               |          |
| 2 MR ADAM KEET O                                                                      |        | 2                  |                | MR ADAM KEET        |    | ADT     |            |               |          |

|         | Agents will be able to <b>Split PNR</b> for bookings <b>AFTER ISSUANCE</b> that have |
|---------|--------------------------------------------------------------------------------------|
| ER NAME | more than 1 pax.                                                                     |

Agents can continue to service their bookings as separate PNRs after the PNR has been split.

Select the passengers accordingly of which you would want split a PNR for. Selected names will be in the booking with the same original PNR. This is will be recorded as the Parent order ID.

| Business Lite      |                       |  |
|--------------------|-----------------------|--|
|                    |                       |  |
| Confirm            | Airline PNR: 57ZTS4 A |  |
| TRANSACTION STATUS | PRICE (SGD)           |  |
| confirm            |                       |  |
| confirm            |                       |  |
|                    |                       |  |
|                    |                       |  |
|                    |                       |  |
| CRE                |                       |  |

18-11-2020 11:0

| Child Order ID: SQ20<br>Order ID: SQ2022D2<br>Booking Date: 18 No | C23D2011185<br>2011185<br>2011185<br>2011185<br>2010 | NG OF PNR    |                           |                                               |                                        |                                |                       |
|-------------------------------------------------------------------|------------------------------------------------------|--------------|---------------------------|-----------------------------------------------|----------------------------------------|--------------------------------|-----------------------|
| Passenger Details:                                                |                                                      |              |                           |                                               | 🕹 Fare Rules                           | 🖉 Refresh 🛛 🖼 Email e          | Ticket 🖌 🐛 Seats      |
| #PAX                                                              | NAME                                                 | ТҮРЕ         | DATE OF BIRTH             | FREQUENT FLYER                                | DOCUMENT ID                            | SERVICES                       | ACTIONS               |
| 1                                                                 | MR ADAM KEET                                         | Adult        | 22-11-1985                |                                               |                                        |                                |                       |
| Contact Details:                                                  |                                                      |              |                           |                                               |                                        |                                |                       |
| P                                                                 | ASSENGER                                             |              | PHONE                     |                                               | EMAIL                                  |                                |                       |
|                                                                   |                                                      | (MO          | BILE/CTCM) 65-88888888    |                                               | (CTCE) HARDACCEPT@<br>(CTCE) AGENT_EMA | SQTESTEMAIL.SG<br>IL//TEST.COM |                       |
| Itinerary Details:                                                |                                                      | The Parent's | ticket will be displaying | it's <b>Original</b> PNR and its " <b>C</b> I | HILD" order ID.                        |                                | ~                     |
| Order Details:                                                    |                                                      |              |                           |                                               |                                        | T                              | Airline PNR: 57ZTS4 ~ |
| Payment History:                                                  |                                                      |              |                           |                                               |                                        |                                |                       |

| # | PAYMENT TYPE | AMOUNT        | TRANSACTION COMMENTS           | CREATED          |
|---|--------------|---------------|--------------------------------|------------------|
| 1 | BSP          | 318.80 (SGD)  | Flight Booking-57ZTS4          | 18-11-2020 10:49 |
| 2 | BSP          | 1063.40 (SGD) | Reissue ADC                    | 18-11-2020 11:01 |
| 3 | BSP          | 531.70 (SGD)  | divide booking - refund-57ZTS4 | 18-11-2020 11:12 |

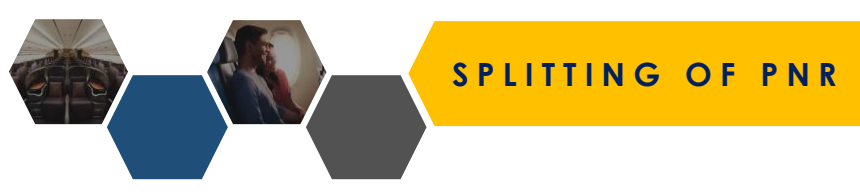

Parent Order ID: SQ2022D201118S Order ID: SQ2023D201118S Booking Date: 18 November 2020 Agent Email Address: AGENT\_EMAIL@TEST.COM

| Passenger Details: |                     |       |               |                | 🕹 Fare Rules | 🖨 Refresh 🛛 🗷 Email eTicke | t 🗽 Seats |
|--------------------|---------------------|-------|---------------|----------------|--------------|----------------------------|-----------|
| #PAX               | NAME                | ТҮРЕ  | DATE OF BIRTH | FREQUENT FLYER | DOCUMENT ID  | SERVICES                   | ACTIONS   |
| 1                  | MR NURUDDIN SELAMAT | Adult | 16-10-1992    | -              |              |                            | 0 🚔 🗘 🕼   |
|                    |                     |       |               |                |              |                            |           |

| Contact Detail  | 5:                  |                     |                                          |                               |                              |
|-----------------|---------------------|---------------------|------------------------------------------|-------------------------------|------------------------------|
|                 | PASSENGER           |                     | PHONE                                    | EM                            | AIL                          |
|                 | MR NURUDDIN SELAMAT |                     | (MOBILE/CTCM) 65-88888888                | (CTCE) HARDACCEPT             | @SQTESTEMAIL.SG              |
|                 |                     |                     |                                          | (CTCE) AGENTEY                | MAIL//TEST.COM               |
|                 |                     |                     |                                          |                               |                              |
| Itinerary Detai | ls:                 | The Child's booking | will be displaying a <b>New B</b> and it | s " <b>PARENT</b> " order ID. | v                            |
| Order Details:  |                     |                     |                                          |                               | Airline PNR: <b>58AP9V ~</b> |
| Payment Histo   | ry:                 |                     |                                          |                               |                              |
| #               | PAYMENT TYPE        | AMOUNT              | TRANSACTI                                | DN COMMENTS                   | CREATED                      |
| 1               | BSP                 | 531.70 (SGD)        | Divide booking - N                       | lew Order ID -58AP9V          | 18-11-2020 11:12             |

# VIEWING OF ETICKET

VIEW OF ETICKET

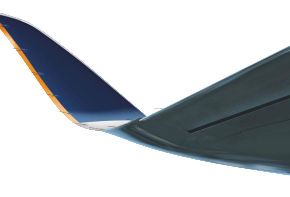

### Order Details:

### Airline PNR: 5J4SET 🔺

| ORDER ITEM | PASSENGER NAME                                        |           | SER             | VICE NAME  |       |      | TRANSACTIO  | N ID    |                 |                | TRANS/              | ACTION STAT | TUS .    |           | PRICE (SGD)  |
|------------|-------------------------------------------------------|-----------|-----------------|------------|-------|------|-------------|---------|-----------------|----------------|---------------------|-------------|----------|-----------|--------------|
| 1          | MR AGENT FRIENDLY                                     |           | Fli             | ght ticket |       |      | 61824352976 | 519     |                 |                |                     | confirm     |          |           | 528.30       |
|            |                                                       |           |                 |            |       | Ta   | 7           |         |                 |                |                     |             |          |           |              |
|            | Electronic Ticket                                     |           |                 |            |       |      |             |         |                 |                |                     |             |          |           |              |
|            | Status : <b>Open</b><br>Ticket image details for docu | ments     |                 |            |       |      |             | Ag      | gents ca        | n click        | on the <sup>-</sup> | transa      | ction ID | to view t | the eTicket. |
|            |                                                       |           |                 |            | ET RI | CORD |             |         |                 |                |                     |             |          |           |              |
|            |                                                       | AGY       | Y: 880880       |            |       |      |             | c       | D/D: SINBKK     |                |                     |             |          |           |              |
|            |                                                       | ISSUED    | 0: 2022-06-28   |            |       |      |             | TKT:    | 6182435297619   |                |                     |             |          |           |              |
|            |                                                       | Order Ref | ference: 5J4SET |            |       |      |             | IA      | TA: 32306632    |                |                     |             |          |           |              |
|            |                                                       |           |                 |            |       |      |             |         |                 |                |                     |             |          |           |              |
|            | Coupons                                               |           |                 |            |       |      |             |         |                 |                |                     |             |          |           |              |
|            | CP AL FL                                              |           | DATE            | BRD        | OFF   | ST   | FARE BASIS  | NVB     | NVA             | BAG            | CS                  |             |          |           |              |
|            | I SQ /I                                               | 4 E       | 2022-07-31      | SIN        | BKK   | UK   | E125GO      |         |                 | 30KG           | Upen                |             |          |           |              |
|            |                                                       |           |                 |            |       |      |             |         |                 |                |                     |             |          |           |              |
|            |                                                       | Fare Deta | ails            |            |       |      |             | Fare D  | etails          |                |                     |             |          |           |              |
|            | FARE                                                  | SGD       |                 | 474.00     |       | Form | of Payment  |         | SGD 474.00 E    | SP Cash        |                     |             |          |           |              |
|            | IAX                                                   | SGD       |                 | 10.8 (L/)  |       | End  | orsement    | SIN CO. |                 | DIEND DOEL 201 | 1670                |             |          |           |              |
|            | TAX                                                   | SGD       |                 | 35.4 (SG)  |       | rare | Jaiculation | SIN SQ1 | 0KK042.51NUC342 | STEND ROE1.384 | +070                |             |          |           |              |
|            | TAX                                                   | SGD       |                 | 1.4 (E7)   |       |      |             |         |                 |                |                     |             |          |           |              |
|            | TAX                                                   | SGD       |                 | 0.6 (G8)   |       |      |             |         |                 |                |                     |             |          |           |              |
|            |                                                       |           |                 |            |       |      |             |         |                 |                |                     | +           |          |           |              |

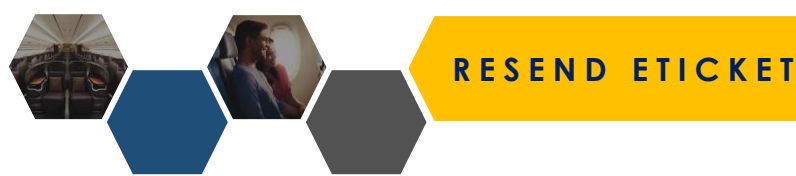

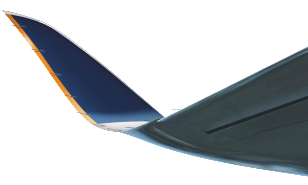

### **Booking Details:**

Order ID: SQ Imported PNR: No Booking Date: 28 June 2022 Endorsement Text: NO CHNG FEE /REFUND FEE APPLY /NO SHOW FEE APPLY

| Passenger Details: |                   |       |               |                |             |          | 🗗 Refresh 🛛 📼 Ernail eTicket 🛛 🛓 Seats |
|--------------------|-------------------|-------|---------------|----------------|-------------|----------|----------------------------------------|
| #PAX               | NAME              | ТҮРЕ  | DATE OF BIRTH | FREQUENT FLYER | DOCUMENT ID | SERVICES | ACTIONS                                |
| 1                  | MR AGENT FRIENDLY | Adult | 03-06-2003    |                |             |          |                                        |

Agents can resend eTickets after issuance by clicking "Email eTicket" on Order Details page.

Select between the following emails as the recipient email

- 1. Your registered AGENT 360 email
- 2. Agent email entered in booking (if different from #1)
- 3. Pax email entered in booking

Recipient email will receive a copy of **eTicket** and the **eTicket receipt** 

| Email *        |  |   |
|----------------|--|---|
| Select         |  | ~ |
| sarah@test.com |  |   |
| pax@test.com   |  |   |
| agent@test.com |  |   |

# NAME TRUNCATION

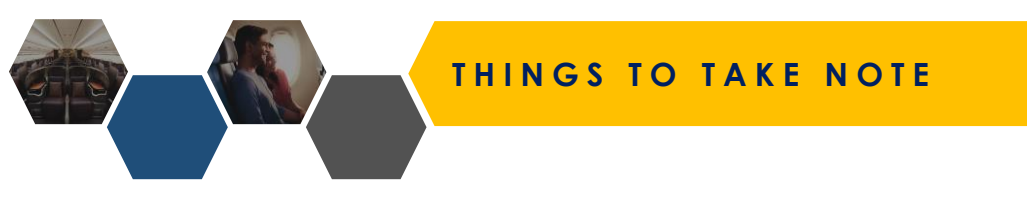

- 1. Max 59 characters
- 2. System will count the number of characters in the pax name as well as the date of birth.
- 3. Sometimes names get truncated by ARD as there is character limit on pax names but it doesn't affect check-in
- 4. Name truncation is not new to NDC, today for SAA, GDS and offline ARD bookings, when the name exceeds the defined character limit set for SQ, the name will be truncated in those channels as well. For NDC, we apply the standard truncation logic when it exceeds the limit.
- 5. Won't be any issue with check-in as long as the truncation was done by the logic; agents don't have remember the logic to truncate on their end, they just have to provide the full name at booking time and allow the system to truncate based on the logic.

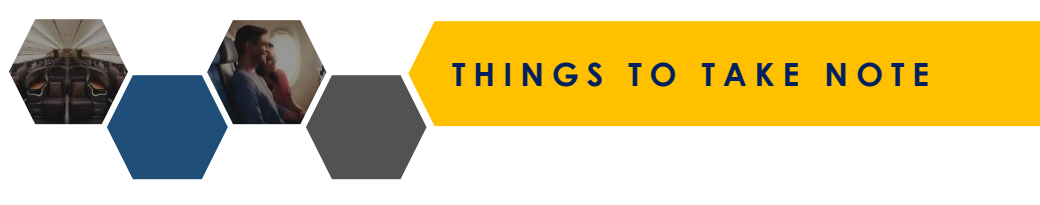

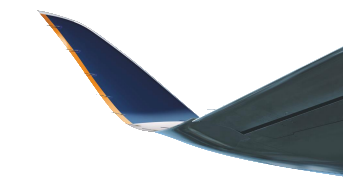

## When performing Cross-Channel Servicing, please note the following details:

- 1. Agents can import any NDC PNR into AGENT 360, provided the ticket has been **issued and settled** with BSP Cash, BSP Card or Direct Credit Card.
- 2. Refund, Reissuance, Revalidation, Split PNR and adding of Ancillaries are available once PNR is imported.

## Not in scope for Cross-Channel Servicing:

- 1. Void Booking
- 2. PNRs booked by sub-agents using a consolidator workflow will not be able to be imported, as retrieval of PNRs in A360 use the agent's IATA code as a form of verification.

8

# **IMPORT PNR**

Continue to service NDC bookings made outside of AGENT 360 by importing the PNR using this tool.

After a PNR is imported, you will be able to service or add ancillaries to the booking.

| PNR to be imported *                                      | Last Name *                                |
|-----------------------------------------------------------|--------------------------------------------|
| Six alphabet code                                         | Enter Your Name                            |
| ATA Number *                                              |                                            |
| Select                                                    | ~                                          |
| Please note:                                              |                                            |
| The PNR should have the Segment De                        | etails included                            |
| The PNR should have Price Quote de                        | tails and Form of Payment included         |
| <ul> <li>The PNR should include all relevant d</li> </ul> | letails (e.g. Name, DOB, Pax Contact Info) |

- Currently, NDC bookings can only be serviced using the same platform it was originally booked in
- AGENT 360 allows travel agents who make NDC bookings outside AGENT 360 to service them using AGENT 360
- Agents will be able to import a PNR made outside of AGENT 360 into the system, and service the PNR based on AGENT 360's servicing capabilities
- Once transacted in AGENT 360, the updates will reflect in the agent's original ticketing system only if the platform allows this capability. This is not managed by A360 and is at the discretion of the NDC provider

Airline PNR

 $\sim$ 

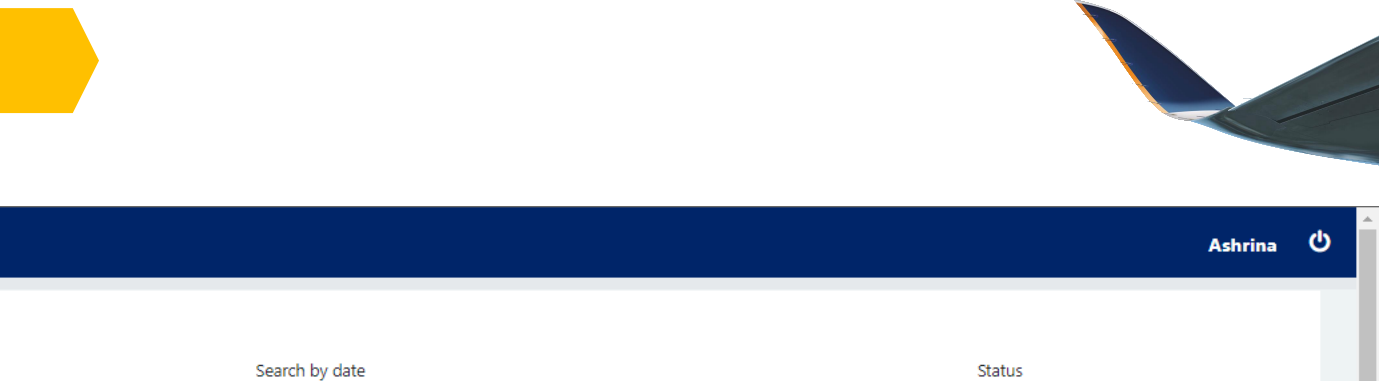

End Date

 $\rightarrow$ 

|  | -   |                                     |                                                                                                    |
|--|-----|-------------------------------------|----------------------------------------------------------------------------------------------------|
|  | - 6 | Change fees for tickets issued on 5 | March 2020 through 30 June 2021 for travel to and from all destinations will be waived. Click here for details. |

• For rebooked or cancelled flights with ancillaries purchased on AGENT 360, please contact your local SIA office to assist with re-associating the ancillaries to the rebooked flight, or to refund accordingly.

Pax Name

• Seat selection may be limited or unavailable, to meet regulatory requirements. If you are unable to select a seat, please be assured that you will be assigned one 48 hours before departure. You will be able to view your assigned seats after you check in.

Start Date

• With increasing travel restrictions as a result of Covid-19, customers are advised to check the latest entry requirements before their trip. For the travel advisory on transiting or entering Singapore, visit here . For all other destinations, visit here .

| Reset | Sear | ( |
|-------|------|---|
|-------|------|---|

Q Order ID / Airline PNR

My Orders

Order ID

TTL

- 1. Go to Order Management
- 2. Select Orders,
- 3. Select Import PNR

| Λ | Import PNR |
|---|------------|
|   |            |

Booking Date

Sort By:

TTL

 $\sim$ 

00

-

| ORDER ID       | AIRLINE PNR | AGENCY | PAX NAME          | BOOKED BY       | DATE OF BOOKING | TICKETING TIME LIMIT | PAYMENT TYPE | AMOUNT       | STATUS    | IMPORTED PNR | VIEW    |
|----------------|-------------|--------|-------------------|-----------------|-----------------|----------------------|--------------|--------------|-----------|--------------|---------|
| SQ5530D21112S  | 6OU28V      |        | MR AGENT FRIENDLY | Ashrina Hoondal | 02-11-2021      | 17-12-2021 (23:00)   |              | SGD 382.30   | On Hold   | No           | Details |
| SQ5529D21111S  | 6EY9WJ      |        | MR HAMSA          | SQCLIENT SYAMB  | 01-11-2021      | 08-11-2021 (23:00)   | Card         | SGD 673.80   | void      | No           | Details |
| SQ5528D21111S  | 695728      |        | MR KIRAN TEST     | SQCLIENT SYAMB  | 01-11-2021      | 11-12-2021 (23:00)   |              | SGD 1,894.60 | On Hold   | No           | Details |
| SQ5525D211029S | 6HYBZG      |        | MR TESTING        | Ashrina Hoondal | 29-10-2021      | 01-11-2021 (17:50)   | BSP          | SGD 3,215.50 | Confirmed | No           | Details |
| SQ5524D211029S | 6H6VH3      |        | MR TESTING        | Ashrina Hoondal | 29-10-2021      | 01-11-2021 (23:00)   | BSP          | SGD 9,244.50 | Confirmed | No           | Details |
| SQ5523D211029S | 6H6CSB      |        | MR TESTING        | Ashrina Hoondal | 29-10-2021      | 05-11-2021 (23:00)   | Card         | SGD 9,061.50 | void      | No           | Details |

SINGAPORE AIRLINES

🛗 Order Management 🔾

<

Dashboard

Q Shopping

Orders

Reports

Report

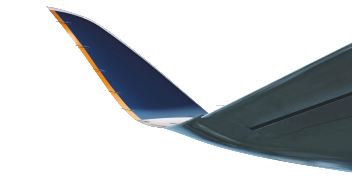

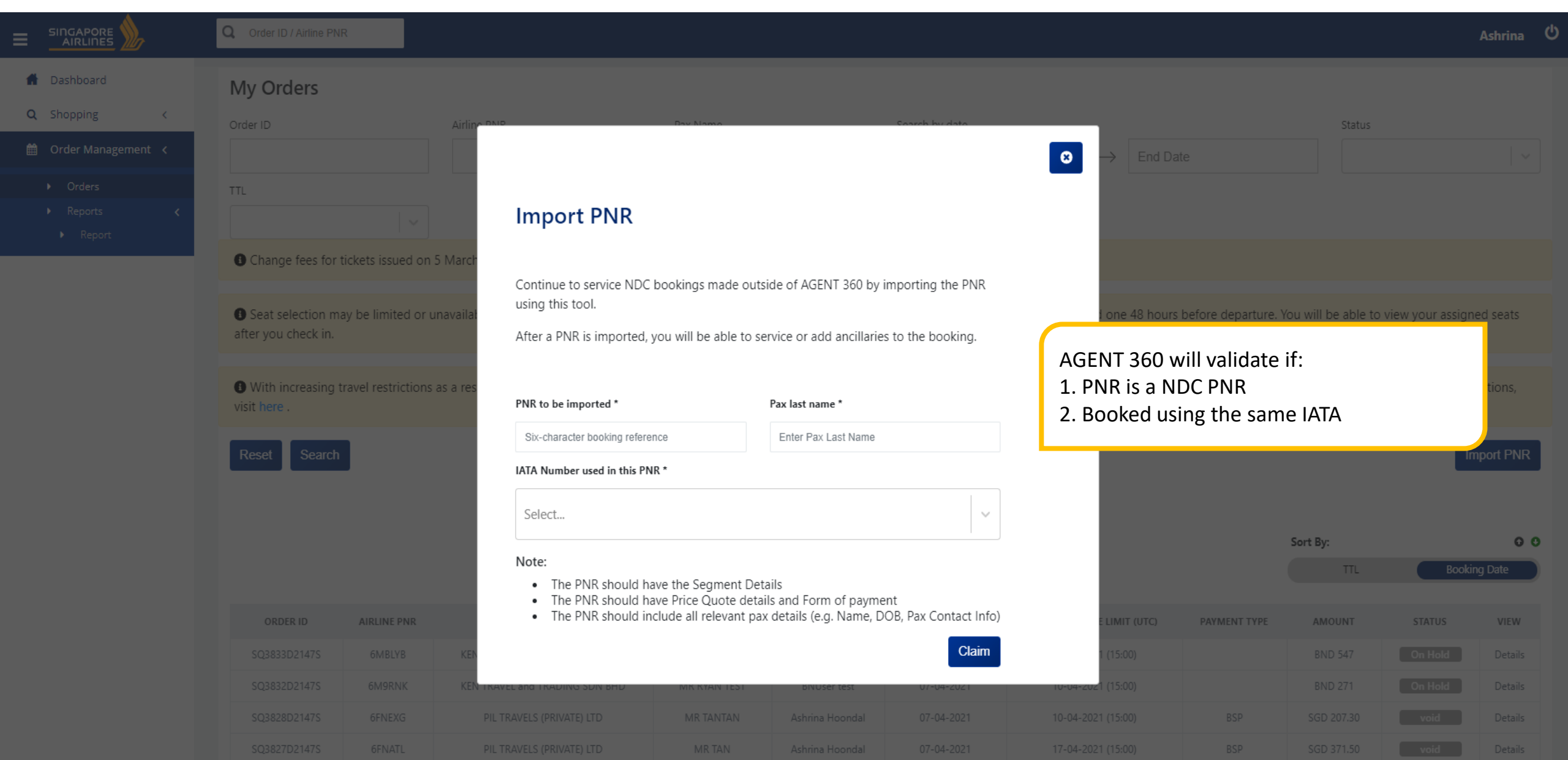

# VIEWING OF ORDERS & REPORTS

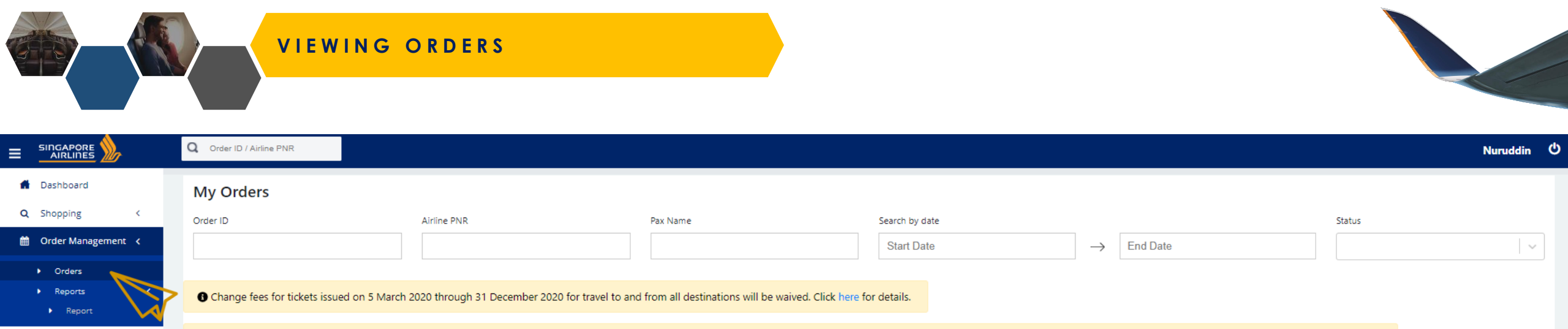

3 Seat selection may be limited or unavailable, to meet regulatory requirements. If you are unable to select a seat, please be assured that you will be assigned one 48 hours before departure. You will be able to view your assigned seats after you check in.

(1) With increasing travel restrictions as a result of Covid-19, customers are advised to check the latest entry requirements before their trip. For the travel advisory on transiting or entering Singapore, visit here . For all other destinations, visit here .

| ORDER ID       | AIRLINE PNR | AGENCY                      | PAX NAME              | BOOKED BY        | DATE OF BOOKING | TICKETING TIME LIMIT | PAYMENT TYPE | AMOUNT      | STATUS    | VIEW    |
|----------------|-------------|-----------------------------|-----------------------|------------------|-----------------|----------------------|--------------|-------------|-----------|---------|
| SQ2023D2011185 | 58AP9V      | UOB TRAVEL PLANNERS PTE LTD | MR NURUDDIN SELAMAT   | Nuruddin Selamat | 18-11-2020      | 21-11-2020 (02:48)   | BSP          | SGD 531.70  | Confirmed | Details |
| SQ2022D2011185 | 57ZTS4      | UOB TRAVEL PLANNERS PTE LTD | MR ADAM KEET          | Nuruddin Selamat | 18-11-2020      | 21-11-2020 (02:48)   | BSP          | SGD 850.50  | Confirmed | Details |
| SQ2007D2011175 | 6XWTQJ      | UOB TRAVEL PLANNERS PTE LTD | MR NURUDDIN SELAMAT   | Nuruddin Selamat | 17-11-2020      | 20-11-2020 (08:10)   | BSP          | SGD 135.00  | Confirmed | Details |
| SQ1998D2011165 | 6NED57      | UOB TRAVEL PLANNERS PTE LTD | MR WEUIE ZHENG        | Nuruddin Selamat | 16-11-2020      | 15-03-2021 (15:00)   | BSP Card     | SGD 1168.80 | Confirmed | Details |
| SQ1996D2011165 | 6MIE8C      | UOB TRAVEL PLANNERS PTE LTD | MR NURUDDIN SELAMAT   | Nuruddin Selamat | 16-11-2020      | 19-11-2020 (06:16)   | BSP Card     | SGD 135.10  | Confirmed | Details |
| SQ1992D2011135 | 5PWK2I      | UOB TRAVEL PLANNERS PTE LTD | MR KAMALLUDIN DAIN    | Nuruddin Selamat | 13-11-2020      | 16-11-2020 (06:32)   | BSP          | SGD 114.80  | Confirmed | Details |
| SQ1991D2011135 | 5PXX5A      | UOB TRAVEL PLANNERS PTE LTD | MR TESTTESTE RAMLI    | Nuruddin Selamat | 13-11-2020      | 16-11-2020 (06:32)   | BSP          | SGD 114.80  | Confirmed | Details |
| SQ1987D2011135 | 50HR5L      | UOB TRAVEL PLANNERS PTE LTD | MR SUPERMAN CLARK     | Nuruddin Selamat | 13-11-2020      | 16-11-2020 (02:15)   | BSP Card     | SGD 229.60  | Confirmed | Details |
| SQ1986D2011135 | 5NZP22      | UOB TRAVEL PLANNERS PTE LTD | MRS WONDERWOMAN DIANA | Nuruddin Selamat | 13-11-2020      | 16-11-2020 (02:15)   | BSP Card     | SGD 229.60  | Confirmed | Details |
| SQ1985D2011135 | 5NURMR      | UOB TRAVEL PLANNERS PTE LTD | MR SEA MONSTER        | Nuruddin Selamat | 13-11-2020      | 16-11-2020 (02:15)   | BSP Card     | SGD 114.80  | Confirmed | Details |
| SQ1979D2011125 | 5F2778      | UOB TRAVEL PLANNERS PTE LTD | MR JOHN TRAVOLTA      | Nuruddin Selamat | 12-11-2020      | 15-11-2020 (05:43)   | BSP Card     | SGD 344.40  | Confirmed | Details |
| SQ1978D2011125 | 5EY6KH      | UOB TRAVEL PLANNERS PTE LTD | MR AHMAD TRAVOLTA     | Nuruddin Selamat | 12-11-2020      | 15-11-2020 (05:43)   | BSP Card     | SGD 229.60  | Confirmed | Details |
| SQ1977D2011125 | 5EW78R      | UOB TRAVEL PLANNERS PTE LTD | MR TINKIE WINKIE      | Nuruddin Selamat | 12-11-2020      | 15-11-2020 (15:00)   | BSP Card     | SGD 1055.50 | On Hold   | Details |
| SQ1976D2011125 | 5DPPHW      | UOB TRAVEL PLANNERS PTE LTD | MSTR KANYE WEST       | Nuruddin Selamat | 12-11-2020      | 15-11-2020 (03:08)   | BSP Card     | SGD 130.80  | Confirmed | Details |
| SQ1975D2011125 | 5DQQB4      | UOB TRAVEL PLANNERS PTE LTD | MRS KHLOE KARDASHIAN  | Nuruddin Selamat | 12-11-2020      | 15-11-2020 (03:08)   | BSP Card     | SGD 249.60  | Confirmed | Details |
| SQ1972D2011115 | 5545ND      | UOB TRAVEL PLANNERS PTE LTD |                       | Nuruddin Selamat | 11-11-2020      | 14-11-2020 (07:18)   | BSP          | SGD 120.80  | Confirmed | Details |

## VIEWING REPORT (BOOKING)

Q Order ID / Airline PNR

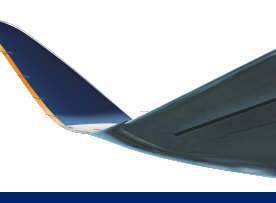

Ash 😃

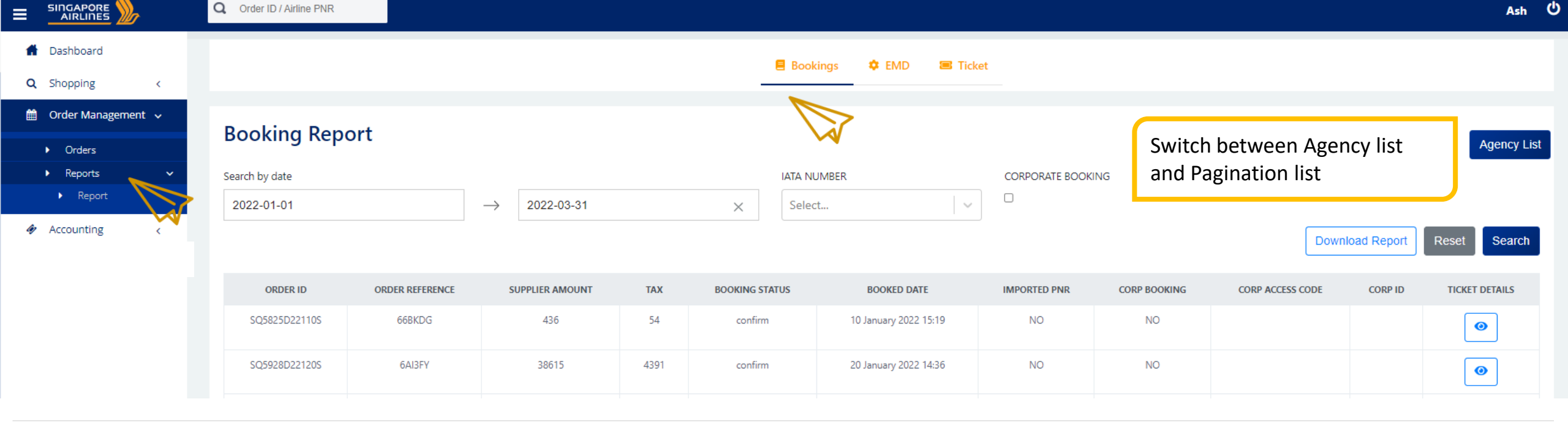

| ► Orders   |   | Booking Report              |               |            |   |        |   |                   | Pagination List              |
|------------|---|-----------------------------|---------------|------------|---|--------|---|-------------------|------------------------------|
| Reports    | ~ | Search by date              | 1             |            |   |        |   | CORPORATE BOOKING |                              |
| Accounting | < | 2022-01-01                  | $\rightarrow$ | 2022-03-31 | × | Select | ~ |                   | Download Report Reset Search |
|            |   | CHAN BROTHERS TRAVEL PTE LT | D             |            |   |        |   |                   | 0                            |
|            |   | CHAN BROTHERS TRAVEL PTE LT | D             |            |   |        |   |                   | 0                            |

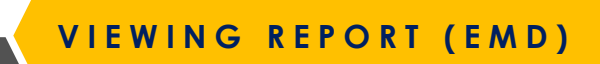

|                            | Q Order ID / Ai | irline PNR   |                   |                   |          |           |           |                                     |                         | Ashrina                 |  |
|----------------------------|-----------------|--------------|-------------------|-------------------|----------|-----------|-----------|-------------------------------------|-------------------------|-------------------------|--|
| 🔒 Dashboard                |                 |              |                   |                   | 🗏 Bookin | qs 🌼 EMI  | D 🔳 Ticke | t                                   |                         |                         |  |
| Q Shopping <               |                 |              |                   |                   |          |           | _         |                                     |                         |                         |  |
| 🛗 Order Management 🗸       |                 |              |                   |                   |          |           |           |                                     |                         |                         |  |
| <ul> <li>Orders</li> </ul> |                 | eport        |                   |                   |          |           |           |                                     |                         |                         |  |
| ▶ Reports ✓                | Search by date  | •            |                   |                   | ORDER    | REFERENCE |           |                                     |                         |                         |  |
| ► Report                   | 2021-09-01      | I            | $\rightarrow$ 202 | 1-11-12           | ×        |           |           |                                     |                         |                         |  |
|                            |                 |              |                   |                   |          |           |           |                                     | Download Report         | Reset Search            |  |
|                            | IATA NUMBER     | R ORDER ID   | EMD NUMBE         | R ORDER REFERENCE | TOTAL    | CURRENCY  | STATUS    | USER                                | ISSUED DATE             | PASSENGER NAME          |  |
|                            | 32300074        | SQ5185D2198S | 6184562044        | 43 5EYTJI         | 20.10    | SGD       | Open      | ashrina.hoondal@singaporeair.com.sg | 08 Sep 2021             | YES                     |  |
|                            | Previous        | s 1 Next     |                   |                   |          |           |           |                                     | Page 1 of 1, starting o | ו record 1, ending on 1 |  |

**VIEWING REPORT (TICKETING)** 

Q Order ID / Airline PNR

Ash 🙂

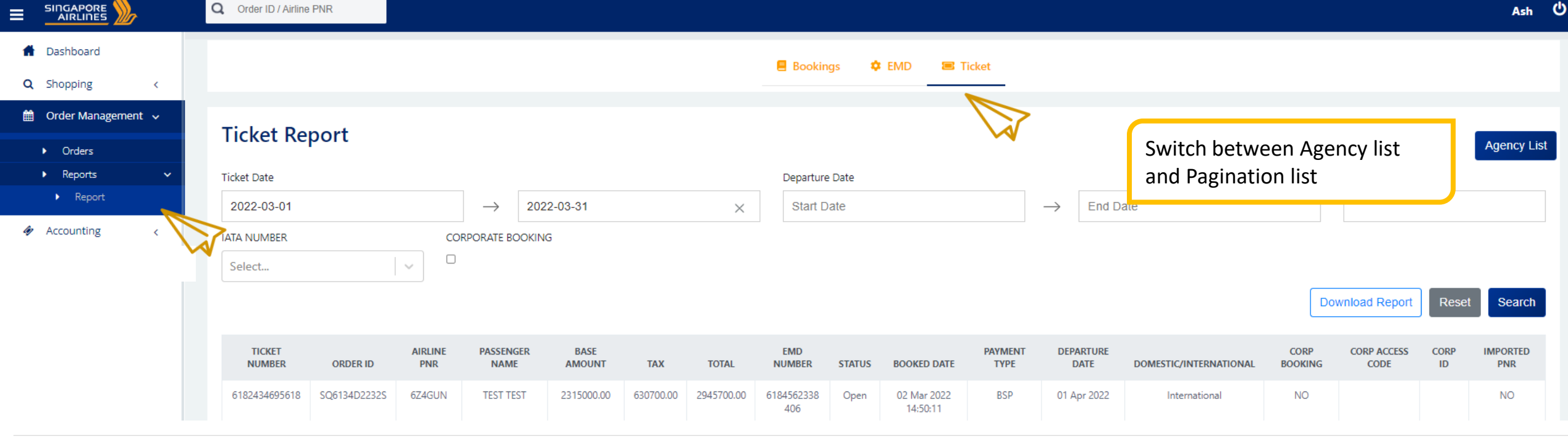

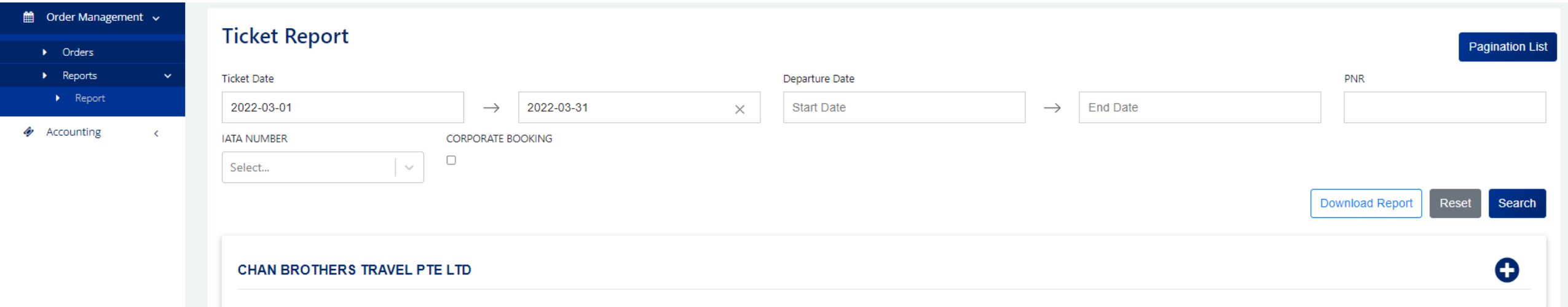

# VIEWING OF FLIGHT SCHEDULE CHANGES

## FLIGHT SCHEDULE CHANGES

### **Recent Schedule Changes**

| ORDER ID      | AIRLINE PNR | MESSAGE                                                           |
|---------------|-------------|-------------------------------------------------------------------|
| SQ3700D21324S | 679QER      | Order Effected please contact your local station for more details |
| SQ4274D21615  | 5NM27Y      | Order Effected please contact your local station for more details |
| SQ4275D21615  | 5NSB32      | Order Effected please contact your local station for more details |
| SQ4276D2161S  | 502KHH      | Order Effected please contact your local station for more details |
| SQ4279D2162S  | 67TBDF      | Order Effected please contact your local station for more details |
| SQ4281D2162S  | 68L73V      | Order Effected please contact your local station for more details |
| SQ4287D21635  | 6W5ELI      | Order Effected please contact your local station for more details |

If there is an order change, there will be a notification in the widget.

If there is a schedule change, no change to the status.

If there is a flight cancellation, the status in the PNR will reflect as <u>UN</u> & pax will be automatically booked on the next available flight

| rary Details:                                |                            |                   |                    |                   |             |              |          |        |
|----------------------------------------------|----------------------------|-------------------|--------------------|-------------------|-------------|--------------|----------|--------|
|                                              | FROM                       | LEAVES            | то                 | ARRIVES           | OPERATED BY | CLASS        | RBD CODE | STATUS |
| \$<br>\$Q630                                 | Singapore, Singapore (SIN) | 31.Oct 2021 17:25 | Tokyo, Japan (HND) | 01 Nov 2021 01:00 | SQ.         | Economy Lite | Q        |        |
| <b>5</b><br><b>5</b><br><b>1</b><br><b>1</b> | Singapore, Singapore (SIN) | 31 Oct 2021 23:55 | Tokyo, Japan (NRT) | 01 Nov 2021 07:30 | SQ          | Economy Lite | Q        | ΤK     |

| SQ6538D2259S | 6MPIH5 | WTS TRAVEL  | MR ONE/TEST |
|--------------|--------|-------------|-------------|
| A            |        | & TOURS PTE |             |
|              |        | LTD         |             |
|              |        |             |             |

## In a nutshell:

Schedule change / cancellation will be displayed on this widget
When agents click into the order ID, they will be directed to the order details
This is in addition to the email notification that agents and pax will receive

No Details

# SYNCING AGENT 360 WITH AGENCY MID/BACK-OFFICE ACCOUNTING SYSTEMS

NEW!

- To sync AGENT 360 transactions with agents' mid/backoffice systems, an accounting JAR file needs to be first setup.
- Under Accounting > Accounting System, agents can follow the step-by-step guide to download and run the Accounting JAR file in Java.
- SQ will need to help generate a queue number for agents to complete running the Accounting JAR file
- Interested agents who would like to try out this function can reach out to your SQ Sales Office or <u>agent360\_feedback@singaporeair.com.sg</u> for next steps.
- Once the Accounting JAR set-up is complete, itinerary / ticketing details from the PNR will be sent to agency's back-office system automatically.

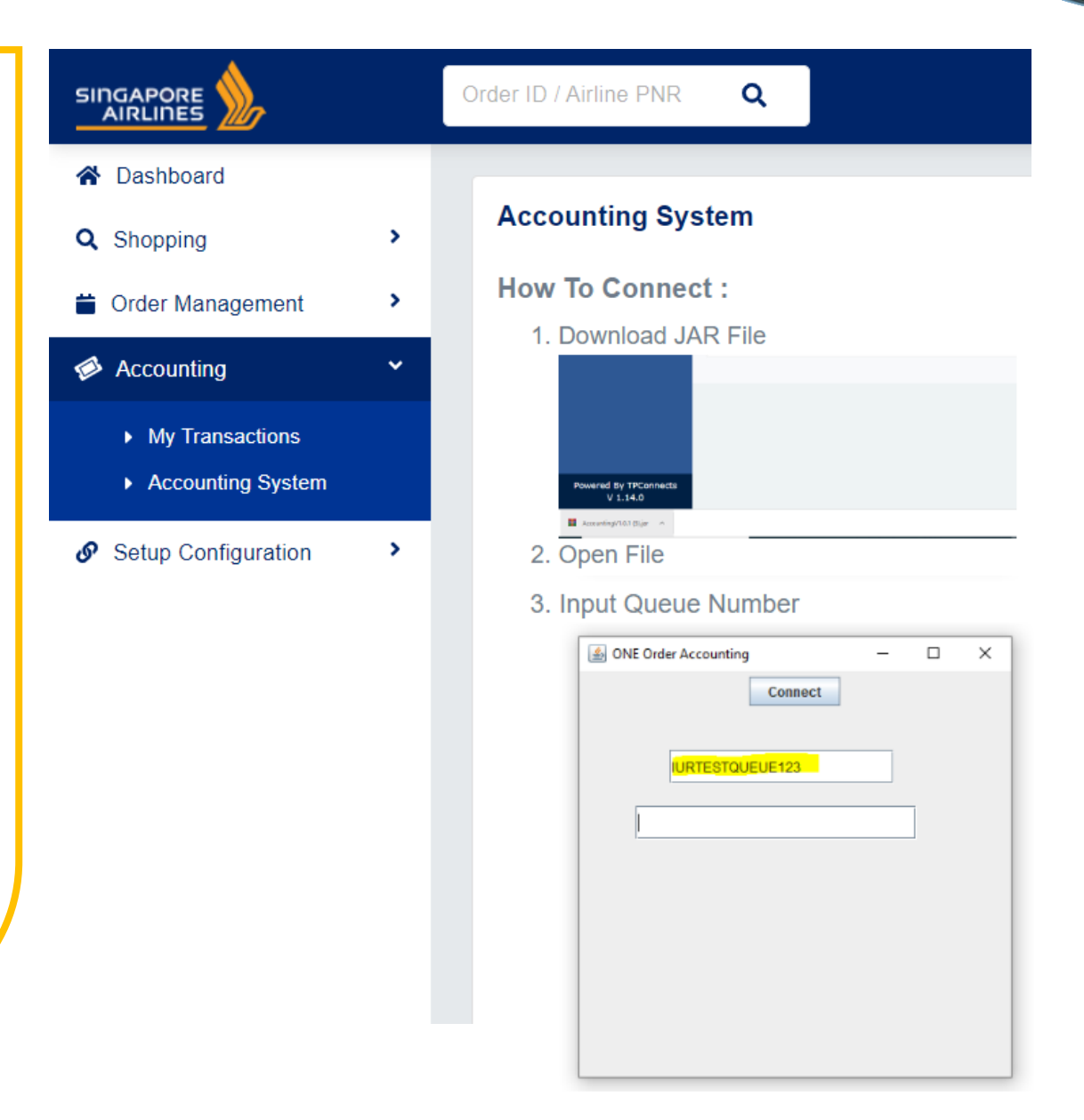

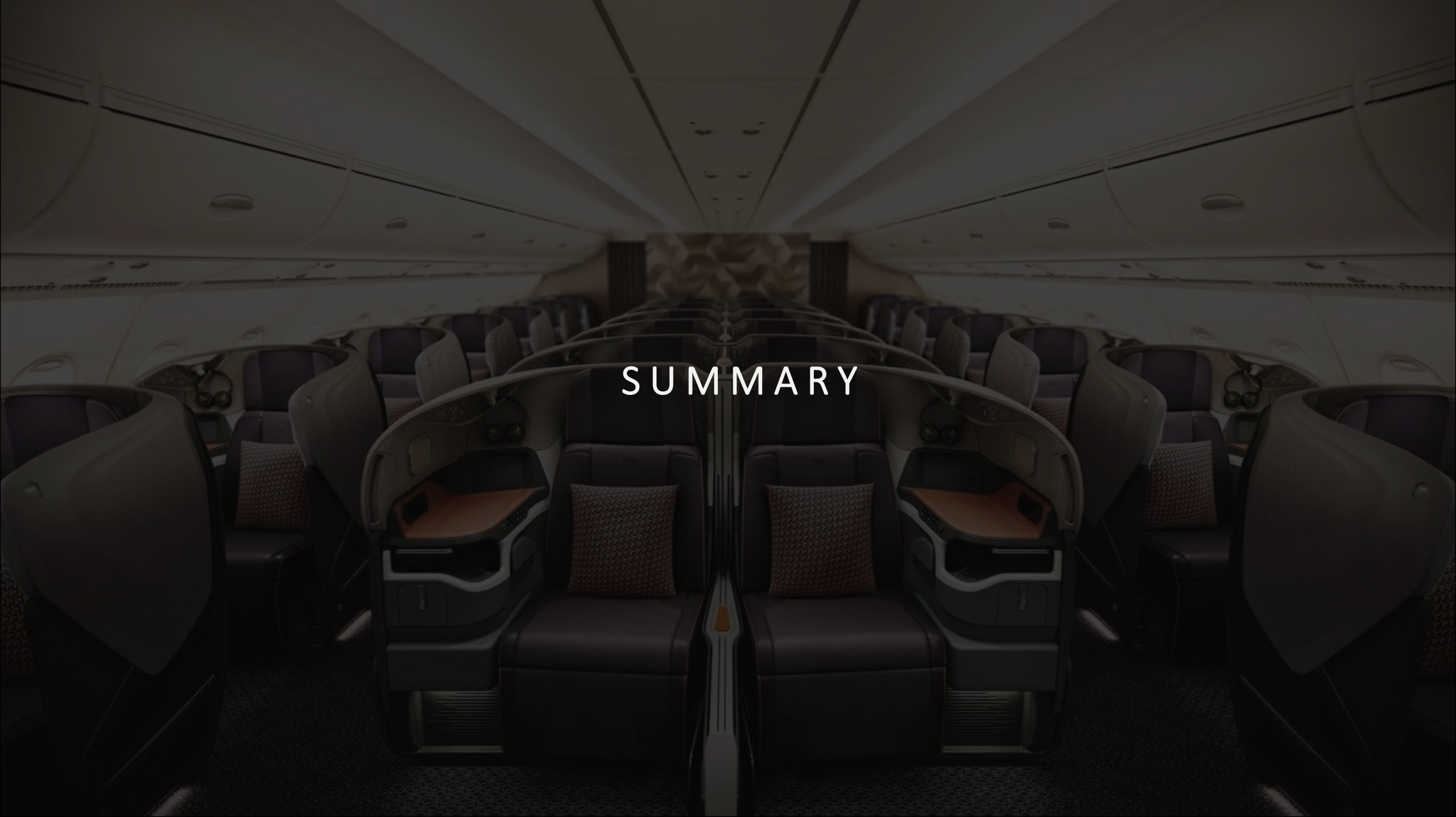

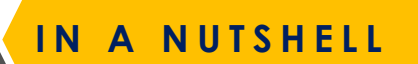

SIR

| Prime Bookings | <ol> <li>One-way</li> <li>Round-trip</li> <li>Open-jaw</li> <li>Multi-city (up to 6 bounds)</li> </ol>                                                                                                    |
|----------------|----------------------------------------------------------------------------------------------------|
| Servicing      | <ol> <li>Service Request Forms (name correction,<br/>reissuance, refund, TTL extension, DAPO, ADM,<br/>general form)</li> <li>Refunds, Reshop, Void available on the platform<br/>via self-service</li> <li>Reshop on Hold</li> <li>Manual Reprice</li> <li>Split PNR</li> <li>Cross-Channel Servicing</li> <li>Offline servicing for all other servicing<br/>sq_assistance@singaporeair.com.sg</li> </ol> |
| Carriers       | <ol> <li>SQ/MI</li> <li>Codeshare Partners</li> <li>Interline</li> </ol>                                                                                                    |
| Pax Type       | <ol> <li>FIT (1-9 pax)</li> <li>ADT, CHD, INF, SEA, STU, B15, ITX, INN, ITF, ITS,<br/>LBR, LNN, LIF, JCB, JNN, JNS, JNF, VFR</li> </ol>                                                                                                    |

| Ancillaries                                              | <ol> <li>Chargeable seats</li> <li>Excess Baggage</li> <li>Special Service Requests</li> </ol>                                                                  |
|----------------------------------------------------------|----------------------------------------------------------------------------------------------------|
| Fare Types                                               | <ol> <li>Market Fares</li> <li>Private/Corporate Fares</li> </ol>                                                                                               |
| Payment                                                  | <ol> <li>BSP Cash</li> <li>BSP CC (including UATP)</li> <li>Direct Credit Card</li> <li>EasyPay</li> <li>ARC Cash</li> <li>ARC CC</li> </ol>                    |
| Enter Pax FFP info                                       | 1. Yes                                                                                                    |
| TIDS / Booking<br>Agents                                 | 1. TIDS agents can ticket via AGENT 360                                                                                                    |
| Offline Servicing via<br><u>SQ_Assistance</u><br>mailbox | <ol> <li>Editing Pax information</li> <li>Remove ancillary that has been added on<br/>A360 (e.g. selected seat)</li> <li>This list is non-exhaustive</li> </ol> |

CONTACT SUPPORT

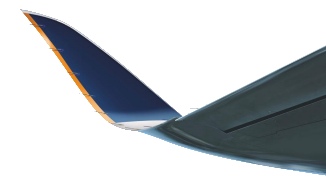

| If Agent have feedback for us for the following:                                | Agents can reach out to us via the following platform:                                                                                                    |
|---------------------------------------------------------------------------------|----------------------------------------------------------------------------------------------------|
| General feedback or compliments                                                 | Submit via AGENT 360 Feedback form located at the bottom of AGENT 360 website.                                                                                                    |
| AGENT 360 Technical Support                                                     | Email: <u>agent360_feedback@singaporeair.com.sg</u> with:<br>1. Description of issue<br>2. Email address, IATA number used & PNR (if applicable)<br>3. Screenshots where applicable<br>4. Browser version |
| NDC servicing that cannot be self-serviced via the AGENT 360 NDC Booking Portal | Email: sq_assistance@singaporeair.com.sg or via Station Sales Ops team                                                                                                    |

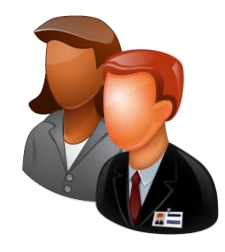

# THANK YOU!

Please reach out to your station facilitators for questions or clarifications.